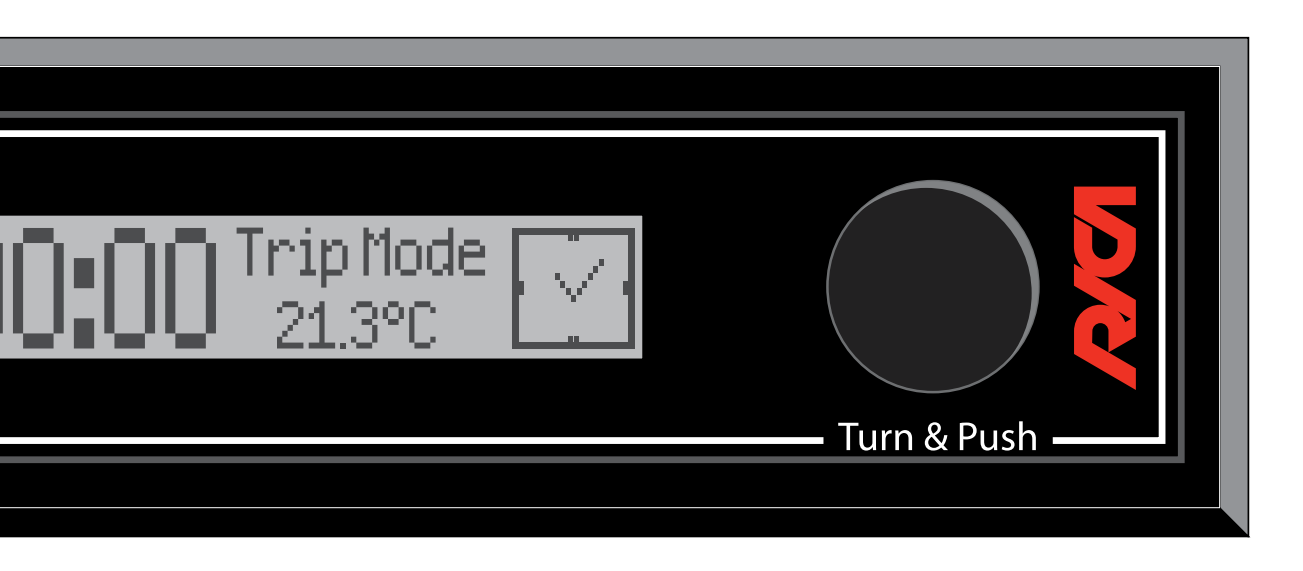

# TECHNICAL MANUAL

### Control system for pellet stoves

REV. 1.0 - firmware 0.88

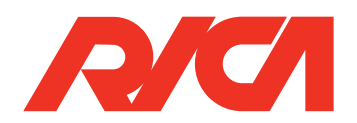

### CONTROL SYSTEM DESCRIPTION

### 2 **TECHNICAL FEATURES**

| 2.1 | CONTROL UNIT           | 7 |
|-----|------------------------|---|
| 2.2 | DISPLAY MODULE         | 7 |
| 2.3 | AIR FLOW SENSOR MODULE | 8 |
| 2.4 | IR REMOTE CONTROLLER   | 8 |

### 3 INSTALLATION

| 3.1 | CONTROL UNIT FASTENING           | 9  |
|-----|----------------------------------|----|
| 3.2 | AIR FLOW SENSOR MODULE FASTENING | 9  |
| 3.3 | DISPLAY MODULE FASTENING         | 10 |
| 3.4 | WIRING                           | 12 |

### 4 **PARAMETERS**

| 4.1 | USER PARAMETERS      | 14 |
|-----|----------------------|----|
| 4.2 | TECHNICAL PARAMETERS | 16 |

### 5 ALARMS AND WARNINGS LIST

| 5.1 | ALARMS   | 38 |
|-----|----------|----|
| 5.2 | WARNINGS | 46 |

### 6 FUNCTIONAL DESCRIPTION

| 6 1 |         | TUBNING ON                                                      | 48 |
|-----|---------|-----------------------------------------------------------------|----|
| 6.2 |         |                                                                 | 10 |
| 0.2 | 601     | Turning On with "Cold" stove                                    | 10 |
|     | 0.2.1   |                                                                 | 40 |
|     | 6.2.2   | Turning On with Warm stove                                      | 51 |
|     | 6.2.3   | Stove management after Blackout event                           | 52 |
| 6.3 |         | WORKING                                                         | 53 |
|     | 6.3.1   | Comfort                                                         | 53 |
|     | 6.3.2   | Thermoregulation                                                | 54 |
|     | 6.3.2.1 | Thermoregulation with NTC10K $\Omega$ Ambient Temperature Probe | 55 |
|     | 6.3.2.2 | Thermoregulation with Ambient Thermostat                        | 56 |
|     | 6.3.2.3 | ECO function                                                    | 57 |
|     | 6.3.3   | Too High Smoke Temperature Event                                | 57 |
|     | 6.3.4   | Automatic Cleaning                                              | 58 |
|     | 6.3.5   | Chrono Mode                                                     | 58 |
|     | 6.3.5.1 | Weekly Programming                                              | 59 |
|     | 6.3.5.2 | Trip Mode Function                                              | 60 |
|     | 6.3.6   | Air Flow Sensor Module use                                      | 61 |
|     | 6.3.6.1 | Abnormal Event detected by Air Flow Sensor Module               | 61 |
|     | 6.3.7   | Ambient Fan                                                     | 62 |
|     | 6.3.8   | Pellet Level Sensor                                             | 62 |
| 6.4 |         | TURNING OFF                                                     | 64 |
| 6.5 |         | FUNCTIONS                                                       | 65 |
|     | 6.5.1   | Antifreeze                                                      | 65 |
|     | 6.5.2   | Manual Cleaning                                                 | 65 |
|     | 6.5.3   | Dehumidification                                                | 66 |
| 6.6 |         | IR REMOTE CONTROLLER                                            | 66 |
|     |         |                                                                 |    |

### CONTROL UNIT HARDWARE

| 7.1   | TYPE A USB 2.0 PORT               |
|-------|-----------------------------------|
| 7.1.1 | Parameters and Event Log Download |
| 7.1.2 | Parameters Upload to Control Unit |
| 7.1.3 | Control Unit Software Update      |

| 6 | 7 |
|---|---|
| 6 | 1 |
| 6 | 8 |

69

| 7.2 | TYPE B USB 2.0 PORT          | 70 |
|-----|------------------------------|----|
| 7.3 | SAFETY FUSE                  | 71 |
| 7.4 | EMI FILTER                   | 73 |
| 7.5 | HIGH VOLTAGE OUTPUT FEEDBACK | 73 |
| 7.6 | RECHARGEABLE BACKUP BATTERY  | 73 |
| 7.7 | DOUBLE INSULATION            | 74 |

### 8 HYDRO CONFIGURATION

| ON BOARD EXPANSION FEATURES                           | 75                                                                                                    |
|-------------------------------------------------------|----------------------------------------------------------------------------------------------------|
| FASTENING AND WIRING                                  | 76                                                                                                    |
| Fastening                                             | 76                                                                                                    |
| Wiring                                                | 77                                                                                                    |
| SPECIFIC TECHNICAL PARAMETERS FOR HYDRO CONFIGURATION | 78                                                                                                    |
| ALARMS AND WARNINGS WITH HYDRO CONFIGURATION          | 82                                                                                                    |
| Alarms                                                | 82                                                                                                    |
| Warnings                                              | 83                                                                                                    |
| OPERATIONAL MODES WITH HYDRO CONFIGURATION            | 85                                                                                                    |
| Comfort                                               | 85                                                                                                    |
| Ambient Regulation                                    | 85                                                                                                    |
| Water Regulation                                      | 86                                                                                                    |
| ADDED FUNCTIONS WITH HYDRO CONFIGURATION              | 86                                                                                                    |
| Water Pump Anti - Lock Function                       | 86                                                                                                    |
| MANAGED HYDRAULIC CONFIGURATIONS                      | 86                                                                                                    |
| Configuration 1                                       | 86                                                                                                    |
| Configuration 2                                       | 89                                                                                                    |
| Configuration 3                                       | 92                                                                                                    |
| Configuration 4                                       | 95                                                                                                    |
| Configuration 5                                       | 98                                                                                                    |
| Configuration 6                                       | 101                                                                                                    |
| Configuration 7                                       | 104                                                                                                    |
| Configuration 8                                       | 107                                                                                                    |
|                                                       | ON BOARD EXPANSION FEATURES<br>FASTENING AND WIRING<br>Fastening<br>Wiring<br>SPECIFIC TECHNICAL PARAMETERS FOR HYDRO CONFIGURATION<br>ALARMS AND WARNINGS WITH HYDRO CONFIGURATION<br>Alarms<br>Warnings<br>OPERATIONAL MODES WITH HYDRO CONFIGURATION<br>Comfort<br>Ambient Regulation<br>Water Regulation<br>Water Regulation<br>ADDED FUNCTIONS WITH HYDRO CONFIGURATION<br>Water Pump Anti - Lock Function<br>MANAGED HYDRAULIC CONFIGURATIONS<br>Configuration 1<br>Configuration 2<br>Configuration 3<br>Configuration 4<br>Configuration 5<br>Configuration 6<br>Configuration 7<br>Configuration 7 |

### DUCTED AIR CONFIGURATION

9

| 9.1 |       | WIRING                                          |
|-----|-------|-------------------------------------------------|
| 9   | 9.1.1 | Single Ducted Air                               |
| 9   | 9.1.2 | Double Ducted Air                               |
| 9.2 |       | SPECIFIC TECHNICAL PARAMETERS FOR DUCT          |
| 9.3 |       | ALARMS AND WARNINGS FOR DUCTED AIR CO           |
| 9   | 9.3.1 | Alarms                                          |
| 9   | 9.3.2 | Warnings                                        |
| 9.4 |       | FUNCTIONALITY WITH DUCTED AIR CONFIGUR          |
| 9   | 9.4.1 | Ducted Ambient Fan management                   |
| 9   | 9.4.2 | Thermoregulation management                     |
| 9   | 9.4.3 | Thermoregulation with Single Ducted Air Configu |
| 9   | ).4.4 | Thermoregulation with Double Ducted Air Config  |
|     |       |                                                 |

|                      | 110 |
|----------------------|-----|
|                      | 110 |
|                      | 111 |
| ED AIR CONFIGURATION | 112 |
| NFIGURATION          | 116 |
|                      | 116 |
|                      | 117 |
| ATION                | 118 |
|                      | 118 |
|                      | 118 |
| Iration              | 120 |
| uration              | 122 |

# **CONTROL SYSTEM DESCRIPTION**

# **TECHNICAL FEATURES**

The *RICA* control system for pellet stoves is made up of a set of electronic devices, which allow you to manage different types of pellet stoves (simple air, ducted air, and hydro). In particular, this system allows you to check pellet stove components in order to:

Efficiently manage the combustion process

Detect and handle any malfunctions

The main system components are:

Control Unit

• Display (VFD or LCD)

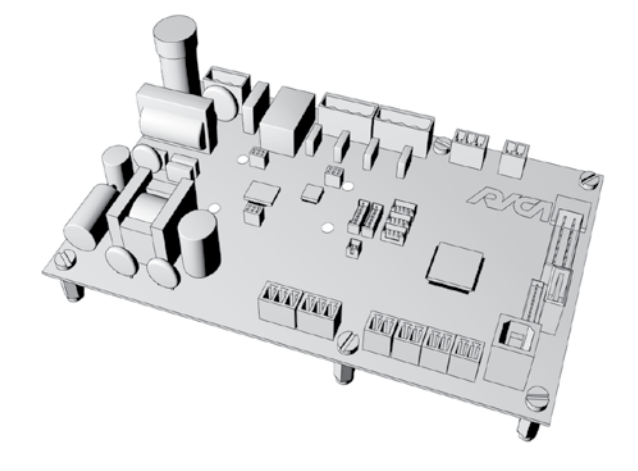

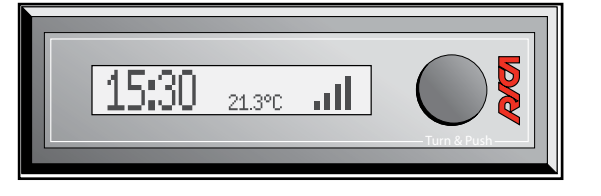

• Air Flow Sensor Module

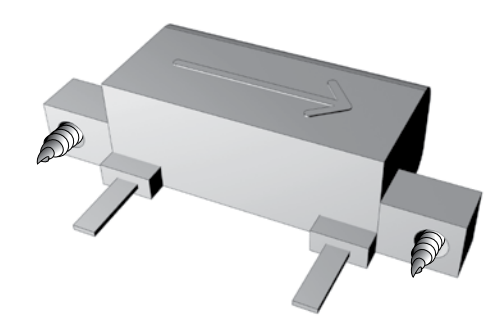

• IR (Infrared) Remote Controller

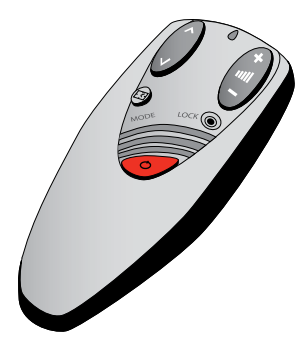

### 2.1 CONTROL UNIT

2

| Supply Voltage      | 230 \                                                                                                    |
|---------------------|----------------------------------------------------------------------------------------------------|
| Insulation Class    | Class                                                                                                    |
| Maximum Power       | 500V                                                                                                    |
| Working Temperature | 055                                                                                                    |
| Humidity            | 085                                                                                                    |
| BXHXS               | 112 >                                                                                                    |
| Insulated           | 2 X N<br>conta<br>3 X N<br>1 X T                                                                                                    |
|                     | 1 X N<br>2 X S                                                                                                    |
|                     | 4 X T<br>Heate                                                                                                    |
| On Board            | Back<br>I/O E<br>Diffei                                                                                                    |
| On Bus              | Air Fl<br>I/O E<br>Wi-Fi                                                                                                    |
|                     | Type<br>Even<br>Type<br>RS23                                                                                                    |
|                     | Supply Voltage<br>Insulation Class<br>Maximum Power<br>Working Temperature<br>Humidity<br>B X H X S<br>Insulated<br>On Board<br>On Bus |

### 2.2 DISPLAY MODULE

|                          |                | Grap |
|--------------------------|----------------|------|
| DISPLATITE               |                | Grap |
| ELECTRICAL FEATU-<br>Res | Supply Voltage | 12Vc |
| DIMENSIONS               | BXHXS          | 167  |
| CASE                     | Base           | PC L |
| MATERIAL                 | Mask           | PMN  |

| Vac ± 10%, 50Hz                                                                                                    |
|----------------------------------------------------------------------------------------------------|
| s II with SELV Secondary Circuit                                                                                                    |
| V                                                                                                    |
| j°C                                                                                                    |
| i% RH without condensation                                                                                                    |
| X 178 X 45mm                                                                                                    |
| Motor Encoders (Hall Sensor)/Auxiliary Inputs (free                                                                                   |
| VTC Probes (3X10KΩ or 2 X10KΩ + 1X100KΩ)<br>Thermocouple (J or K)                                                                     |
| Motor Encoder (Hall Sensor)<br>Safety Switches                                                                                        |
| FRIAC 1.2A (Smoke Motor, Ambient Fan, Ignition er, Auger) with safety relay to disconnect the loads                                   |
| up Battery<br>Expansion Board (Type 1)<br>rential Pressure Sensor                                                                     |
| low Sensor<br>Expansion Board (Type 2)<br>i/GPRS Board                                                                                |
| A USB (Firmware / Parameters Update, Parameters /<br>t Log Download)<br>B USB (Factory Setup and Service)<br>32 (Auxiliary Interface) |
|                                                                                                    |

| phic LCD     |
|--------------|
| phic VFD     |
| dc ± 10%     |
| X 52 X 30mm  |
| EXAN         |
| /IA or Glass |
|              |

3

### 2.3 AIR FLOW SENSOR MODULE

2

| ELECTRICAL FEATU-<br>RES | Supply Voltage         | 12 Vdc ± 5%                                                                  |
|--------------------------|------------------------|------------------------------------------------------------------------------|
| DIMENSIONS               | BXHXS                  | 72 X 50 X 20mm                                                               |
| MEASUREMENT<br>RANGE     | m/s                    | 0.5 -2.5m/s<br>(corresponding to 750 lpm with flow pipe diameter of<br>70mm) |
| FL                       | OW PIPE DIAMETER RANGE | 40-80mm                                                                      |
| WORK                     | ING TEMPERATURE RANGE  | -1030°C                                                                      |

### **2.4 IR REMOTE CONTROLLER**

| ELECTRICAL<br>FEATURES | Supply Voltage        | 2 LR03 (AAA) Alkaline Batteries<br>24 months life (average) |
|------------------------|-----------------------|-------------------------------------------------------------|
| ENVIRONMENTAL          | Working Temperature   | 050°C                                                       |
| FEATURES               | Humidity              | 085% RH without condensation                                |
| DIMENSIONS             | B X H X S             | 120 X 52 X 29mm                                             |
| MAX                    | TRANSMISSION DISTANCE | 4m                                                          |
|                        | TRANSMISSION TYPE     | Unidirectional IR (with beep feedback)                      |

### **3.1 CONTROL UNIT FASTENING**

Fasten the Control Unit to the plaque provided in the pellet stove using the six M3 nylon spacers and twelve M3 nylon screws (supplied with the Control Unit), as shown in the image below.

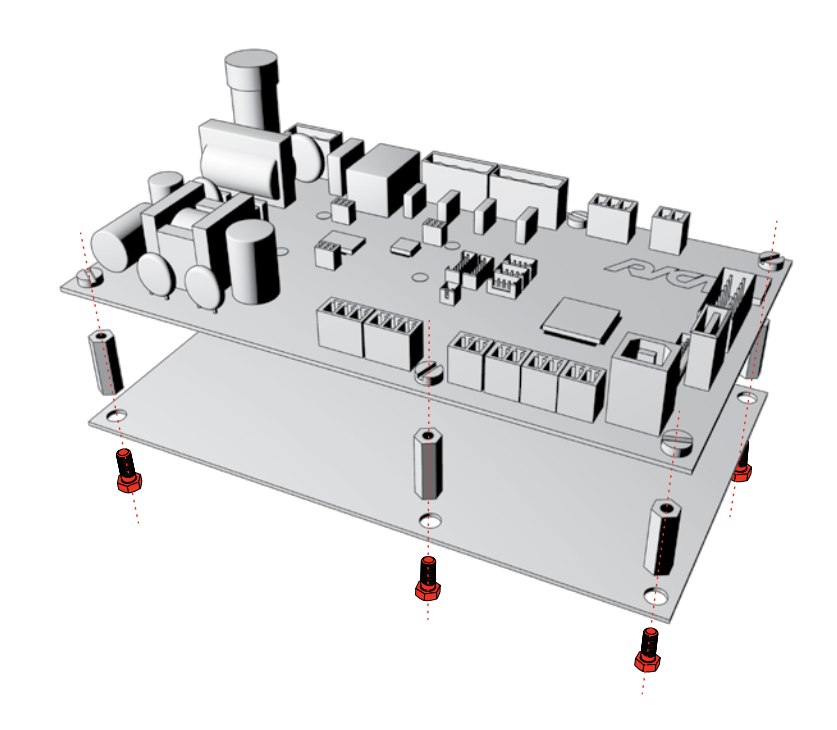

### **3.2 AIR FLOW SENSOR MODULE FASTENING**

The Air Flow Sensor Module is fastened to the stove flow pipe (which must have a diameter of between 40mm and 80mm) using the two 3.9 x 6.5mm self-tapping screws (preinstalled in the Air Flow Sensor Module), as shown in the image below.

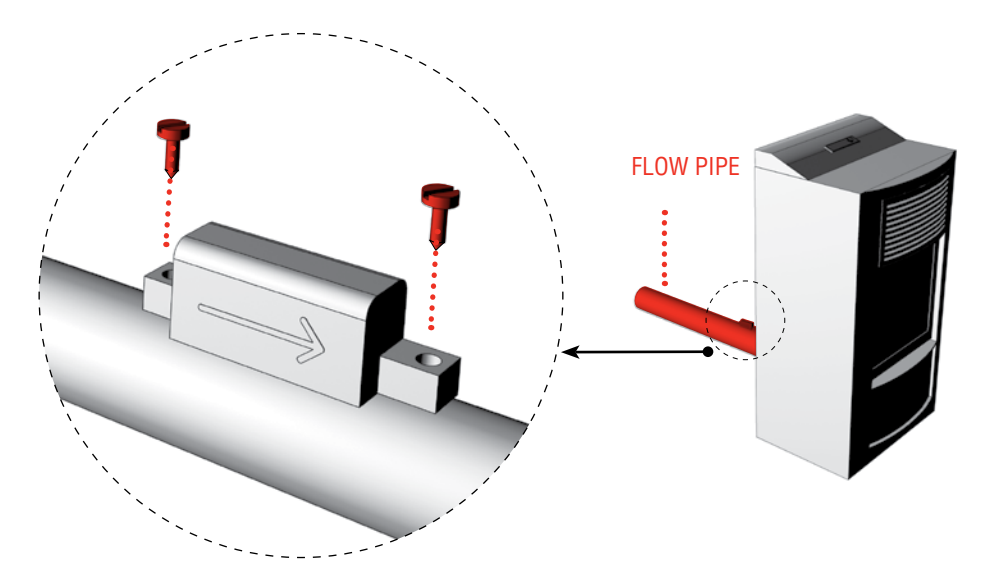

### **N.B.**

- When affixing the screw it must be tightened in such a way as to be as perpendicular as possible to the bore of the tube (the screw must not enter at an angle)
- The arrow on the Air Flow Sensor Module case must point in the direction of flow

# INSTALLATION

### **3.3 DISPLAY MODULE FASTENING**

In order to secure the Display Module in the compartment provided in the pellet stove, carry out the following steps:

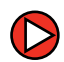

Make sure the Display Module is disconnected from the Control Unit

Open the plastic case of the Display Module (made up of frame and cover) by unscrewing the four screws with a screwdriver as shown in the figure below:

Cover

RICA

Insert the plastic frame (holding the electronic board) into the compartment provided in the pellet stove

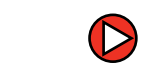

3

Ensure that the LIN cable is attached to the frame as shown in the figure below:

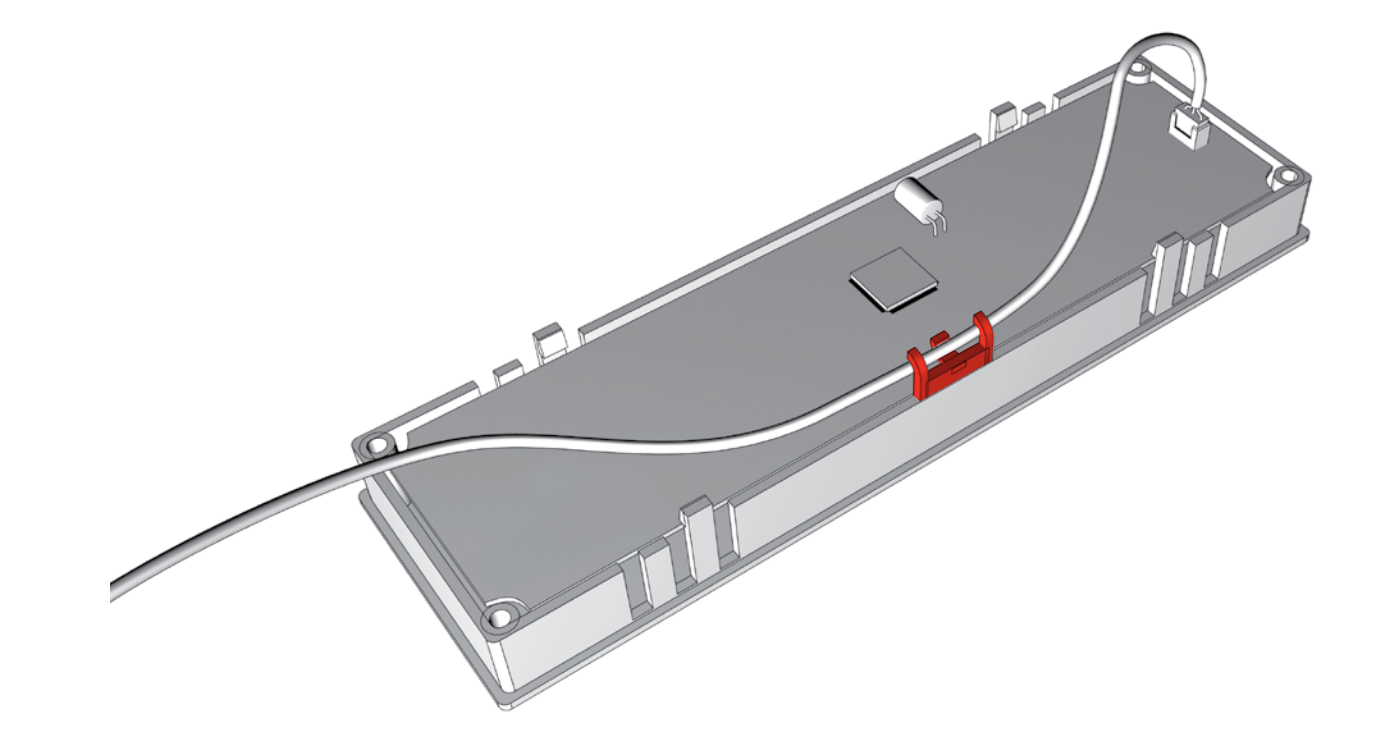

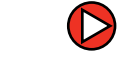

Close the Display Module with its cover by tightening the four screws and making sure to pass the LIN cable through the slot provided, as shown in the figure below:

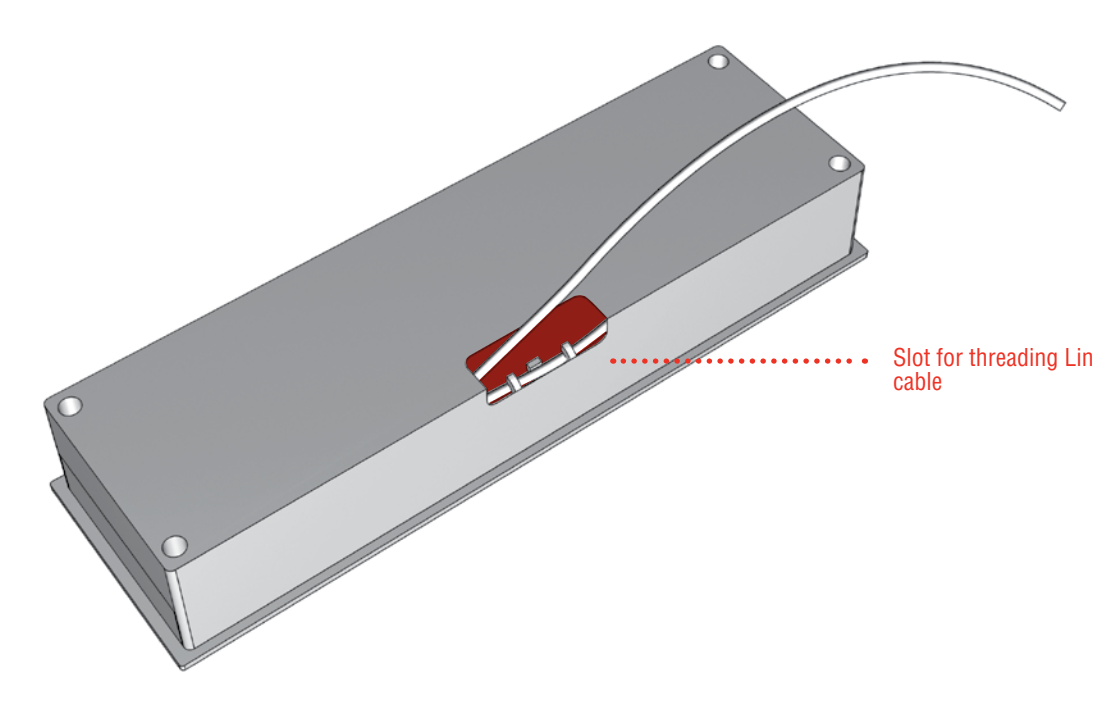

## 3.4 WIRING

Part 1

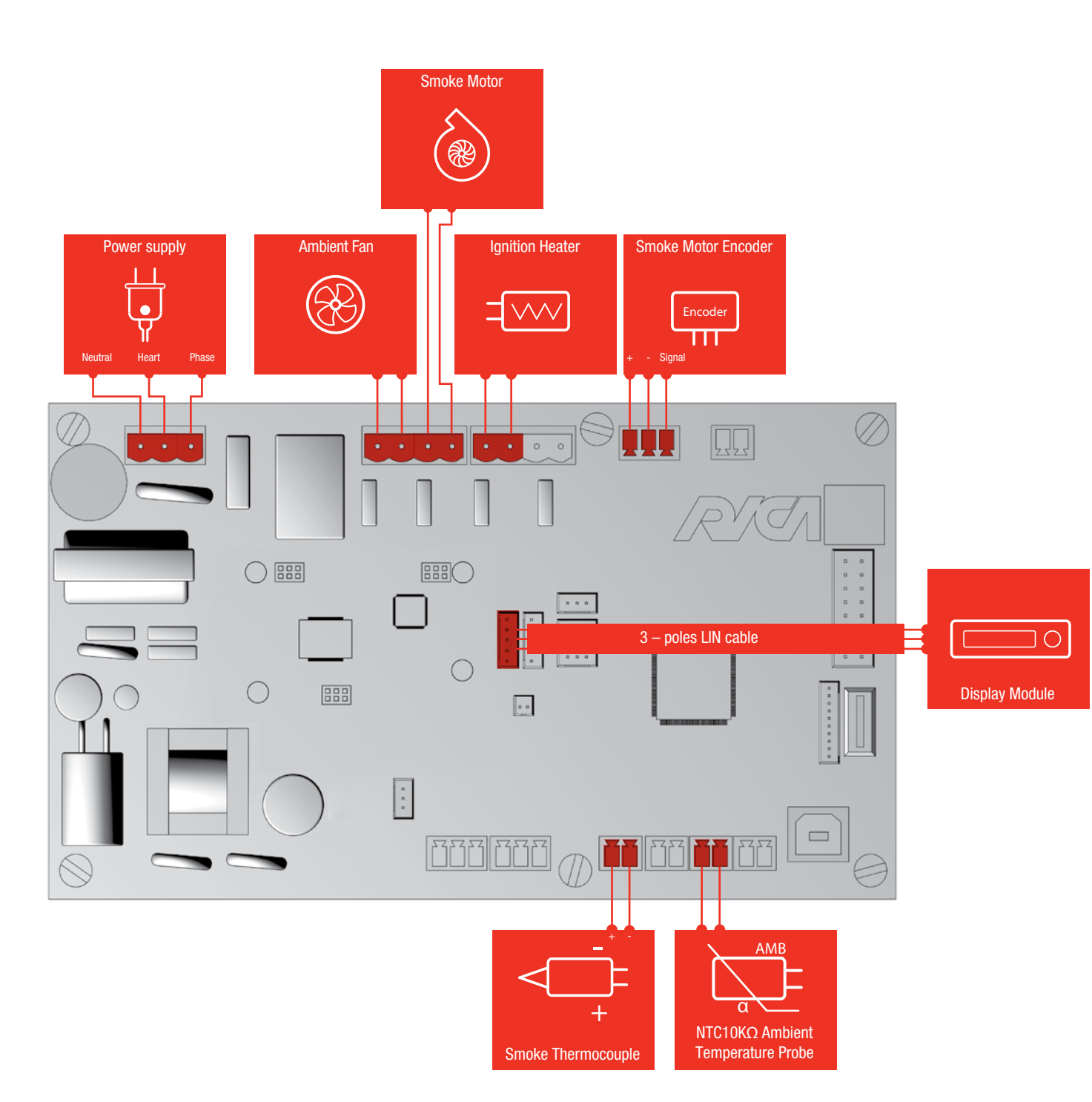

Part 2

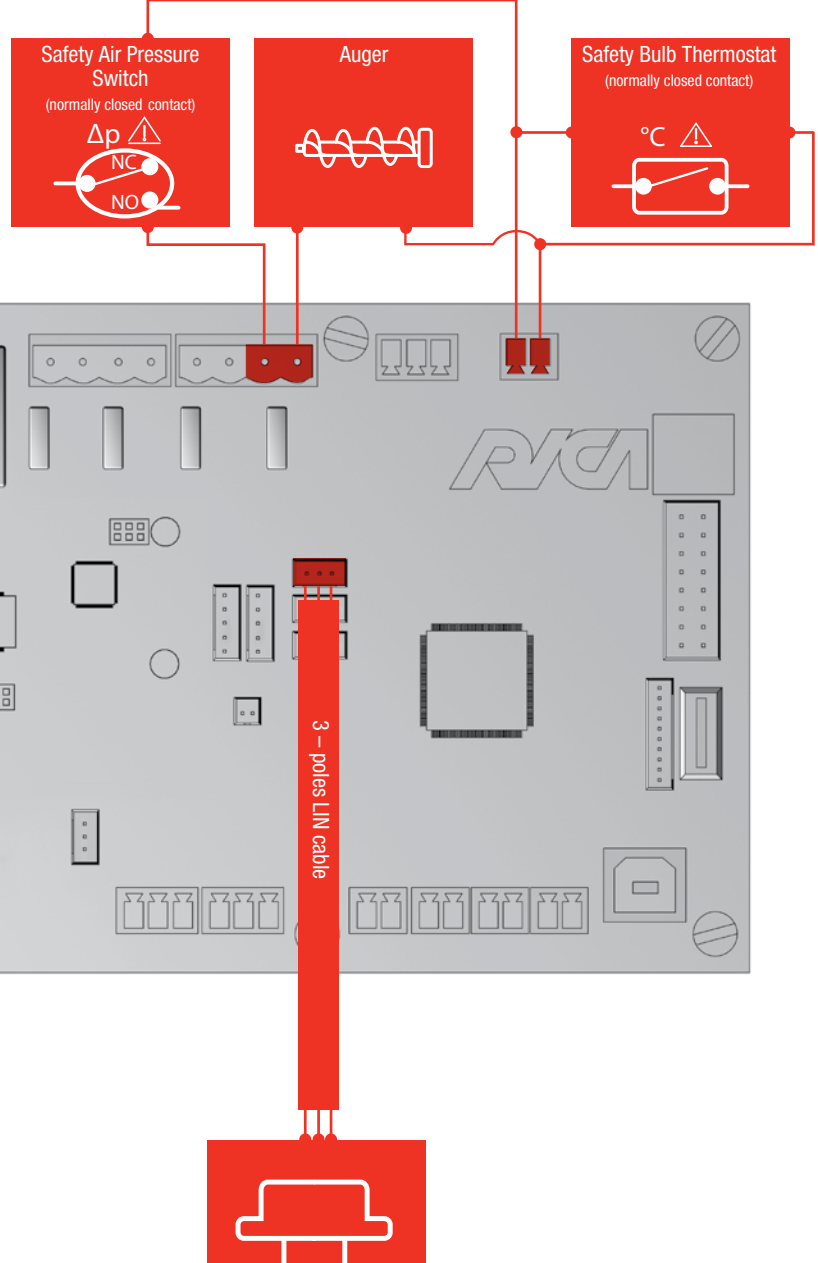

Air Flow Sensor

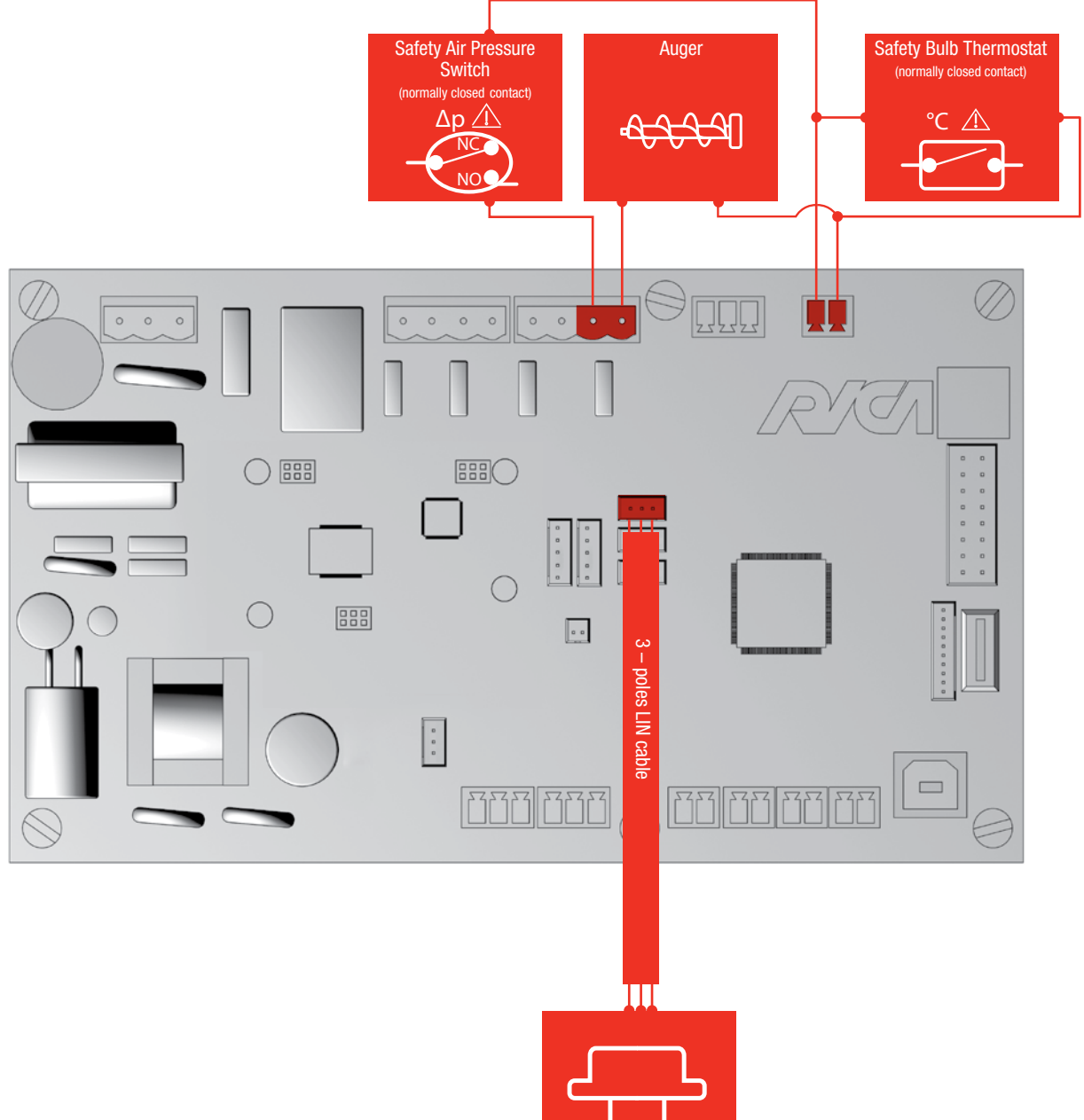

### 4.1 USER PARAMETERS

| MENU<br>LEVEL | SUB SUB<br>LEVEL 1 LEVEL 2 | DESCRIPTION                                                                                                    | VALUES                  |
|---------------|----------------------------|----------------------------------------------------------------------------------------------------|-------------------------|
|               | TURN ON/OFF                | "TURN ON" is shown when the stove is switched off, and<br>"TURN OFF" when the stove is switched on. Command to<br>turn on or turn off the stove                                                                                                    | YES/NO                  |
|               | MODE                       | Allows you to set the stove to Manual or Chrono (Weekly Programming) operational mode                                                                                                    | MANUAL/CHRO-<br>NO      |
|               | REGULATION                 | Allows you to set the stove to Comfort Regulation or Thermoregulation                                                                                                    | COMFORT/<br>TEMPERATURE |
|               | ECO FUNCTION               | Allows you to enable "Eco" function during<br>Thermoregulation, setting the stove to Turn Off if the<br>room is warm, and back on when it is cold                                                                                                    | ON/OFF                  |
|               | COPY                       | Copies Chrono Program from one day to another                                                                                                    | -                       |
| PROGRAM       | SundaySaturday             | Sets the Weekly Programme for every day of the week<br>from Sunday to Saturday, with a 30 minute resolution<br>(every 30 minutes, you can set a Comfort or Temperature<br>value, depending on whether the stove is set to Comfort<br>or Temperature regulation) | -                       |
|               | COPY                       | Copies Chrono Program from one day to another                                                                                                    | -                       |
| C             | CLEANING ON/OFF            | Command to activate manual cleaning mode. During this<br>phase the Smoke Motor is switched to maximum speed<br>for a given time, unless deactivation is carried out in<br>manual mode. Not displayed when the stove is turned on                                | YES/NO                  |

| MENU<br>LEVEL | SUB SUB<br>Level 1 Level 2 |                 | DESCRIPTION                                                                                                    | VALUES                 |
|---------------|----------------------------|-----------------|----------------------------------------------------------------------------------------------------|------------------------|
|               | DATE                       | /HOUR           | Allows the user to set the system date and time                                                                                                    | -                      |
|               | ANTIF                      | REEZE           | Allows you to enable or disable the antifreeze function.<br>With this function enabled, when the stove is turned off<br>and the temperature read by the Ambient Probe is 1°C<br>lower than the "ANTIFREEZE" technical parameter value<br>(CONFIGURATION sub-menu), the stove is turned on at<br>Comfort level 3, until the ambient temperature exceeds<br>the "ANTIFREEZE" value (CONFIGURATION sub-menu) by<br>5°C | ON/OFF                 |
|               | TRIP                       | MODE            | When this function is enabled (value other than OFF), and<br>the stove is in Chrono mode at the same time, the stove<br>remains turned off (even if the weekly Programme was<br>due to turn it on) for the set number of days, starting<br>from the following day                                                                                                    | 0FF-1-15-0FF           |
|               | AMBIENT FAN                |                 | Allows you to manually set the Ambient Fan speed, from<br>a choice of 5 levels, or to automatically regulate the<br>speed according to Comfort level                                                                                                    | LEVEL 15 /<br>AUTO     |
| TOOLS         | DUCTED FA                  | d fan 1         | Allows you to manually set the speed of the Ducted<br>Ambient Fan 1, from a choice of 5 levels, or to<br>automatically regulate the speed according to Comfort<br>level, or to disable the Ducted Ambient Fan 1. Displayed<br>only for Single or Double Ducted stove                                                                                                    | LEVEL 15 /<br>AUTO/OFF |
|               |                            | d fan 2         | Allows you to manually set the speed of the Ducted<br>Ambient Fan 2, from a choice of 5 levels, or to<br>automatically regulate the speed according to Comfort<br>level, or to disable the Ducted Ambient Fan 2. Displayed<br>only for Double Ducted stove                                                                                                    | LEVEL 15 /<br>AUTO/OFF |
|               |                            | BEEP            | Enables/disables the beep for setting of parameters                                                                                                    | ON/OFF                 |
|               | SETTINGS                   | LANGUAGE        | Sets menu items language                                                                                                    | ITALIANO/<br>ENGLISH/  |
|               |                            | DUCTED<br>SET 1 | Set Point Ambient Air temperature in room<br>thermoregulated by Ducted Ambient Fan 1. Parameter<br>displayed only for Single or Dual Ducted stove                                                                                                    | 15-35°C                |
|               |                            | DUCTED<br>SET 2 | Set Point Ambient Air temperature in room<br>thermoregulated by Ducted Ambient Fan 2. Parameter<br>displayed only for Dual Ducted stove                                                                                                    | 15-35°C                |
|               |                            | WATER SET       | Radiators Water Set Point temperature. Parameter displayed only for Water Regulation with hydro stove                                                                                                    | 45-70°C                |
|               |                            | SERVICE         | Menu containing technical parameters, accessed by Service or OEM (with two different passwords)                                                                                                    |                        |

### **4.2 TECHNICAL PARAMETERS**

| LOGIN       | MAIN MENU  | LEVEL 1     | LEVEL 2   | STRING            | DESCRIPTION                                                                                                    | RANGE           | RES.                                                                                                    | UNIT   |  |  |
|-------------|------------|-------------|-----------|-------------------|----------------------------------------------------------------------------------------------------|-----------------|----------------------------------------------------------------------------------------------------|--------|--|--|
|             |            |             |           | Smoke % Variation | Percentage change in Smoke Motor aspiration speed (all phases)                                                          | ± 10            | 1                                                                                                    | %      |  |  |
|             |            |             |           | Auger OFF         | Auger pause time during Working phase in Comfort 1                                                                      | 0-25            | 0.1                                                                                                    | S      |  |  |
|             |            | CONFORT     |           | Auger ON          | Auger working time during Working phase in Comfort 1                                                                    | 0-25            | 0.1                                                                                                    | S      |  |  |
|             |            | COMEORT 2   |           | Auger OFF         | Auger pause time during Working phase in Comfort 2                                                                      | 0-25            | 0.1                                                                                                    | S      |  |  |
|             |            | COMINITY 2  |           | Auger ON          | Auger working time during Working phase in Comfort 2                                                                    | 0-25            | 0.1                                                                                                    | S      |  |  |
|             | TECHNICIAN |             |           | Auger OFF         | Auger pause time during Working phase in Comfort 3                                                                      | 0-25            | 0.1                                                                                                    | S      |  |  |
|             |            |             |           | Auger ON          | Auger working time during Working phase in Comfort 3                                                                    | 0-25            | 0.1                                                                                                    | S      |  |  |
|             |            |             | COMFORT 4 | Auger OFF         | Auger pause time during Working phase in Comfort 4                                                                      | 0-25            | 0.1                                                                                                    | S      |  |  |
| SERVICE/OEM |            | GUIVIFUNT 4 |           | Auger ON          | Auger working time during Working phase in Comfort 4                                                                    | 0-25            | 0.1                                                                                                    | S      |  |  |
|             |            |             |           | Auger OFF         | Auger pause time during Working phase in Comfort 5                                                                      | 0-25            | 0.1                                                                                                    | S      |  |  |
|             |            | CONFORT 5   |           | Auger ON          | Auger working time during Working phase in Comfort 5                                                                    | 0-25            | 0.1                                                                                                    | S      |  |  |
|             |            | ST          |           |                   |                                                                                                    | IGNITION HEATER | Ignition Heater continuous operation test, Duration = 10s. "Ignition Hea-<br>ter Test" is displayed during the test | NO/YES |  |  |
|             | TEST       |             |           | AUGER             | Auger continuous operation test, Duration = 10s. "Auger Test" is di-<br>splayed during the test                         | NO/YES          |                                                                                                    |        |  |  |
|             | TL3T       |             |           | AUX RELAY         | Relay closure test on On Board Expansion: Duration = 10s. "AUX RELAY<br>Test" is displayed during the test              | NO/YES          |                                                                                                    |        |  |  |
|             |            |             |           | AUX TRIAC         | Triac continuous operation test on On Board Expansion: Duration = 10s.<br>"AUX TRIAC Test" is displayed during the test | NO/YES          |                                                                                                    |        |  |  |

| LOGIN       | MAIN MENU | LEVEL 1                | LEVEL 2   | STRING                | DESCRIPTION                                                                                                    | RANGE          | RES.                                                                                   | UNIT           |           |                |             |                                                                                        |        |                       |                                                                                                    |        |  |
|-------------|-----------|------------------------|-----------|-----------------------|----------------------------------------------------------------------------------------------------|----------------|----------------------------------------------------------------------------------------|----------------|-----------|----------------|-------------|----------------------------------------------------------------------------------------|--------|-----------------------|----------------------------------------------------------------------------------------------------|--------|--|
|             |           |                        |           | Smoke Motor           | Smoke Motor in Comfort 1 test, Duration = 1 min. "Smoke Motor Test" is displayed during the test                                       | NO/YES         |                                                                                        |                |           |                |             |                                                                                        |        |                       |                                                                                                    |        |  |
|             |           | COMFORT 1              |           | Ambient Fan           | Ambient Fan in Comfort 1 test, Duration = 10s. "Fan Test" is displayed during the test                                                 | NO/YES         |                                                                                        |                |           |                |             |                                                                                        |        |                       |                                                                                                    |        |  |
|             |           |                        |           | Auger Cycle (1min)    | Auger in Comfort 1 test, Duration = 1 minute during which multiple cycles take place. "Auger Cycle 1 min" is displayed during the test | NO/YES         |                                                                                        |                |           |                |             |                                                                                        |        |                       |                                                                                                    |        |  |
|             |           |                        |           | Smoke Motor           | Smoke Motor in Comfort 2 test, Duration = 1min. "Smoke Motor Test" is displayed during the test                                        | NO/YES         |                                                                                        |                |           |                |             |                                                                                        |        |                       |                                                                                                    |        |  |
|             |           | COMFORT 2<br>COMFORT 3 |           | Ambient Fan           | Ambient Fan in Comfort 2 test, Duration = 10s. "Fan Test" is displayed during the test                                                 | NO/YES         |                                                                                        |                |           |                |             |                                                                                        |        |                       |                                                                                                    |        |  |
|             |           |                        |           | Auger Cycle (1min)    | Auger in Comfort 2 test, Duration = 1 minute during which multiple cycles take place. "Auger Cycle 1 min" is displayed during the test | NO/YES         |                                                                                        |                |           |                |             |                                                                                        |        |                       |                                                                                                    |        |  |
|             |           |                        |           | Smoke Motor           | Smoke Motor in Comfort 3 test, Duration = 1 min. "Smoke Motor Test" is displayed during the test                                       | NO/YES         |                                                                                        |                |           |                |             |                                                                                        |        |                       |                                                                                                    |        |  |
| SERVICE/OEM | TEST      |                        | COMFORT 3 | COMFORT 3             | T COMFORT 3                                                                                                    | TEST COMFORT 3 | TEST COMFORT 3                                                                         | TEST COMFORT 3 | COMFORT 3 | 'EST COMFORT 3 | Ambient Fan | Ambient Fan in Comfort 3 test, Duration = 10s. "Fan Test" is displayed during the test | NO/YES |                       |                                                                                                    |        |  |
|             |           |                        |           | Auger Cycle (1 min)   | Auger in Comfort 3 test, Duration = 1 minute during which multiple cycles take place. "Auger Cycle 1 min" is displayed during the test | NO/YES         |                                                                                        |                |           |                |             |                                                                                        |        |                       |                                                                                                    |        |  |
|             |           |                        |           | Smoke Motor           | Smoke motor in Comfort 4 test, Duration = 1 min. "Smoke Motor Test" is displayed during the test                                       | NO/YES         |                                                                                        |                |           |                |             |                                                                                        |        |                       |                                                                                                    |        |  |
|             | COMFORT 4 | COMFORT 4              | COMFORT 4 | COMFORT 4             |                                                                                                    | Ambient Fan    | Ambient Fan in Comfort 4 test, Duration = 10s. "Fan Test" is displayed during the test | NO/YES         |           |                |             |                                                                                        |        |                       |                                                                                                    |        |  |
|             |           |                        |           | Auger Cycle<br>(1min) | Auger in Comfort 4 test, Duration = 1 minute during which multiple cycles take place. "Auger Cycle 1 min" is displayed during the test | NO/YES         |                                                                                        |                |           |                |             |                                                                                        |        |                       |                                                                                                    |        |  |
|             |           |                        |           | Smoke Motor           | Smoke Motor in Comfort 5 test, Duration = 1 min. "Smoke Motor Test" is displayed during the test                                       | NO/YES         |                                                                                        |                |           |                |             |                                                                                        |        |                       |                                                                                                    |        |  |
|             |           | COMFORT 5              |           | Ambient Fan           | Ambient Fan in Comfort 5 test, Duration = 10s. "Fan Test" is displayed during the test                                                 | NO/YES         |                                                                                        |                |           |                |             |                                                                                        |        |                       |                                                                                                    |        |  |
|             |           |                        |           |                       |                                                                                                    |                |                                                                                        |                |           |                |             |                                                                                        |        | Auger Cycle<br>(1min) | Auger in Comfort 5 test, Duration = 1 minute during which multiple cycles take place. "Auger Cycle 1 min" is displayed during the test | NO/YES |  |

| LOGIN                     | MAIN MENU | LEVEL 1 | LEVEL 2         | STRING                       | DESCRIPTION                                                                                                    | RANGE                                                                | RES. | UNIT |  |
|---------------------------|-----------|---------|-----------------|------------------------------|----------------------------------------------------------------------------------------------------|----------------------------------------------------------------------|------|------|--|
|                           | TECT      | EODOINO |                 | TURN OFF                     | Forces turn off, regardless of phase (unless an alarm is in progress or the stove is already turned off)       | NO/YES                                                               |      |      |  |
|                           | TEST      | FUNUING | ĺ               | TURN ON                      | Forces turn on, regardless of phase (unless an alarm is in progress or the stove is already turned on)         | NO/YES                                                               |      |      |  |
|                           |           |         |                 | Fw Version                   | Displays the Firmware version of the Control Unit and any satellites connected to it (e.g. VFD or LCD display) |                                                                      |      |      |  |
|                           |           |         |                 | Aux Input                    | Displays temperature/state of NTC inputs and INPUTS related to the On Board Expansion                          |                                                                      |      |      |  |
|                           |           |         |                 | Probes                       | Displays TC, NTC1, NTC2, NTC3 sensors temperature/state                                                        |                                                                      |      |      |  |
|                           |           |         |                 | Analog Input                 | Displays Analogue Input value                                                                                  |                                                                      |      |      |  |
|                           |           |         |                 | Digital Input                | Displays IN1 and IN2 Digital Inputs state                                                                      |                                                                      |      |      |  |
| SERVICE/OEM<br>DIAGNOSTIC |           | ·       | Rpm Smoke Motor | Smoke Motor rpm              |                                                                                                    |                                                                      |      |      |  |
|                           |           |         | Ambient Fan     | Displays Ambient Fan % power |                                                                                                    |                                                                      |      |      |  |
|                           |           |         |                 | Output Check                 | Displays power Out feedback state (OUT5: Out Triac On Board Expansion)                                         |                                                                      |      |      |  |
|                           |           |         |                 | Alarm Input                  | Displays High Voltage AL1 and AL2 Alarm Inputs                                                                 |                                                                      |      |      |  |
|                           |           |         |                 |                              | Flow Rate                                                                                                    | Displays air flow speed read by the Air Flow Sensor Module (in cm/s) |      |      |  |
|                           |           |         |                 | Set Point                    | Displays Comfort or Temperature Set Point level set                                                            |                                                                      |      |      |  |
|                           |           |         |                 | Current Comfort              | Displays Comfort level in use in the stove                                                                     |                                                                      |      |      |  |
|                           |           |         |                 | Curr. State/Mode             | Displays current phase and regulation (Comfort or Temperature)                                                 |                                                                      |      |      |  |

| LOGIN        | MAIN MENU     | LEVEL 1       | LEVEL 2  | STRING            | DESCRIPTION                                                |
|--------------|---------------|---------------|----------|-------------------|------------------------------------------------------------|
|              | RESET         |               |          |                   | Restore factory settings                                   |
|              |               |               |          | POWER SUPPLY      | Displays total hours electrical power supply to the stove  |
| SERVICE/OEM  |               |               |          | WORKING           | Displays total hours working time of the stove             |
|              | COUNTERS      |               |          | LAST SERVICE      | Displays working phase hours since last service reset      |
|              |               |               |          | SERVICE RESET     | Reset last service hours Counter                           |
| OEM          |               |               |          | SERVICE CYCLE     | Sets the duration (in hours) before service request (Warni |
|              |               | AMBIENT PROBE | ROBE     | NONE              | No Ambient Temperature Probe inserted                      |
| SERVICE/OEM  |               |               |          | NTC10K            | Ambient Temperature Probe type NTC10K $\Omega$ used        |
|              |               |               |          | THERMOSTAT        | External Thermostat used as Ambient Temperature Probe      |
|              |               |               | OVE TYPE | Air               | Air stove configuration                                    |
| 054          | CONFIGURATION |               |          | Single Ducted     | Single Ducted Air stove configuration                      |
| UEM          |               | STOVE TYPE    |          | Double Ducted     | Double Ducted Air stove configuration                      |
|              |               |               |          | Hydro             | Hydro stove configuration                                  |
| SERVICE/OEM  |               | AIR FLOW SENS |          | Present           | Air Flow Sensor Module present/absent management           |
| OLIVIOL/OLIM |               | AITTEOW OLNO. |          | Flow Pipe Diamet. | Flow Pipe Diameter length                                  |

|            | RANGE     | RES. | UNIT  |
|------------|-----------|------|-------|
|            | YES/NO    |      |       |
|            |           |      | hours |
|            |           |      | hours |
|            |           |      | hours |
|            | YES/NO    |      |       |
| j display) | 100-10000 | 100  | hours |
|            |           |      |       |
|            |           |      |       |
|            |           |      |       |
|            |           |      |       |
|            |           |      |       |
|            |           |      |       |
|            |           |      |       |
|            | ON/OFF    |      |       |
|            | 40-80     | 5    | mm    |

| LOGIN         | MAIN MENU     | LEVEL 1        | LEVEL 2         | STRING                           | DESCRIPTION                                                                                                    | RANGE  | RES. | UNIT |
|---------------|---------------|----------------|-----------------|----------------------------------|----------------------------------------------------------------------------------------------------|--------|------|------|
|               |               |                | Hyst. Flow Rate | Hyst. Flow Rate                  | 0-20                                                                                                    | 5      | cm/s |      |
|               |               |                | Flow Rate COMF1 | Flow Rate Set Point in Comfort 1 | 50-250                                                                                                    | 5      | cm/s |      |
|               |               |                |                 | Flow Rate COMF2                  | Flow Rate Set Point in Comfort 2                                                                                 | 50-250 | 5    | cm/s |
| SERVICE/OEM   |               | AIR FLOW SENS. |                 | Flow Rate COMF3                  | Flow Rate Set Point in Comfort 3                                                                                 | 50-250 | 5    | cm/s |
| CONFIGURATION |               |                |                 | Flow Rate COMF4                  | Flow Rate Set Point in Comfort 4                                                                                 | 50-250 | 5    | cm/s |
|               |               |                |                 | Flow Rate COMF5                  | Flow Rate Set Point in Comfort 5                                                                                 | 50-250 | 5    | cm/s |
|               |               |                |                 | Warn. Flow Rate                  | Flow Rate value below which warning activates. If the flow rate is below half of this value, the alarm activates | 0-50   | 5    | cm/s |
|               | CONFIGURATION | SMOKE PROBE    |                 | TC J TYPE                        | Type J Thermocouple used (connected to TC input)                                                                 |        |      |      |
|               |               |                |                 | ТС К ТҮРЕ                        | Type K Thermocouple used (connected to TC input)                                                                 |        |      |      |
| ОЕМ           |               |                |                 | NTC100K                          | NTC100K $\Omega$ used (connected to NTC1 input)                                                                  |        |      |      |
|               |               |                |                 | USER                             | Auto menu exit timeout if not used (User access)                                                                 | 1-30   | 1    | min  |
|               |               | TIMEOUT MENU   |                 | SERVICE                          | Auto menu exit timeout if not used (Service access)                                                              | 1-120  | 1    | min  |
|               |               |                |                 | PIN VIEW                         | Displays Service PIN                                                                                             |        |      |      |
| SEKVICE/UEM   |               | DIN            | SERVICE PIN ·   | PIN CHANGE                       | Change pin for Service Menu access                                                                               |        |      |      |
| 0EM           |               | PIN            |                 | PIN VIEW                         | Displays OEM pin                                                                                                 |        |      |      |
| UEINI         |               |                | UEIVI PIN       | PIN CHANGE                       | Change pin for OEM Menu access                                                                                   |        |      |      |

| LOGIN       | MAIN MENU     | LEVEL 1       | LEVEL 2        | STRING                                                                                                    | DESCRIPTION                                                          | RANGE  | RES. | UNIT |
|-------------|---------------|---------------|----------------|----------------------------------------------------------------------------------------------------|----------------------------------------------------------------------|--------|------|------|
|             |               |               |                | Present                                                                                                    | Set to ON when pellet sensor present                                 | ON/OFF |      |      |
| SERVICE/OEM | PELLET SENSE  |               | Remaining Time | Indicates remaining operational minutes of the stove at maximum power,<br>when the Pellet Level Sensor (which must be connected to the Control<br>Unit IN2 input) detects a low pellet level.<br>If the stove is not working at full power the remaining number of minutes<br>is taken from this parameter according to the current Comfort level | 1-600                                                                | 1      | min  |      |
|             |               |               | Auto Turn Off  | When set to "ON", automatic turn off of the stove is activated shortly before the pellet tray is emptied                                                                                                    | ON/OFF                                                               |        |      |      |
|             |               |               |                | TC Offset                                                                                                    | Offset value read from TC Smoke Probe                                | ± 10   | 1    | °C   |
|             |               | PROBES OFFSET | -              | NTC1 Offset                                                                                                    | Offset value read from NTC1 Probe                                    | ± 10   | 1    | °C   |
|             | CONFIGURATION |               |                | NTC2 Offset                                                                                                    | Offset value read from NTC2 Probe                                    | ± 10   | 1    | °C   |
|             |               |               |                | NTC3 Offset                                                                                                    | Offset value read from NTC3 Probe                                    | ± 10   | 1    | °C   |
|             |               |               |                | NTC Aux Offset                                                                                                    | Offset value read from NTC Probe connected to On Board Expansion     | ± 10   | 1    | °C   |
|             |               | DISPLAY       |                | BRIGHTNESS                                                                                                    | VFD display brightness (only if VFD present)                         | 1-6    | 1    |      |
|             |               |               |                | RED                                                                                                    | VFD display red colour level adjustment (only if VFD present)        | 0-15   | 1    |      |
| OEM         |               |               |                | GREEN                                                                                                    | VFD display green colour level adjustment (only if VFD present)      | 0-15   | 1    |      |
|             |               |               |                | BLUE                                                                                                    | VFD display blue colour level adjustment (only if VFD present)       | 0-15   | 1    |      |
| SERVICE/OEM |               |               |                | ANTIFREEZE                                                                                                    | Minimum ambient temperature limit for Antifreeze function activation | 5-15   | 1    | °C   |

| LOGIN       | MAIN MENU  | LEVEL 1                                        | LEVEL 2 | STRING        | DESCRIPTION                                                                       | RANGE    | RES. | UNIT |
|-------------|------------|------------------------------------------------|---------|---------------|-----------------------------------------------------------------------------------|----------|------|------|
| SERVICE/OEM |            | EVENTS LIST                                    |         |               | Show stored events log, most recent first                                         |          |      |      |
|             | EVENTS LOG | DELETE                                         |         |               | Clears events list                                                                | YES/NO   |      |      |
|             |            |                                                |         | Smoke Motor   | Smoke Motor aspiration speed during Initial Cleaning phase                        | 600-3000 | 60   | rpm  |
|             |            |                                                |         | Duration      | Initial Cleaning phase duration                                                   | 0-120    | 5    | S    |
|             |            | INTI. CLEANING                                 |         | Ignit. Heater | Ignition Heater activation during Initial Cleaning phase                          | ON/OFF   |      |      |
|             |            |                                                |         | Interruption  | Allows user to turn off the stove during Initial Cleaning phase                   | ON/OFF   |      |      |
| 0EM         |            | STOVE HEATING<br>INITIAL LOAD<br>FLAME WAITING |         | Duration      | Stove Heating phase duration                                                      | 0-120    | 5    | S    |
| ULM         | PROCESS    |                                                |         | Interruption  | Allows user to turn off the stove during Stove Heating phase                      | ON/OFF   |      |      |
|             |            |                                                |         | Smoke Motor   | Smoke Motor aspiration speed during Initial Load phase                            | 600-3000 | 60   | rpm  |
|             |            |                                                |         | Auger Load    | Pellet loading duration (Auger in continuous operation) during Initial Load phase | 0-250    | 10   | S    |
|             |            |                                                |         | Ignit. Heater | Ignition Heater activation during Initial Load phase                              | ON/OFF   |      |      |
|             |            |                                                |         | Smoke Motor   | Smoke Motor aspiration speed during Waiting Flame phase                           | 600-3000 | 60   | rpm  |
|             |            |                                                |         | Auger OFF     | Auger pause time during Waiting Flame phase                                       | 0-25     | 0.1  | S    |

| LOGIN | MAIN MENU | LEVEL 1 LEVEL 2 | STRING         | DESCRIPTION                                                                                                    | RANGE    | RES. | UNIT   |
|-------|-----------|-----------------|----------------|----------------------------------------------------------------------------------------------------|----------|------|--------|
|       |           |                 | Auger ON       | Auger working time during Waiting Flame phase                                                                                                    | 0-25     | 0.1  | S      |
|       |           | FLAME WAITING   | Duration       | Waiting Flame phase duration                                                                                                    | 0-600    | 5    | S      |
|       |           |                 | Interruption   | Allows user to turn off the stove during Waiting Flame phase                                                                                         | ON/OFF   |      |        |
|       |           |                 | Smoke Motor    | Smoke Motor aspiration speed during Turn On phase                                                                                                    | 600-3000 | 60   | rpm    |
|       |           |                 | Ambient Fan    | Ambient Fan speed during Turn On phase                                                                                                    | 0-100%   | 1    | %      |
|       |           |                 | Ignit. Heater  | Ignition Heater use during Turn On phase                                                                                                    | ON/OFF   |      |        |
|       |           |                 | Auger OFF      | Auger pause time during Turn On phase                                                                                                    | 0-25     | 0.1  | S      |
|       |           | LIGHTING ON     | Auger ON       | Auger working time during Turn On phase                                                                                                    | 0-25     | 0.1  | S      |
|       |           |                 | Flame On Delta | Minimum smoke Temperature increase above which the stove is considered turned on compared with the reference level at the end of Waiting Flame phase | 0-120    | 1    | °C     |
| 0511  | 5500500   |                 | Max Time       | Turn On phase maximum duration                                                                                                    | 1-20     | 1    | min    |
| UEM   | PROCESS   |                 | Interruption   | Allows user to turn off the stove during Turn On phase                                                                                               | ON/OFF   |      |        |
|       |           |                 | Smoke Motor    | Smoke Motor aspiration speed during Stabilization phase                                                                                              | 600-3100 | 60   | rpm    |
|       |           |                 | Ambient Fan    | Ambient Fan speed during Stabilization phase                                                                                                    | 0-100%   | 1    | %      |
|       |           |                 | Ignit. Heater  | Ignition Heater activation during Stabilization phase                                                                                                | ON/OFF   |      |        |
|       |           |                 | Auger OFF      | Auger pause time during Stabilization phase                                                                                                    | 0-25     | 0.1  | S      |
|       |           | STABILIZATION   | Auger ON       | Auger working time during Stabilization phase                                                                                                    | 0-25     | 0.1  | S      |
|       |           |                 | Stabiliz. Rate | Temperature increase per minute during Stabilization phase.<br>If increase is not reached the system activates the "ABNORMAL TURN<br>ON" alarm       | 0-25     | 1    | °C/min |
|       |           |                 | Duration       | Stabilization phase duration                                                                                                    | 0-4      | 1    | min    |
|       |           |                 | Interruption   | Allows user to turn off the stove during Stabilization phase                                                                                         | ON/OFF   |      |        |

| LOGIN | MAIN MENU | LEVEL 1 | LEVEL 2   | STRING         | DESCRIPTION                                                                                                    | RANGE                                                                                                    | RES.     | UNIT |     |
|-------|-----------|---------|-----------|----------------|----------------------------------------------------------------------------------------------------|----------------------------------------------------------------------------------------------------|----------|------|-----|
|       |           |         |           |                | Smoke Motor                                                                                                    | Smoke Motor aspiration speed during Comfort 1 phase                                                            | 600-3000 | 60   | rpm |
|       |           |         |           | Ambient Fan    | Ambient Fan Percentage Power during Comfort 1 phase                                                                                                    | 0-100                                                                                                    | 1        | %    |     |
|       |           |         | COMFORT 1 | AmbFanTempThrs | Smoke temperature threshold, above which the Ambient Fan is activated at comfort 1, if the fan is in AUTO mode (below this threshold, the fan is switched off) | 10-350                                                                                                    | 1        | °C   |     |
|       |           |         |           | Auger OFF      | Auger pause time during Working phase Comfort 1                                                                                                    | 0-25                                                                                                    | 0.1      | S    |     |
|       |           |         |           | Auger ON       | Auger working time during working phase Comfort 1                                                                                                    | 0-25                                                                                                    | 0.1      | S    |     |
|       |           | WORKING |           | Smoke Motor    | Smoke Motor aspiration speed during working phase Comfort 2                                                                                                    | 600-3000                                                                                                    | 60       | rpm  |     |
|       |           |         |           | Ambient Fan    | Ambient Fan Percentage Power during working phase comfort 2                                                                                                    | 0-100                                                                                                    | 1        | %    |     |
| OEM   | PROCESS   |         | COMFORT 2 | COMFORT 2      | AmbFanTempThrs                                                                                                    | Smoke temperature threshold, above which the Ambient Fan is activated at Comfort 2, if the fan is in AUTO mode | 10-350   | 1    | °C  |
|       |           |         |           | Auger OFF      | Auger pause time during working phase Comfort 2                                                                                                    | 0-25                                                                                                    | 0.1      | S    |     |
|       |           |         |           | Auger ON       | Auger working time during working phase Comfort 2                                                                                                    | 0-25                                                                                                    | 0.1      | S    |     |
|       |           |         |           | Smoke Motor    | Smoke Motor aspiration speed during Comfort 3 phase                                                                                                    | 600-3000                                                                                                    | 60       | rpm  |     |
|       |           |         |           | Ambient Fan    | Ambient Fan Percentage Power during working phase Comfort 3                                                                                                    | 0-100                                                                                                    | 1        | %    |     |
|       |           |         | COMFORT 3 | AmbFanTempThrs | Smoke temperature threshold, above which the ambient fan is activated at Comfort 3, if the fan is in AUTO mode                                                 | 10-350                                                                                                    | 1        | °C   |     |
|       |           |         |           | Auger OFF      | Auger pause time during Working phase Comfort 3                                                                                                    | 0-25                                                                                                    | 0.1      | S    |     |
|       |           |         |           | Auger ON       | Auger working time during working phase Comfort 3                                                                                                    | 0-25                                                                                                    | 0.1      | S    |     |

| LOGIN | MAIN MENU | LEVEL 1 | LEVEL 2      | STRING                                                                                                    | DESCRIPTION                                                                                                    | RANGE    | RES. | UNIT |
|-------|-----------|---------|--------------|----------------------------------------------------------------------------------------------------|----------------------------------------------------------------------------------------------------|----------|------|------|
|       |           |         |              | Smoke Motor                                                                                                    | Smoke Motor aspiration speed during Comfort 4 phase                                                                     | 600-3000 | 10   | rpm  |
|       |           |         |              | Ambient Fan                                                                                                    | Ambient Fan Percentage Power during Comfort 4 phase                                                                     | 0-100    | 1    | %    |
|       |           |         | COMFORT 4    | AmbFanTempThrs                                                                                                    | Smoke temperature threshold, above which the Ambient Fan is activated at Comfort 4, if the fan is in AUTO mode          | 10-350   | 1    | °C   |
|       |           |         |              | Auger OFF                                                                                                    | Auger pause time during working phase Comfort 4                                                                         | 0-25     | 0.1  | S    |
|       |           | WORKING |              | Auger ON                                                                                                    | Auger working time during working phase Comfort 4                                                                       | 0-25     | 0.1  | S    |
|       |           |         |              | Smoke Motor                                                                                                    | Smoke Motor aspiration speed during Comfort 5 phase                                                                     | 600-3000 | 60   | rpm  |
|       | PROCESS   |         |              | Ambient FanAmbient Fan Percentage Power during working phase Comfort 5COMFORT 5AmbFanTempThrsSmoke temperature threshold, above which the Ambient Fan is activated<br>at Comfort 5, if the fan is in AUTO mode | 0-100                                                                                                    | 1        | %    |      |
| OEM   |           |         | COMFORT 5    |                                                                                                    | 10-350                                                                                                    | 1        | °C   |      |
|       |           |         |              | Auger OFF                                                                                                    | Auger pause time during Working phase Comfort 5                                                                         | 0-25     | 0.1  | S    |
|       |           |         |              | Auger ON                                                                                                    | Auger working time during working phase Comfort 5                                                                       | 0-25     | 0.1  | S    |
|       |           |         |              | Comfort Boost                                                                                                    | Comfort value used on starting stove until it reaches Set Point + Sup<br>Differential                                   | 1-5      |      |      |
|       |           |         |              | Inf Differential                                                                                                    | Value to subtract from Set Point temperature to reach temperature limit below which Comfort is set to "Maximum Comfort" | 0,1-5    | 0.1  | °C   |
|       |           |         | THERMOREGUL. | Max Comfort                                                                                                    | Heating comfort in relation to Inf Differential                                                                         | 1-5      |      |      |
|       |           |         |              | Sup Differential                                                                                                    | Value to add to Set Point temperature to reach temperature limit above which Comfort is set to "Minimum Comfort"        | 0,1-5    | 0.1  | °C   |
|       |           |         |              | Min Comfort                                                                                                    | Maintenance comfort in relation to Sup Differential                                                                     | 1-5      |      |      |

| LOGIN | MAIN MENU | LEVEL 1        | LEVEL 2       | STRING           | DESCRIPTION                                                                                                    | RANGE    | RES. | UNIT |
|-------|-----------|----------------|---------------|------------------|----------------------------------------------------------------------------------------------------|----------|------|------|
|       |           | WODI/INIO      |               | Period           | Interval between Brazier Cleaning phases                                                                                                    | 0-180    | 1    | min  |
|       |           | WUKKING        | AUTUWI.GLEAN. | Duration         | Brazier Cleaning duration                                                                                                    | 10-240   | 5    | S    |
|       |           |                |               | Smoke Motor      | Smoke Motor aspiration speed during Turn Off phase                                                                                                    | 600-3000 | 10   | rpm  |
|       |           |                |               | Ambient Fan      | Ambient Fan Percentage Power during controlled Turn Off phase (System in Alarm)                                                                                                    | 0-100    | 1    | %    |
|       |           |                |               | Smoke Temperat.  | Smoke temperature threshold below which stove is considered turned off, during Turn Off phase or in alarm during Working phase ("ABNORMAL FLAME OFF")                                                                                                    | 10-120   | 1    | °C   |
|       |           | LIGHTING OFF   |               | Duration         | Minimum Turn Off phase duration (when the smoke temperature is above the value set in "Temp. Safety Temp")                                                                                                    | 0-30     | 1    | min  |
| OEM   | PROCESS   |                |               | Safety Temp.     | Temperature threshold above which the manual cleaning procedure is<br>activated, but scrolling Warning message "HIGH SMOKE TEMPERATURE"<br>is activated. During Turn On phase, if the smoke temperature exceeds<br>this value, Turn Off phase will have a minimum duration (as set in the<br>"Duration" parameter in the same menu) | 10-120   | 1    | °C   |
|       |           | RELIGHTING     |               | Smoke Motor Rel. | Smoke Motor aspiration speed in Stove Heating, Initial Load and Waiting Flame phases when the stove is turned on during a "warm" stove relighting event.                                                                                                    | 600-3000 | 60   | rpm  |
|       |           |                |               | Smoke Temp. Rel. | Smoke temperature threshold below which stove is considered turned off during a "warm" stove relighting event                                                                                                    | 10-120   | 1    | °C   |
|       |           |                |               | Smoke Temp. Max  | Maximum smoke temperature, above which the "TOO HIGH SMOKE TEMPERATURE" warning is activated                                                                                                    | 100-350  | 1    | °C   |
|       |           | ALARMS         |               | BlackOut Time    | Minimum time to keep the stove in Working phase after a Black Out                                                                                                    | 1-240    | 1    | S    |
|       |           | DEHUMIDIFICAT. |               | Enable           | Ability to exclude Dehumidification function                                                                                                    | ON/OFF   |      |      |
|       |           |                |               | Interruption     | Allows user to stop Dehumidification, passing directly to ignition using a long push of the display knob                                                                                                    | ON/OFF   |      |      |

Menu accessible by OEM or Service with two different passwords

### 5.1 ALARMS

# FLAME NOT PRESENT

| SHOWN ON DISPLAY (SCROLLING)                     | "FLAME NOT PRESENT"                                                                                                    |
|--------------------------------------------------|----------------------------------------------------------------------------------------------------|
| ABNORMAL DESCRIPTION                             | During Turn On phase the smoke temperature must not<br>increase by a value equal to "Flame On Delta" (LIGHTING ON<br>submenu) within a time equal to "Max Time" (LIGHTING ON<br>submenu)         |
| ACTIONS TAKEN                                    | During the Alarm phase: Ignition Heater OFF, Auger OFF,<br>Smoke Motor to maximum speed, until stove cold (smoke<br>temperature below threshold of "Smoke Temperat." in<br>LIGHTING OFF submenu) |
| USER RESET                                       | Display knob depressed for 5s                                                                                                    |
| DISPLAY SAVED TO EVENTS LOG<br>(INTERNAL MEMORY) | "NO FLAME"                                                                                                    |

# ABNORMAL LIGHTING

| SHOWN ON DISPLAY (SCROLLING)                     | "ABNORMAL L                                                     |
|--------------------------------------------------|-----------------------------------------------------------------|
| ABNORMAL DESCRIPTION                             | In the Stabiliza<br>crease or incre<br>"Stabiliz. Rate"         |
| ACTIONS TAKEN                                    | During the Ala<br>Smoke Motor<br>temperature be<br>LIGHTING OFF |
| USER RESET                                       | Display knob d                                                  |
| DISPLAY SAVED TO EVENTS LOG<br>(INTERNAL MEMORY) | "ABNORM. FIF                                                    |

# ABNORMAL FLAME OFF

| SHOWN ON DISPLAY (SCROLLING)                     | "ABNORMAL FLAME OFF"                                                                                                    |
|--------------------------------------------------|----------------------------------------------------------------------------------------------------|
| ABNORMAL DESCRIPTION                             | In working phase the smoke temperature falls below<br>the alarm threshold (Smoke Temperat." in LIGHTING<br>OFF submenu)                                                                       |
| ACTIONS TAKEN                                    | During the Alarm phase: Ignition Heater OFF, Auger<br>OFF, Smoke Motor to maximum speed, until stove cold<br>(smoke temperature below "Smoke Temperat." threshold<br>in LIGHTING OFF submenu) |
| USER RESET                                       | Display knob depressed for 5s                                                                                                    |
| DISPLAY SAVED TO EVENTS LOG<br>(INTERNAL MEMORY) | "FLAME OFF KO"                                                                                                    |

# STOVE OVERHEATING

| SHOWN ON DISPLAY (SCROLLING)                     | "STOVE OVERH                                                         |
|--------------------------------------------------|----------------------------------------------------------------------|
| ABNORMAL DESCRIPTION                             | Bulb thermosta                                                       |
| ACTIONS TAKEN                                    | During the Alari<br>Smoke Motor to<br>temperature be<br>LIGHTING OFF |
| USER RESET                                       | Bulb Thermosta                                                       |
| DISPLAY SAVED TO EVENTS LOG<br>(INTERNAL MEMORY) | "STOVE OVERH                                                         |

### LIGHTING"

| tion phase, smoke temperature does not in-<br>ases with a rate lower than the value set in the<br>parameter in the STABILIZATION submenu  |  |
|----------------------------------------------------------------------------------------------------|--|
| m phase: Ignition Heater OFF, Auger OFF,<br>o maximum speed, until stove cold (smoke<br>low threshold of "Smoke Temperat." in<br>submenu) |  |
| epressed for 5s                                                                                                    |  |
|                                                                                                    |  |

IRING"

### **IEATING**"

| t tripped (open contact)                                                                                                    |
|----------------------------------------------------------------------------------------------------|
| m phase: Ignition Heater OFF, Auger OFF,<br>o maximum speed, until stove cold (smoke<br>low threshold of "Smoke Temperat." in<br>submenu) |
| at manual reset                                                                                                    |
| IEATING"                                                                                                    |

# TOO HIGH SMOKE TEMPERATURE

OBSTRUCTED CHIMNEY

| SHOWN ON DISPLAY (SCROLLING)                     | "TOO HIGH SMOKE TEMPERATURE"                                                                                                    |
|--------------------------------------------------|----------------------------------------------------------------------------------------------------|
| ABNORMAL DESCRIPTION                             | Smoke temperature above maximum temperature ("Smoke<br>Temp. Max", in the ALARMS submenu) and timeout expired<br>(timeout duration displays "HIGH SMOKE TEMPERATURE",<br>see warnings list)      |
| ACTIONS TAKEN                                    | During the Alarm phase: Ignition Heater OFF, Auger OFF,<br>Smoke Motor to maximum speed, until stove cold (smoke<br>temperature below threshold of "Smoke Temperat." in<br>LIGHTING OFF submenu) |
| USER RESET                                       | Display knob depressed for 5s                                                                                                    |
| DISPLAY SAVED TO EVENTS LOG<br>(INTERNAL MEMORY) | "SMOKE T HIGH"                                                                                                    |

# SMOKE MOTOR KO

| SHOWN ON DISPLAY (SCROLLING)                     | "SMOKE   |
|--------------------------------------------------|----------|
| ABNORMAL DESCRIPTION                             | Damage   |
| ACTIONS TAKEN                                    | During t |
| USER RESET                                       | Display  |
| DISPLAY SAVED TO EVENTS LOG<br>(INTERNAL MEMORY) | "SMOKE   |

# SMOKE MOTOR KO

| SHOWN ON DISPLAY (SCROLLING)                     | "OBSTRUCTED CHIMNEY"                                                                                                    |
|--------------------------------------------------|----------------------------------------------------------------------------------------------------|
| ABNORMAL DESCRIPTION                             | Air Pressure Switch tripped (open contact)                                                                                                    |
| ACTIONS TAKEN                                    | During the Alarm phase: Ignition Heater OFF, Auger OFF,<br>Smoke Motor to maximum speed, until stove cold (smoke<br>temperature below threshold of "Smoke Temperat." in<br>LIGHTING OFF submenu) |
| USER RESET                                       | Display knob depressed for 5s                                                                                                    |
| DISPLAY SAVED TO EVENTS LOG<br>(INTERNAL MEMORY) | "CHIMNEY OBSTR."                                                                                                    |

| SHOWN ON DISPLAY (SCROLLING)                     | "SMOKE MOTOR KO"                                       |
|--------------------------------------------------|--------------------------------------------------------|
| ABNORMAL DESCRIPTION                             | Smoke Motor blocked (delayed alarm)                    |
| ACTIONS TAKEN                                    | During the Alarm phase: Ignition heater OFF, Auger OFF |
| USER RESET                                       | Display knob depressed for 5s                          |
| DISPLAY SAVED TO EVENTS LOG<br>(INTERNAL MEMORY) | "SMOKE M BLOCKED"                                      |
|                                                  |                                                        |

5

### E MOTOR KO" ed Smoke Motor Output (delayed alarm) the Alarm phase: Ignition heater OFF, Auger OFF knob depressed for 5s E OUT DAMAGED"

# SMOKE MOTOR KO

5

| SHOWN ON DISPLAY (SCROLLING)                     | "SMOKE MOTOR KO"                                       |
|--------------------------------------------------|--------------------------------------------------------|
| ABNORMAL DESCRIPTION                             | Smoke Motor phases disconnected (delayed alarm)        |
| ACTIONS TAKEN                                    | During the Alarm phase: Ignition heater OFF, Auger OFF |
| USER RESET                                       | Display knob depressed for 5s                          |
| DISPLAY SAVED TO EVENTS LOG<br>(INTERNAL MEMORY) | "SMOKE M DISC."                                        |

# AMBIENT FAN KO

| SHOWN ON DISPLAY (SCROLLING)                     | "AMBIENT FAN KO"                                                                                                    |
|--------------------------------------------------|----------------------------------------------------------------------------------------------------|
| ABNORMAL DESCRIPTION                             | Ambient Fan phases disconnected or Ambient Fan output damaged (delayed alarm)                                                                                                    |
| ACTIONS TAKEN                                    | During the Alarm phase: Ignition Heater OFF, Auger OFF, Smoke<br>Motor to maximum speed, until stove cold (smoke temperature<br>below threshold of "Smoke Temperat." in LIGHTING OFF submenu) |
| USER RESET                                       | Display knob depressed for 5s                                                                                                    |
| DISPLAY SAVED TO EVENTS LOG<br>(INTERNAL MEMORY) | "AIR MOTOR KO"                                                                                                    |

# IGNITION HEATER KO

| SHOWN ON DISPLAY (SCROLLING)                     | "IGNITION HEATER KO"                                                                                                    |
|--------------------------------------------------|----------------------------------------------------------------------------------------------------|
| ABNORMAL DESCRIPTION                             | Ignition Heater disconnected or Ignition Heater output damaged (delayed alarm)                                                                                                    |
| ACTIONS TAKEN                                    | During the Alarm phase: Ignition Heater OFF, Auger OFF,<br>Smoke Motor to maximum speed, until stove cold (smoke<br>temperature below threshold of "Smoke Temperat." in<br>LIGHTING OFF submenu) |
| USER RESET                                       | Display knob depressed for 5s                                                                                                    |
| DISPLAY SAVED TO EVENTS LOG<br>(INTERNAL MEMORY) | "IGNIT. HEAT. KO"                                                                                                    |

# AUGER KO

| SHOWN ON DISPLAY (SCROLLING)                     | "AUGER               |
|--------------------------------------------------|----------------------|
| ABNORMAL DESCRIPTION                             | Auger ph<br>(delayed |
| ACTIONS TAKEN                                    | All loads            |
| USER RESET                                       | Display k            |
| DISPLAY SAVED TO EVENTS LOG<br>(INTERNAL MEMORY) | "AUGER               |

# SMOKE PROBE KO

| SHOWN ON DISPLAY (SCROLLING)                     | SMOKE                   |
|--------------------------------------------------|-------------------------|
| ABNORMAL DESCRIPTION                             | Smoke P                 |
| ACTIONS TAKEN                                    | During th<br>Ignition I |
| USER RESET                                       | Display k               |
| DISPLAY SAVED TO EVENTS LOG<br>(INTERNAL MEMORY) | "SMOKE                  |

# ELECTRONIC BOARD KO

| SHOWN ON DISPLAY (SCROLLING)                     | "ELECTR   |
|--------------------------------------------------|-----------|
| ABNORMAL DESCRIPTION                             | Commun    |
| ACTIONS TAKEN                                    | All loads |
| USER RESET                                       | Display k |
| DISPLAY SAVED TO EVENTS LOG<br>(INTERNAL MEMORY) | "ELECTR   |

| KO"                                       |  |
|-------------------------------------------|--|
| ases disconnected or Auger damaged alarm) |  |
| are disconnected (Safety Relay open)      |  |
| knob depressed for 5s                     |  |
| KO"                                       |  |

### **PROBE KO**

| Probe fault in Working phase                                               |
|----------------------------------------------------------------------------|
| he Alarm phase: Smoke Motor OFF, Ambient Fan OFF,<br>Heater OFF, Auger OFF |
| knob depressed for 5s                                                      |
| PROBE KO"                                                                  |

| ONIC BOARD KO"                            |
|-------------------------------------------|
| ication loss to Control Unit internal bus |
| are disconnected (Safety Relay open)      |
| mob depressed for 5s                      |
| ONIC KO"                                  |

# POWER BLACKOUT: WAIT STOVE COOLING

| SHOWN ON DISPLAY (SCROLLING)                     | "POWER BLACKOUT: WAIT STOVE COOLING"                                                                                                    |
|--------------------------------------------------|----------------------------------------------------------------------------------------------------|
| ABNORMAL DESCRIPTION                             | Electrical network loss with stove on                                                                                                    |
| ACTIONS TAKEN                                    | If when the mains power supply returns the smoke<br>temperature exceeds the threshold "Smoke Temperat. in the<br>LIGHTING OFF submenu and the power loss duration is less<br>than the parameter BlackOut Time in the ALARMS submenu,<br>the stove will stay in Working phase.<br>Otherwise, the system performs a controlled shutdown of<br>the stove (Ignition Heater and Auger OFF, Smoke Motor to<br>maximum) until the stove is cold. Once the stove is cold (and<br>the minimum time set in "Duration" in the LIGHTING OFF<br>submenu has expired), the message "POWER BLACKOUT<br>- EMPTY BRAZIER" appears |
| USER RESET                                       | Display knob depressed for 5s                                                                                                    |
| DISPLAY SAVED TO EVENTS LOG<br>(INTERNAL MEMORY) | "NO POWER SUPPLY"                                                                                                    |

# AIR FLOW LACKING

| SHOWN ON DISPLAY (SCROLLING)                     | "AIR FLO                                    |
|--------------------------------------------------|---------------------------------------------|
| ABNORMAL DESCRIPTION                             | Rate read<br>set in "W                      |
| ACTIONS TAKEN                                    | During th<br>Smoke M<br>temperat<br>LIGHTIN |
| USER RESET                                       | Display k                                   |
| DISPLAY SAVED TO EVENTS LOG<br>(INTERNAL MEMORY) | "NO AIR                                     |

# ELECTRONIC BOARD OVERHEATING

| SHOWN ON DISPLAY (SCROLLING)                     | "ELECTRONIC BOARD OVERHEATING"                                                                                                    |
|--------------------------------------------------|----------------------------------------------------------------------------------------------------|
| ABNORMAL DESCRIPTION                             | Control Unit temperature greater than safety threshold (non-<br>configurable value)                                                                                                    |
| ACTIONS TAKEN                                    | During the Alarm phase: Ignition Heater OFF, Auger OFF,<br>Smoke Motor to maximum speed, until stove cold (smoke<br>temperature below threshold of "Smoke Temperat." in<br>LIGHTING OFF submenu) |
| USER RESET                                       | Display knob depressed for 5s                                                                                                    |
| DISPLAY SAVED TO EVENTS LOG<br>(INTERNAL MEMORY) | "T ELECTRONIC HI"                                                                                                    |

For all:

INTERMITTENT BEEP ALARM YES

### OW LACKING"

ad by the Air Flow Sensor Module below half of value Varn. Flow Rate" parameter the Alarm phase: Ignition Heater OFF, Auger OFF, Motor to maximum speed, until stove cold (smoke ature below threshold of "Smoke Temperat." in NG OFF submenu)

knob depressed for 5s

FLOW"

### **5.2 WARNINGS**

5

## HIGH SMOKE TEMPERATURE

| SHOWN ON DISPLAY (SCROLLING)                     | "HIGH SMOKE TEMPERATURE"                              |
|--------------------------------------------------|-------------------------------------------------------|
| ABNORMAL DESCRIPTION                             | Smoke temperature above threshold ("Smoke Temp. Max") |
| ACTIONS TAKEN                                    | Comfort automatically set to minimum                  |
| USER RESET                                       | Display knob short depress                            |
| DISPLAY SAVED TO EVENTS LOG<br>(INTERNAL MEMORY) |                                                       |
|                                                  |                                                       |

# AMBIENT PROBE KO

| SHOWN ON DISPLAY (SCROLLING)                     | "AMBIENT PROBE KO"                                                              |
|--------------------------------------------------|---------------------------------------------------------------------------------|
| ABNORMAL DESCRIPTION                             | Ambient Temperature Probe faulty or disconnected                                |
| ACTIONS TAKEN                                    | If enabled, Thermoregulation or Antifreeze functions are automatically disabled |
| USER RESET                                       | Display knob short depress                                                      |
| DISPLAY SAVED TO EVENTS LOG<br>(INTERNAL MEMORY) | "AIR PROBE KO"                                                                  |

### SERVICE REQUEST

F ATA

| SHOWN ON DISPLAY (SCROLLING)                     | "SERVICE REQUEST"                                                                                                    |
|--------------------------------------------------|----------------------------------------------------------------------------------------------------|
| ABNORMAL DESCRIPTION                             | When you provide power supply the system notices that the stove working hours number is larger than SERVICE LIFECYCLE parameter value in the COUNTERS submenu |
| ACTIONS TAKEN                                    |                                                                                                    |
| USER RESET                                       | Display knob short depress                                                                                                    |
| DISPLAY SAVED TO EVENTS LOG<br>(INTERNAL MEMORY) | "SERVICE" REQUEST."                                                                                                    |

## AIR FLOW SENSOR KO

| SHOWN ON DISPLAY (SCROLLING)                     | "AIR FL             |
|--------------------------------------------------|---------------------|
| ABNORMAL DESCRIPTION                             | Stove co<br>the mod |
| ACTIONS TAKEN                                    | Air Flow            |
| USER RESET                                       | Display             |
| DISPLAY SAVED TO EVENTS LOG<br>(INTERNAL MEMORY) | "A FLOV             |
|                                                  |                     |

## OBSTRUCTED BRAZIER

| HOWN ON DISPLAY (SCROLLING)                      | "OBSTRI                |
|--------------------------------------------------|------------------------|
| ABNORMAL DESCRIPTION                             | Rate read<br>"Warn. Fl |
| ACTIONS TAKEN                                    | Smoke N<br>paramete    |
| USER RESET                                       | Display k              |
| DISPLAY SAVED TO EVENTS LOG<br>(INTERNAL MEMORY) | BRAZIER                |

# REMAINING TIME <NUMBER OF MINUTES>

| SHOWN ON DISPLAY (SCROLLING)                         | "REMAININ                                                                     |
|------------------------------------------------------|-------------------------------------------------------------------------------|
| <br>ABNORMAL DESCRIPTION                             | If Present p<br>is connected<br>Unit, this we<br>low pellet le<br>operational |
| <br>ACTIONS TAKEN                                    |                                                                               |
| <br>USER RESET                                       | Display kno                                                                   |
| <br>DISPLAY SAVED TO EVENTS LOG<br>(INTERNAL MEMORY) |                                                                               |
|                                                      |                                                                               |

| OW SENSOR KO"                                                                                        |
|----------------------------------------------------------------------------------------------------|
| onfigured with Air Flow Sensor Module present but<br>dule is not communicating with the Control Unit |
| v Control module is automatically disabled                                                           |
| knob short depress                                                                                   |
| V SENS. KO"                                                                                          |

### UCTED BRAZIER ad by the Air Flow Sensor Module below value set in Flow Rate" parameter Motor at maximum speed (set in the "Smoke Motor" ter in the "LIGHTING OFF" submenu) knob short depress

R OBSTR."

### NING TIME <NUMBER OF MINUTES>"

It parameter in the PELLET SENS. is set to ON and cted to a Pellet Level Sensor on IN2 on the Control s warning is activated when the sensor detects a et level. <number of minutes> shows the remaining nal minutes for the stove and updates automatically

nob short depress

### 6.1 TURNING ON

Once secured, wired and powered correctly, in order to start the Turn On phase of the stove you must enter the USER MENU by pushing the display knob and positioning the cursor on the first entry "TURN ON". It is then necessary to push the knob again, and select "YES" and depress the display knob once more.

Alternatively, you may turn on with a long push (5s) of the display knob. This will start the Turn On phase in the system, which is accompanied by an audible notification (beep) and the scrolling display shows "TURN ON IN PROGRESS - PLEASE WAIT".

### **6.2 TURNING ON CONDITIONS**

The system allows two turn on conditions:

- Turning on with stove "cold" (stove is in OFF state, or the minimum smoke temperature detected is lower than the • value set in the parameter "Smoke Temperat." in the submenu LIGHTING OFF and the stove can be considered cold)
- Turning on with stove "warm" (user relights stove, setting the parameter "TURN ON" to "YES", when the Turn Off phase is in progress in the stove)

### 6.2.1 Turning on with "Cold" stove

This stage consists of the following subphases in turn:

### **1. INIT. CLEANING:**

Phase during which the Smoke Motor (to carry out initial cleaning of the Brazier) and the Ignition Heater are activated. The Ignition Heater can be disabled by selecting "OFF " in the parameter "Ignit. Heater" in the INIT. CLEANING submenu.

All other parameters for this phase are in the "INIT. CLEANING" submenu

### 2. STOVE HEATING:

Phase during which the Ignition Heater only has been activated to heat the brazier before entering the Initial Load phase.

The parameters for this phase are in the submenu "STOVE OVERHEATING"

### 3. INITIAL LOAD:

Phase during which the Auger has also been continuously enabled, in order to preload the Brazier with an initial layer of pellets before entering the Flame Waiting phase. The parameters for this phase are in the "INITIAL LOAD" submenu

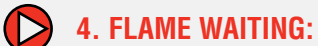

Phase during which the Smoke Motor and Ignition Heater only are activated, in order to speed up the combustion process in the following phase. The parameters for this phase are in the "WAITING FLAME" submenu

### 5. LIGHTING ON:

Phase in which the Smoke Motor, the Auger and the Ignition Heater are active, in order to aid combustion initiation and the consequent flame presence. This phase completes when the difference between the smoke temperature at the beginning of this phase, and the current smoke temperature, exceeds the threshold set in parameter "Flame On Delta" in submenu LIGHTING ON. If this threshold is not exceeded within a time equal to the value set in the parameter "Max Time" in the LIGHTING ON submenu, the system goes into Alarm state, with the scrolling display message "FLAME NOT PRESENT". When the smoke temperature exceeds the threshold set in the parameter "AmbFanTempThrs" in the COMFORT 1 submenu, the Ambient Fan is also activated. The parameters for this phase are in the "LIGHTING ON" submenu

### 6. STABILIZATION:

Temporal phase for flame stabilization, in which the Ignition Heater is disabled whilst the Smoke Motor and Auger remain enabled. During this phase the smoke temperature increase is monitored every minute. If this increase at a rate lower than the value set in the parameter "Stabiliz. Rate" in the STABILIZATION submenu, the system goes into the alarm "ABNORMAL LIGHTING". When the smoke temperature exceeds the threshold set in the parameter "AmbFanTempThrs" in the COMFORT 1 submenu, the Ambient Fan is also activated. The parameters for this phase are in the submenu STABILIZATION"

### 6.2.2 Turning On with "Warm" stove

Turning on with stove "warm" takes place when the stove is turned on again (see para. 6.1) when it is in Lighting Off phase. In this case the Lighting Off phase completes when the smoke temperature is below the value set in the parameter "Smoke Temp. Rel." in the RELIGHTING submenu and a given time has expired (parameter "Duration" in LIGHTING OFF submenu). Once the Lighting Off phase is complete, the system repeats all phases for Turn On with stove "cold" (see para. 6.2.1), with the difference that during the phases "Stove Heating", "Initial Load" and "Waiting Flame" phases the smoke motor is activated at the speed set in the parameter "Smoke Motor Rel." in the RELIGHTING submenu.

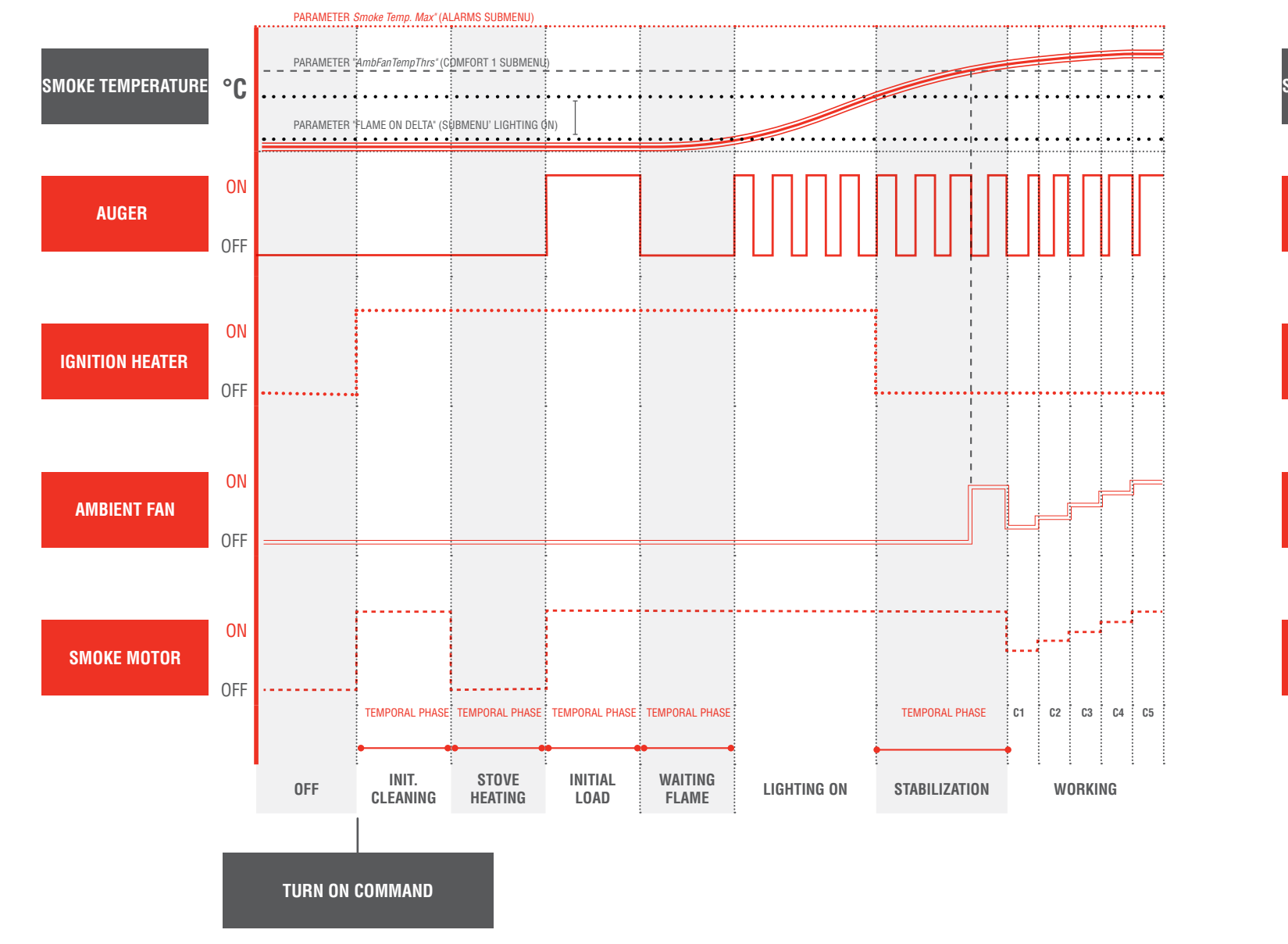

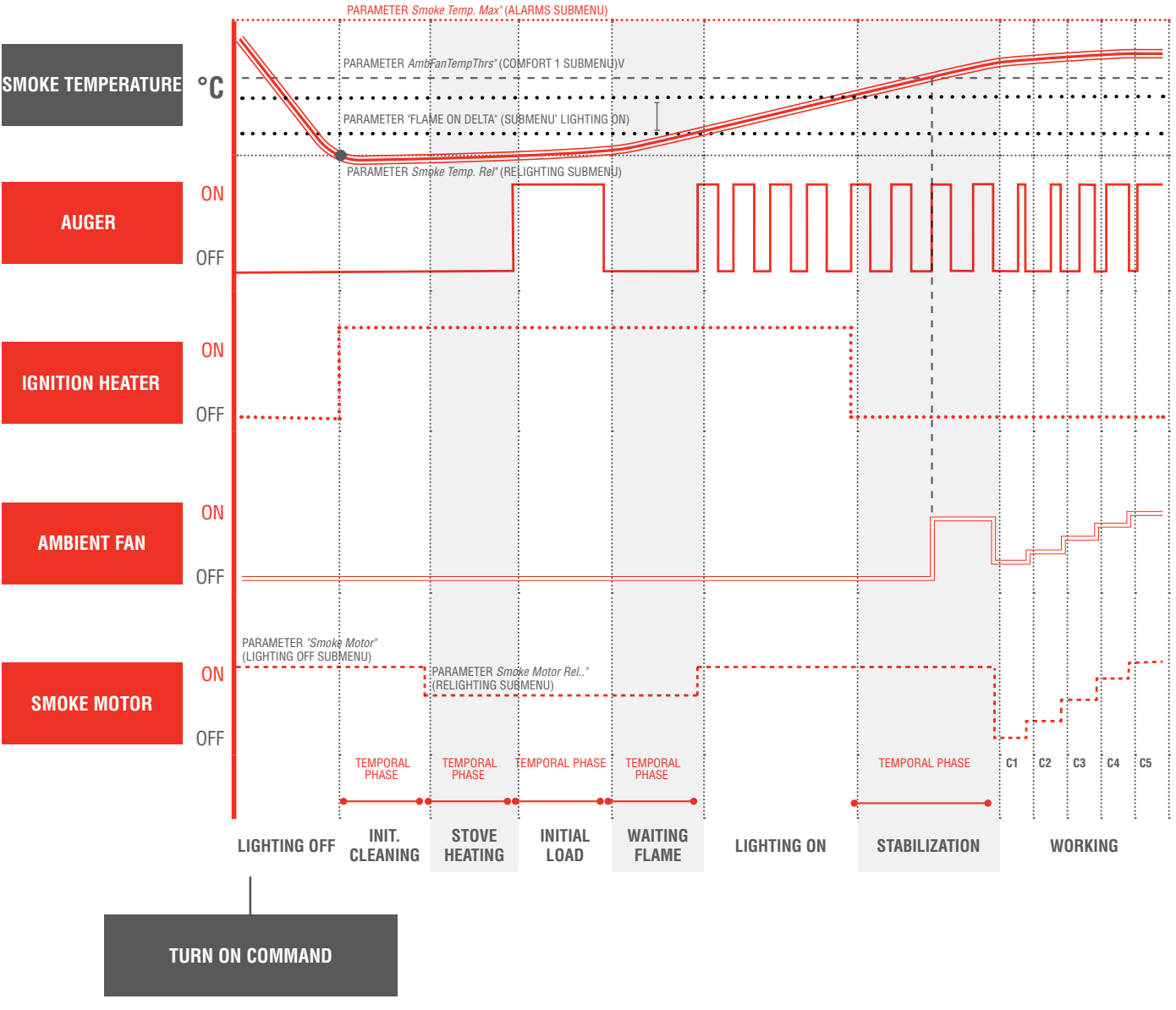

### 6.2.3 Stove management after Blackout event

### (PHASE AVAILABLE ONLY WITH BATTERY INSERTED)

Should an electrical power blackout occur when the stove is in Turn On or Working, when the power supply system is reconnected, the system will read the smoke temperature and time of the electrical network failure (blackout time). If the smoke temperature is greater than the parameter "Smoke Temperat." in the LIGHTING OFF submenu (or the stove is still warm) and the power loss duration is less than the parameter "BlackOut Time" in the ALARMS submenu, the system will stay in Working phase.

In the event however that the stove is still warm, but the power loss duration is greater than the "BlackOut Time" (or the flame is no longer present in the brazier) the stove will enter the controlled turn off state, activating the Smoke Motor at maximum and shows the scrolling display "POWER BLACKOUT: WAIT STOVE COOLING".

This state persists until the stove becomes cold (or the smoke temperature falls below the threshold set in the parameter "Smoke Temperat." in submenu LIGHTING OFF and a minimum interval has passed, which is equal to "Duration" in submenu LIGHTING OFF), following which the display shows the message "POWER BLACKOUT: EMPTY BRAZIER".

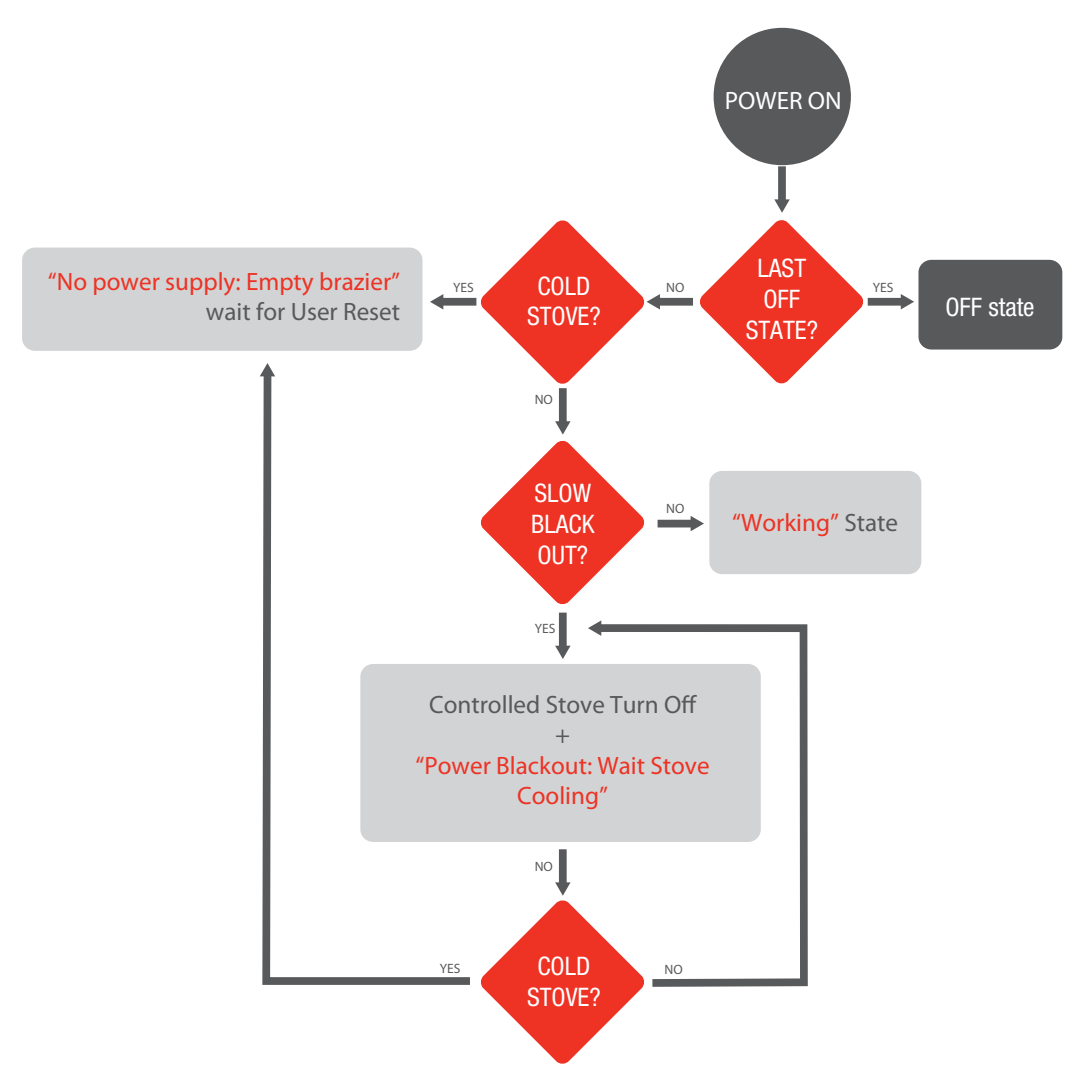

### 6.3 WORKING

The system allows you to manage the stove with the following two regulation modes:

- Comfort
- Thermoregulation

### 6.3.1 Comfort

To select Comfort mode, you must access the User Menu, menu item "REGULATION" and select "COMFORT". In this mode the stove is set to fixed power regardless of the ambient temperature. In this way, the system ensures constant Comfort, maintaining the speeds of the Smoke Motor and Ambient Fan at a given value, as well as the duty cycle of the Auger.

Five Comfort levels are available, which can be selected as follows:

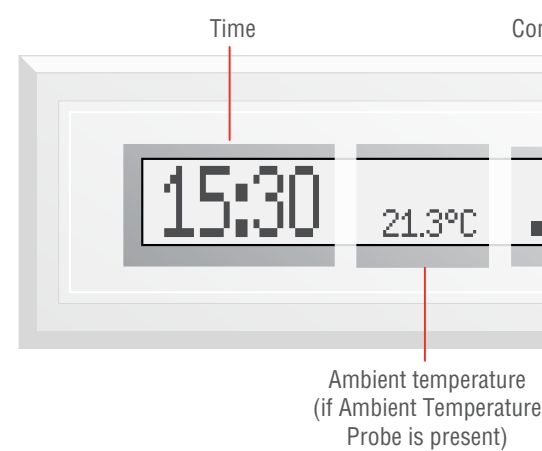

- Go to the IDLE menu in the display (see above Figure) •
- Depress the display knob: the last bar begins to flash, and you may change the Comfort level .
- Change Comfort level by turning the display knob
- Select the level chosen by pushing the display knob once more (the final bar stops flashing and a confirmation • beep is generated). If no new Comfort level is selected, after 10s the previous level is restored and the bar stops blinking.

### **NB:** When in this state, if you wish to access the User Menu, you must depress the knob twice

You can set the relative parameters (Smoke Motor speed, Ambient Fan speed, and Auger duty cycle) for each Comfort level in the submenus COMFORT 1-5 (OEM level).

Comfort level Turn&Push Knob

### 6.3.2 Thermoregulation

To select Thermoregulation mode, you must access the User Menu, menu item "REGULATION" and select "TEMPE-RATURE".

Thermoregulation must be managed in two distinct modes, according to the value set in the parameter "AMBIENT PROBE" in the submenu CONFIGURATION:

- NTC10K: in this case an NTC10K $\Omega$  temperature sensor must be connected to input NTC2 and the stove will mo-• dulate the power according to the temperature read by the Ambient Temperature Probe
- THERMOSTAT: in this case an ambient temperature thermostat must be connected to input NTC2 on the Control Unit and the stove will modulate the power according to the thermostat state.

The following shows the correct configuration of the thermostat wiring in the Control Unit

### 6.3.2.1 Thermoregulation with NTC10KΩ Ambient Temperature Probe

In this mode, the stove power is modulated in such a way as to maintain the ambient temperature around the Set Point temperature. You may set this range in the THERMOREGUL. submenu under the following menu items:

- level stored in the "Min Comfort" parameter will be set.
- "Inf Differential" : Offset to be subtracted from Set Point temperature to find the lower limit, below which the parameters will be set

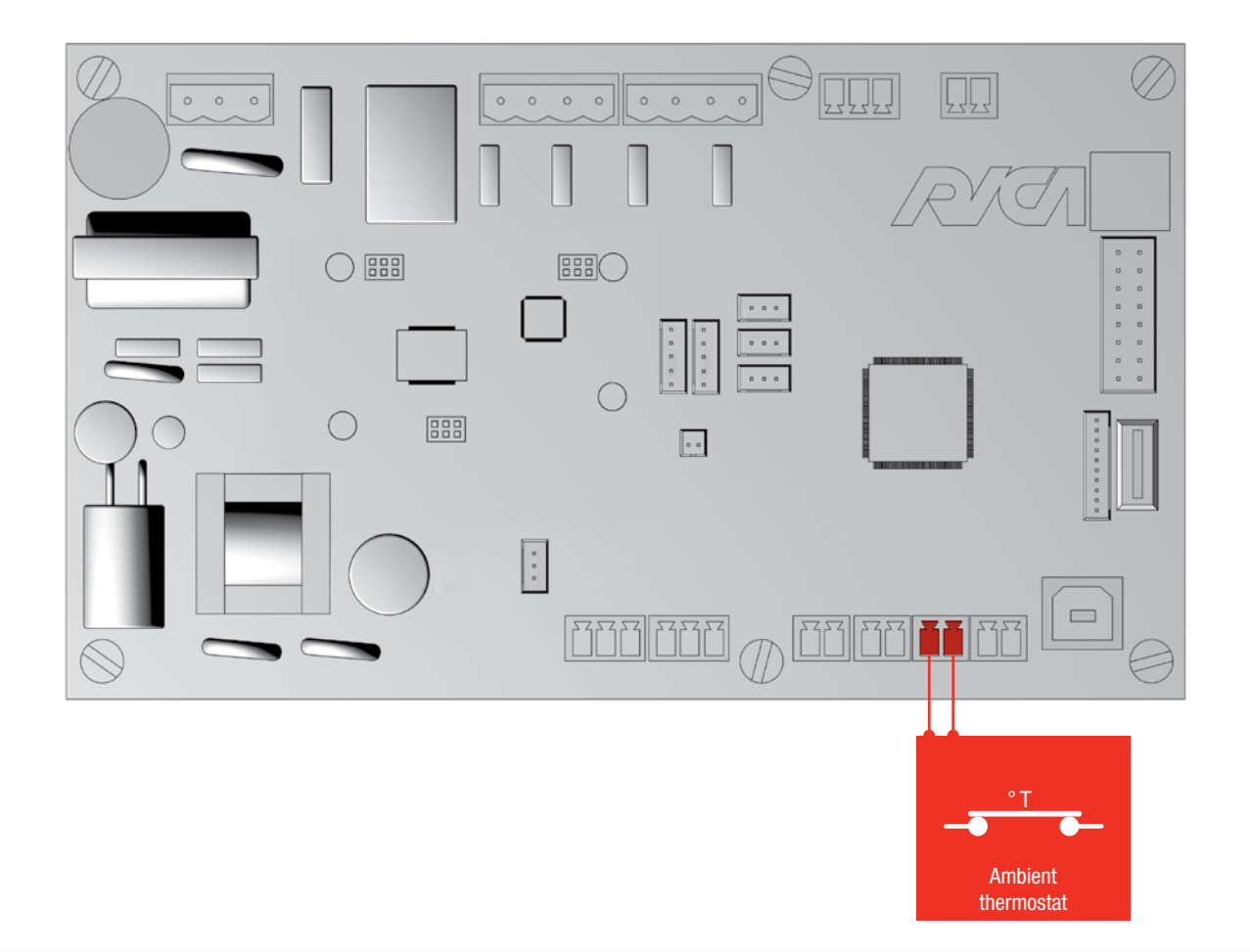

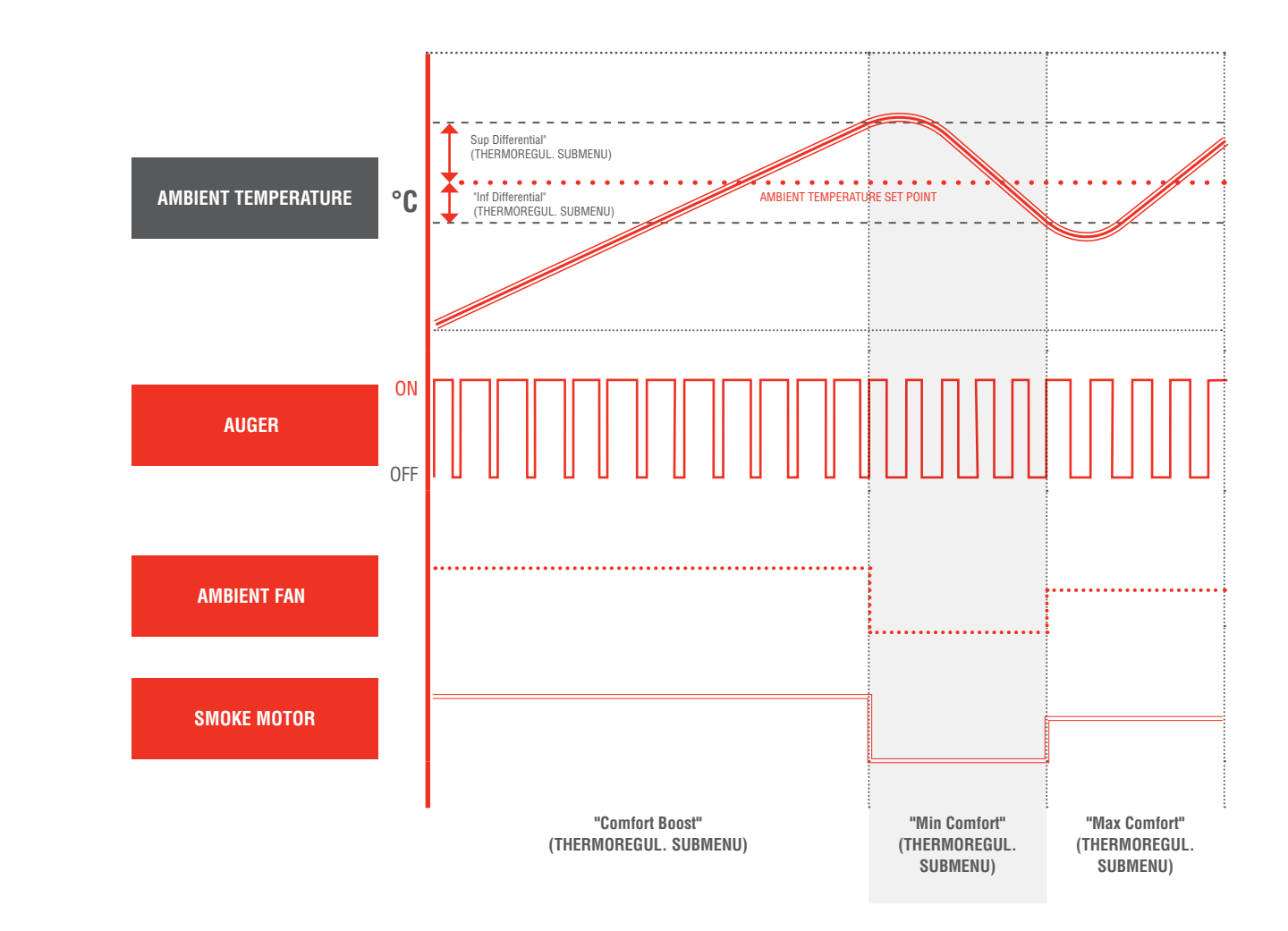

**NB:** The Ambient Thermostat must be wired in such a way that the contact closes when the ambient temperature falls below the temperature threshold set

• "Sup Differential": Offset to be added to Set Point temperature to find the upper limit above which the Comfort

Comfort level stored in the "Max Comfort" or "Comfort Boost" (in the event that Working phase has just been reached)

# **6 FUNCTIONAL DESCRIPTION**

Once the stove is in Working phase, you may change the Temperature Set Point as follows:

• Go to the IDLE menu in the display (see below Figure)

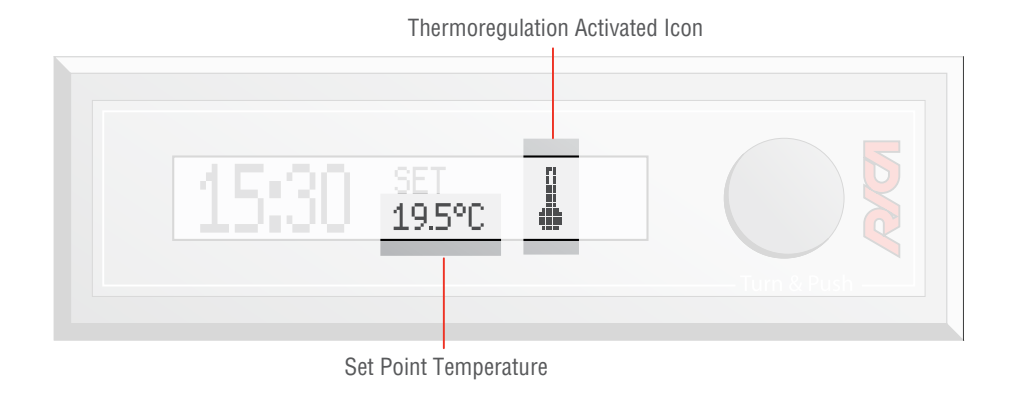

- Depress the display knob: the Set Point temperature begins to flash, and you may change the value
- Change the Set Point temperature, by turning the display know (the Set Point temperature resolution is 0.5°C)
- Select the Set Point by pushing the display knob once more (the Set Point temperature stops flashing). If no new Set Point level is selected, after 10s the previous entry is restored and the temperature stops blinking.

### 6.3.2.2. Thermoregulation with Ambient Thermostat

Operation is similar to Thermoregulation with Ambient Temperature Probe NTC10K $\Omega$ , with the variation that the power levels modulation is carried out according to the *ON/OFF* state of the ambient thermostat. In this mode, in the display IDLE state, the display will show a string indicating the thermostat state.

### 6.3.2.3 ECO Function

Setting parameter "ECO FUNCTION" in the User Menu to "ON" thermoregulation will be managed in "ECO"mode: when the ambient temperature exceeds the upper temperature limit the stove will be turned off, while when it falls below the lower limit, it will be turned on at the Comfort level stored in "Max Comfort". Thermoregulation is managed in "ECO" mode, also where an Ambient Thermostat is used in place of the Ambient Temperature Probe NTC10KΩ.

### 6.3.3 Too High Smoke Temperature Event

If during the working state the temperature read by the smoke probe exceeds the value set in the parameter *"Smoke Temp. Max"* in the ALARMS submenu, the system will automatically activate the minimum comfort level (submenu COMFORT 1) and at the same time display the warning message "HIGH SMOKE TEMPERATURE". If the smoke temperature falls below the alarm threshold again, then the previous comfort level will automatically be restored, and the warning message will be deactivated. If instead the smoke overtemperature condition persists for over 5 minutes, the system will move in to Alarm state, displaying the warning message "TOO HIGH SMOKE TEMPERATURE".

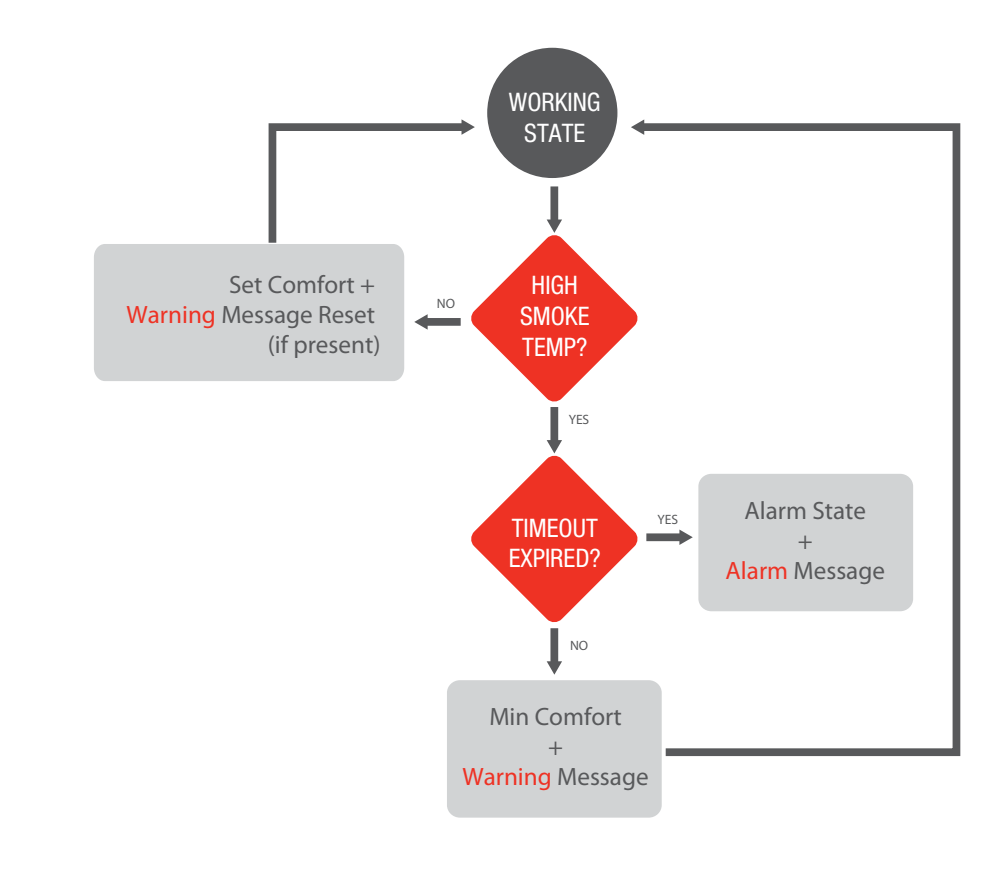

R/CA

### 6.3.4 Automatic Cleaning

During Working phase, the stove can be set to periodically carry out automatic brazier cleaning. In this state the Smoke Motor turns at maximum speed (corresponding to value set in the parameter "Smoke Motor" in the "LIGHTING OFF" submenu).

The duration and interval of automatic cleaning can be set using the "Duration" and "Interval" parameters respectively, in the submenu AUTOM. CLEANING.

### 6.3.5 Chrono Mode

The system can be set to Chrono mode, in which you may program the stove weekly, in order that it turns on and off at certain times, with a certain Comfort level (or Set Point Temperature, when in Thermoregulation). In particular, for each day of the week, you can programme the stove with a minimum time range equal to 30 minutes. To select Chrono mode, you must access the User Menu, menu item "MODE" and select "CHRONO". Refer to the images below for some examples of Chrono mode operation.

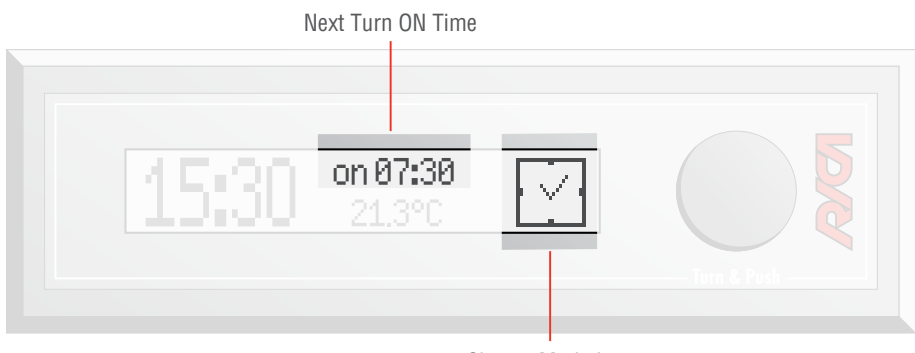

Chrono Mode Icon

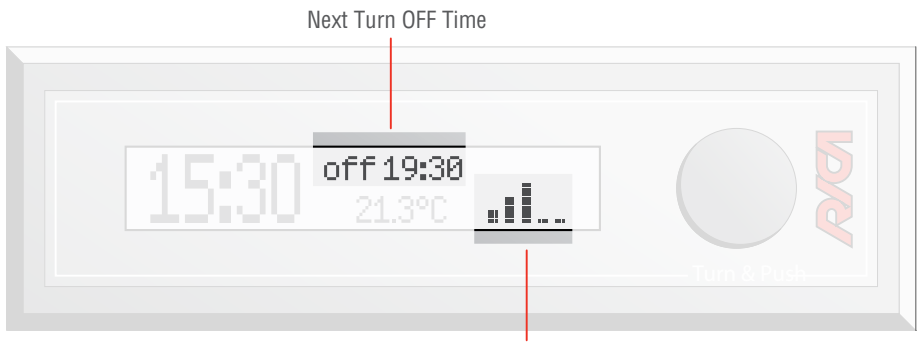

Current Comfort Level

### 6.3.5.1 Weekly Programming

To carry out weekly programming, please refer to the following sequence:

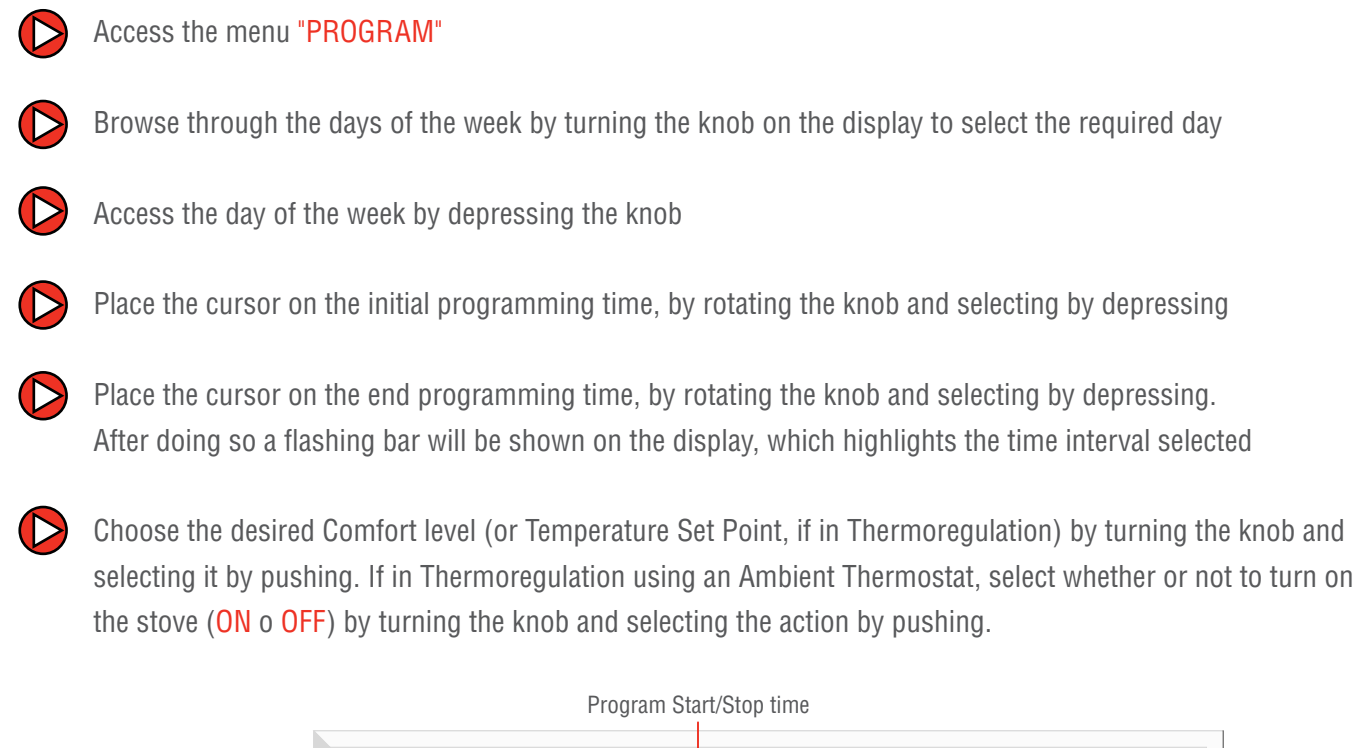

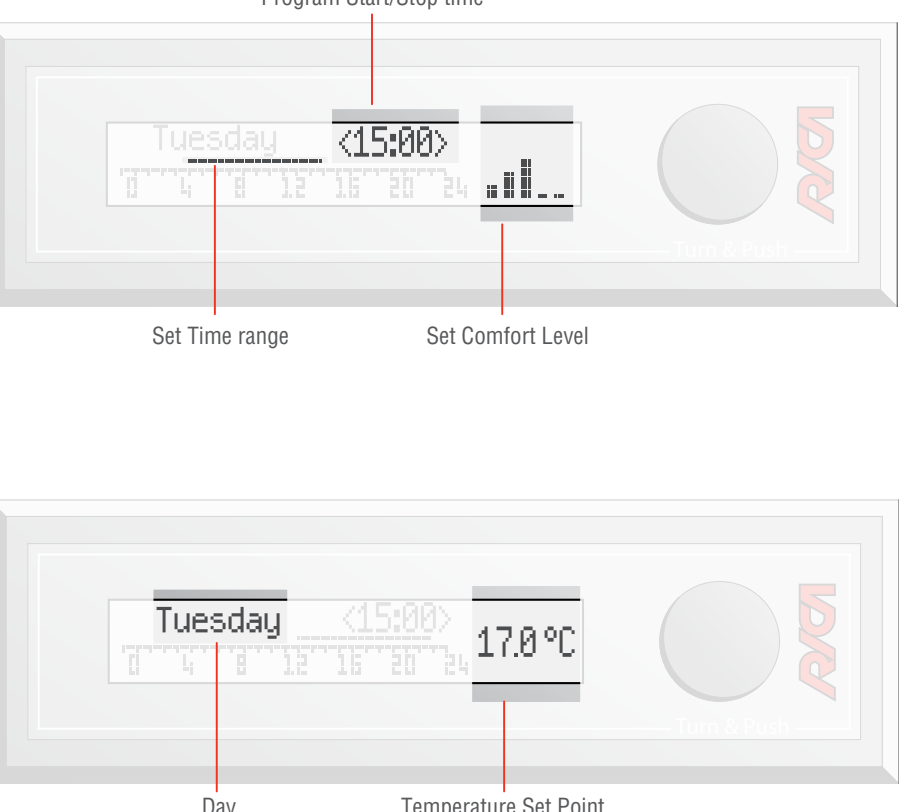

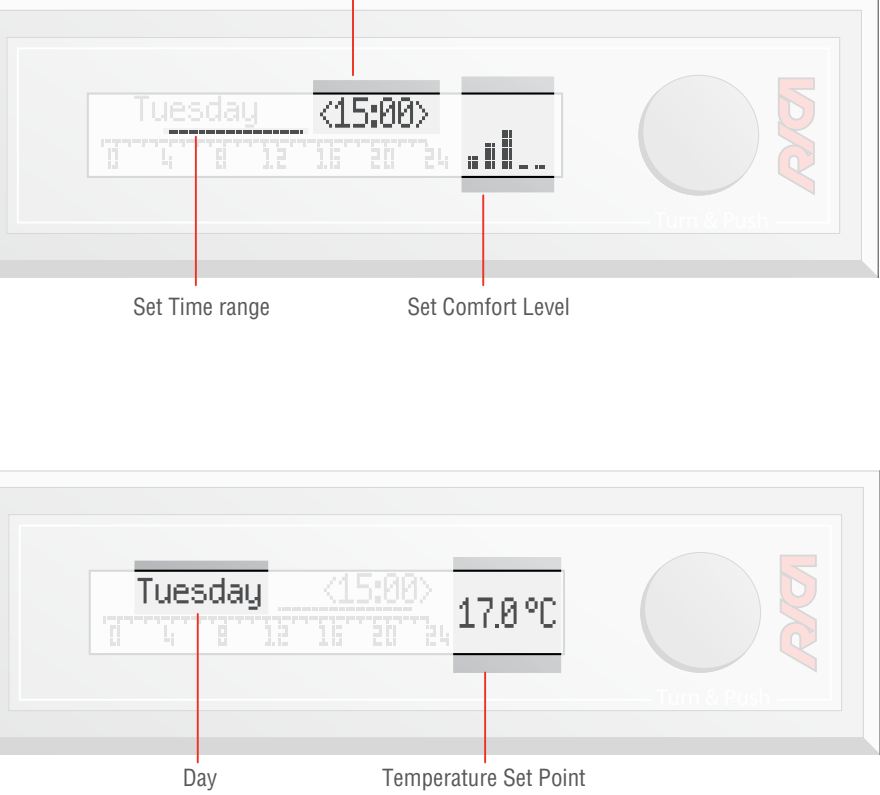

6

- You may repeat the above steps to set multiple program intervals, within the same day

Exit the program for the selected day by turning the knob until the message "BACK" appears, in the place of the Comfort level (or Set Point Temperature) and depress

If required it is possible to repeater the above operations with a different day of the week, or copy the day program just set, to another day. To carry out the latter, you must:

Turn the display knob until the message "COPY" is shown, and depress

• Place the cursor on the day containing the program to be copied, by rotating the knob and selecting by depressing

- Place the cursor on the day to which the program chosen in the previous step is to be copied, by rotating the knob and selecting by depressing
- You can repeat the above steps to make further copies
- To exit the copy procedure, turn the display knob until the message "BACK" is shown, and then depress

### 6.3.5.2 Trip Mode Function

When the system is in Chrono mode, you can activate the function "Trip Mode" by accessing the parameter "TRIP MODE" and setting the number of days' absence from the home.

If, for example, the function is activated, at 00:00 of the following day, the stove turns off (if on) or remains OFF for a number of days equal to the value set in the parameter "TRIP MODE" (even if, according to the weekly programming, the stove should turn on).

# String indicating Trip Mode Function is enabled Trip Mode

### 6.3.6 Air Flow Sensor Module use

During the Working state, the system can make use of the Air Flow Sensor Module to measure combustive air and as a result regulate the Smoke Motor speed automatically, so as to maintain the speed of the combustive air around the Set Point value set. This allows the combustion process efficiency to be maximised. In order to activate the Air Flow Sensor Module, you must:

- $\triangleright$ Access submenu AIR FLOW SENSOR (accessible to both Service and OEM)
- $\triangleright$ Setting the parameter "Flow Pipe Diam" with the flow pipe diameter (value range from 40mm to 80mm)
- $\triangleright$ Set the range within which the air speed may vary, without affecting the Smoke Motor speed (parameter "Hyst. Flow Rate")
- Set the air speed level to be maintained during each Comfort level, so as to maximize combustion efficiency for each level (parameter "Flow Rate COMF1-5")
- Set the air speed level, below which an anomaly is detected during Working state (e.g. pipe obstructed) using the parameter "Warn. Flow Rate"
- $\square$ Activate the Air Flow Sensor Module, by placing the cursor on the parameter "Present" and selecting "ON"

### 6.3.6.1 Abnormal Events detected by Air Flow Sensor Module

In the Working state, if the combustive air speed falls below the value set in parameter "Warn. Flow Rate", the display will show the warning message "OBSTRUCTED BRAZIER". If instead the combustive air speed falls below half the value set in "Warn. Flow Rate", the system will then enter the Alarm state, and the display will show the message: "AIR FLOW LACKING"

### 6.3.7 Ambient Fan

The Ambient Fan speed can be managed in two ways:

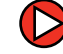

Fixed speed regardless of Comfort level, if the parameter "AMBIENT FAN" in the User Menu is set to LEVEL 1...5

Speed automatically linked to Comfort level set, where "AMBIENT FAN" in the User Menu is set to AUTO

### 6.3.8 Pellet Level Sensor

Setting parameter "Present" in the submenu SENS. PELLET to "ON" a Pellet Level Sensor can be managed, if available. The image below illustrates the correct connection of the Pellet Level Sensor to the Control Unit.

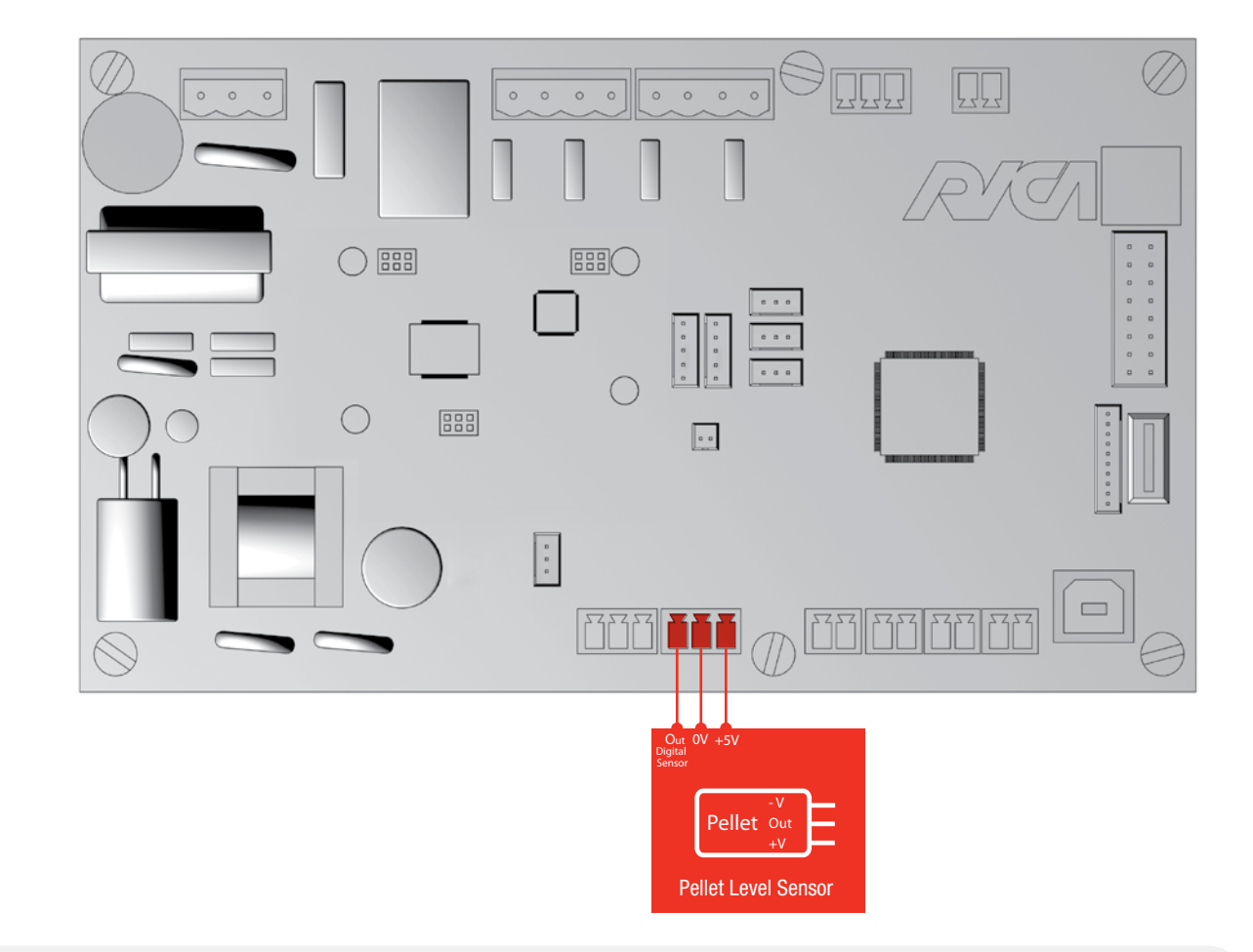

**NB:** The Pellet level sensor must be of a digital type, with an 0-5V power supply, and with a digital output normally in the high state (5V) and which can be put into low state (0V) when the sensor detects a low Pellet level

When the Pellet Level Sensor is active, and the system is in the Working phase, at the moment in which the sensor detects that the pellet level is low, the display will show (along with an audible beep) the warning message "REMAINING TIME <number of minutes>", where <number of minutes> indicates the remaining number of operational minutes of the stove, and which is automatically decremented until the value 0 is reached. If the parameter *"Auto Turn Off"* is set to "ON" shortly before the pellet tray empties, the stove is turned off automatically.

### 6.4 TURNING OFF

If the stove is in the working state, and you wish to turn it off, it is necessary to access the User Menu, and select the first menu item "TURN OFF". It is then necessary to push the knob again, and select menu item "YES" and depress the display knob once more. Alternatively, you may enter the Turn Off phase with a long push (5s) of the display knob. This will start the Turn Off phase in the system, which is accompanied by an audible notification (beep) and the scrolling display shows "SYSTEM TURNING OFF - WAIT"

During this phase, the Smoke Motor is activated to ensure progressive smoke temperature reduction, while the Ambient Fan speed progressively reduces according to the smoke temperature reduction, until it falls below the threshold set in the parameter "AmbFanTempThrs" in the COMFORT 1 submenu. When the stove is turned off (smoke temperature below the value set in parameter "Smoke Temperat." in the LIGHTING OFF submenu) and a given time period has passed (which can be set using the "Duration" parameter in the LIGHTING OFF submenu) the system moves to the OFF state (in which the Smoke Motor is also deactivated) and the scrolling display is also cleared.

If the stove is already "cold" (smoke temperature below the value set in parameter "Safety Temp" in the LIGHTING OFF submenu) the system passes immediately to the OFF state. The parameters for this phase are in the submenu "LIGHTING OFF".

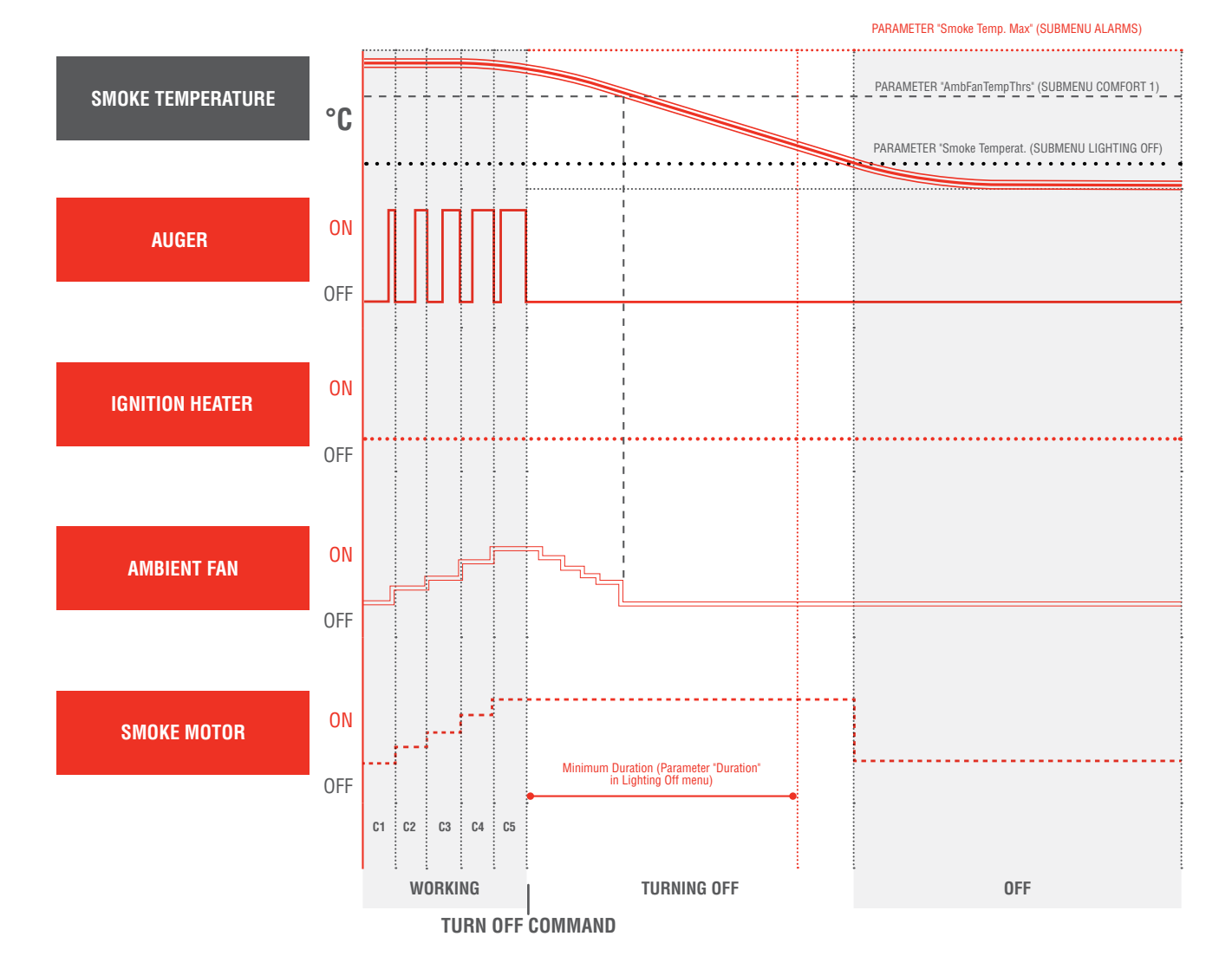

### 6.5 FUNCTIONS 6.5.1 Antifreeze

To activate this function, an NTC10K $\Omega$  probe must be connected to input NTC2 on the Control Unit, the parameter "AMBIENT PROBE" set to "NTC10K" and finally, access the ANTIFREEZE menu item (User Menu) and select "ON". When the function "Antifreeze" is active, if the stove is off and an ambient temperature value below 1°C in relation to the value set in the parameter "ANTIFREEZE" (in CONFIGURATION submenu) is read, then the stove will turn on automatically at Comfort level 3 and during the Turn On phase, on the display will be shown the message "SYSTEM TURNING ON - ANTIFREEZE".

When the Antifreeze function activates, the following screen is shown on the display:

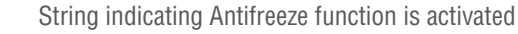

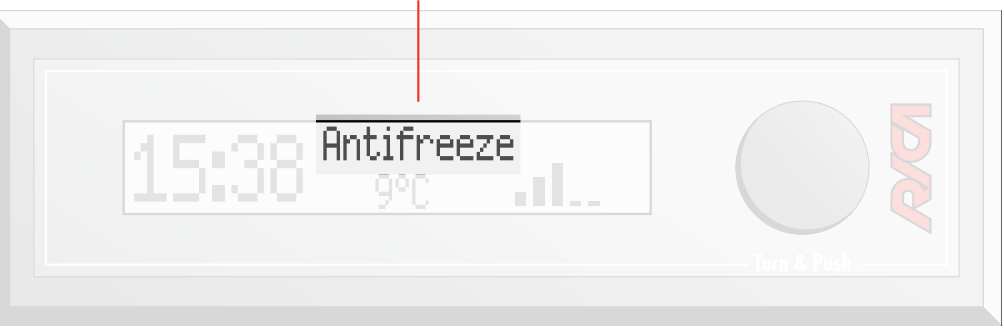

When the ambient temperature is exceeds the value set in parameter "ANTIFREEZE" (in CONFIGURATION submenu) by 5°C, the stove turns of automatically, displaying the message "SYSTEM TURNING OFF - ANTIFREEZE".

### 6.5.2 Manual Cleaning

To activate this function, you must access the menu CLEANING ON (available only when the stove is turned off) and select "YES".

When the Manual Cleaning function is active the Smoke Motor turns at maximum (the value is set in parameter "Smoke Motor" in submenu LIGHTING OFF ) for 10 minutes, and the display shows the message "CLEANING IN PROGRESS". The function can be stopped manually by pressing the knob to enter CLEANING OFF in the menu and selecting "YES'".

When this function is activated, and the smoke temperature is greater than the value set in parameter "Safety Temp" (in LIGHTING OFF submenu), the display will show the warning message "HIGH SMOKE TEMPERATURE".

# **FUNCTIONAL DESCRIPTION**

# **CONTROL UNIT HARDWARE**

### 6.5.3 Dehumidification

The function "Dehumidification" is available when the Ignition Heater is managed with Triac (Ignition Heater connected to OUT3 on the Control Unit).

To activate this function, you must access the submenu DEHUMIDIFICAT, select the parameter "Enable" and select "ON". If the function "Dehumidification" is active when the stove is turned on, and at least six months have passed since the last turn on, the system will not immediately activate the phases for turning on, but will enter a state (known as "Dehumidification State") in which power is progressively supplied to the Ignition Heater so moisture (if any) can escape that could have entered the Ignition Heater itself during the period when the stove was turned off.

The phase "Dehumidification" lasts around two hours, and whilst active the message "Dehumidification in progress..." is shown on the display, and the remaining time until it will finish.

During Dehumidification phase execution, you may pass directly to the Turn On phase through a long press of the display knob, where the parameter "Interruptible" (in submenu DEHUMIDIFICAT.) is set to "ON".

## 7.1 TYPE A USB 2.0 PORT

A type A USB 2.0 port is present on the Control Unit, as illustrated in the image below:

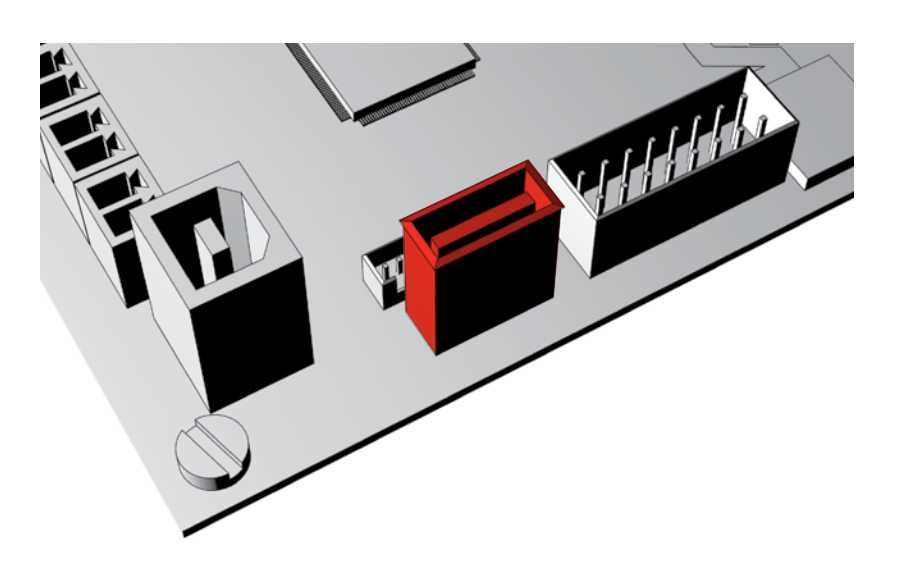

The type A USB port functions are as follows:

- $(\square$ Downloads the parameters and events list for the System from the Control Unit to a portable mass storage memory (USB key)
- $(\square$ Uploads the parameters for the system to the Control Unit using a portable mass storage memory (USB key)
- Control Unit Software Update
- Communication with Supervisor Software (in some Control Unit versions, where no type B USB 2.0 port  $\triangleright$ is present)

### 7.1.1 Parameters and Event Log Download

The following describes the process to follow to carry out download of parameters and events list from the system to a USB key:

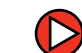

With the power supply to the system disconnected, insert the USB key to the relevant connection on the Control Unit, identifiable by the label "USB A". A USB key which supports USB 2.0 protocol and with over 10Mb of space available must be used (it is advisable to use an empty key)

### **6.6 IR REMOTE CONTROLLER**

In the figure below the functions of the Infrared Remote Control buttons are illustrated.

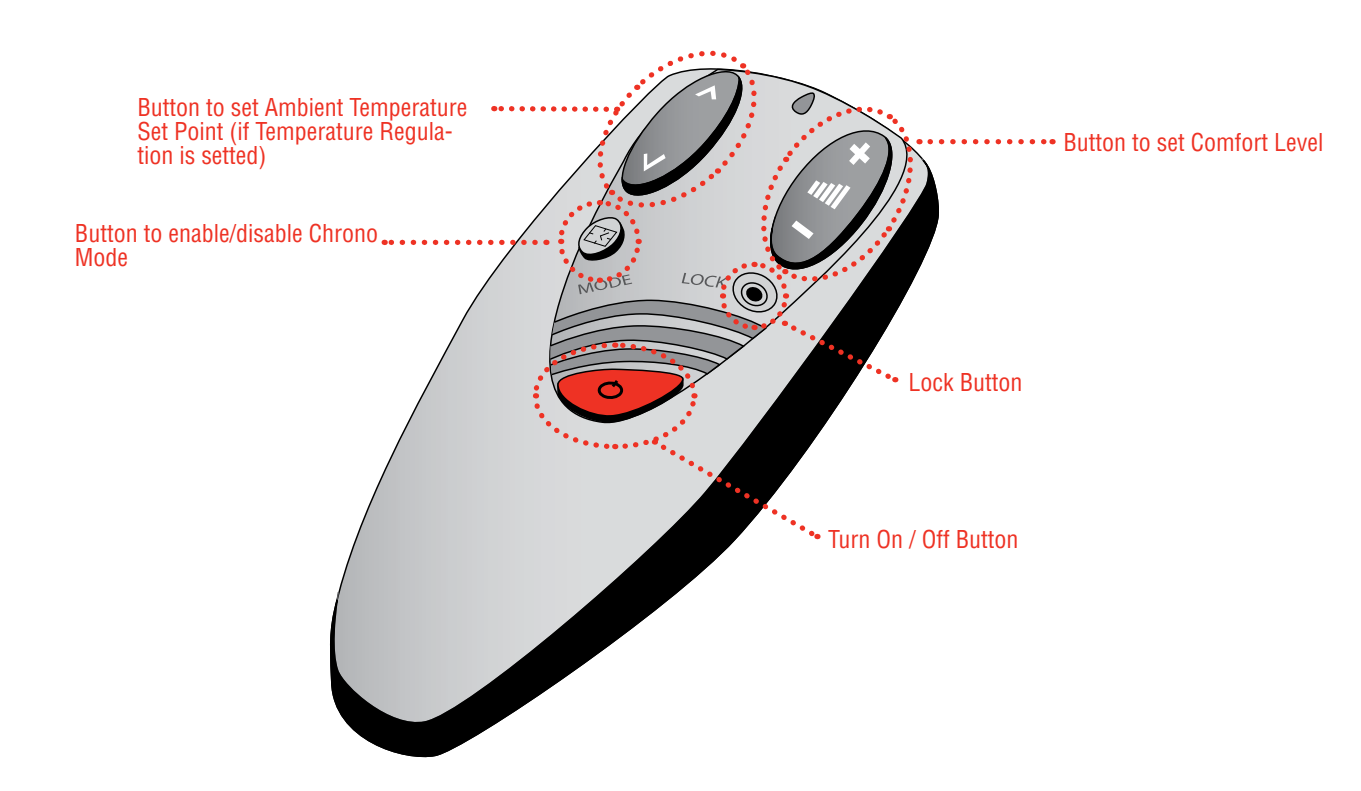

# **CONTROL UNIT HARDWARE**

- Powering the Control Unit
- Wait for the emission of three "beeps" from the Control Unit
- Remove the power from the Control Unit and remove the USB key

After carrying out the above sequence, you will find three files stored on the USB key:

- spfxxxx.bu: Binary file containing system parameters
- spfxxxx.bu: Binary file containing system factory settings (which become operational whenever reset to factory settings is carried out)
- Igxxxx.bu : Binary file containing system events (alarms, warnings, service requests)

For each file type above the suffix "xxxx" is an incremental number: will be 0000 if the key does not contain any other file of the same type, and will be 0001 if it already contains a file of the same type with the suffix 0000, and so on.

To view the contents of the saved files, you must install the Supervisor Software (the description of which is not included in this Manual).

### 7.1.2 Parameters Upload to Control Unit

The parameters to be loaded to the system are saved in the binary files which are named as follows:

basepar w.bin: Binary file containing system parameters to be loaded

basepar\_f.bin: Binary file containing system factory settings to be loaded to the section of memory reserved for factory parameters. These parameters will become effective, if the restore factory setting procedure is carried out

To create the two binary files above, there are two possible ways:

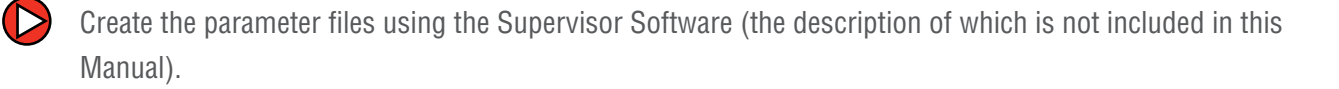

Rename the binary files downloaded from the Control Unit: basepar\_w.bin can be created by renaming the spxxxx.bu file, whilst basepar\_f.bin can be created by renaming the spfxxxx.bu file

Once you have two files at your disposal, the two parameter files to be loaded to the system must adhere to the following procedure in order to carry out the load:

- protocol. You are advised to use a blank key.
- With the power supply to the system disconnected, insert the USB key to the relevant connection on the Control Unit, identifiable by the label "USB A"
- carried out successfully, the display will show the message "UPGRADE OK X" where X is the number of the loaded file.
- Remove the power supply from the Control Unit and remove the USB key.

When next turned on, the system will have its parameters updated with those which have been uploaded, whilst the former values will be saved to the USB key, with the events list.

### 7.1.3 Control Unit Software Update

The system allows you to update the Control Unit Software using a USB key. The binary file containing the Software used in the update process must be named basectx.bin.

**NB:** The update is only possible with Release Software which is later than that which is to be updated (otherwise the system will not carry out any operation)

The procedure to follow to upload the update to the system memory is described below:

Save the Software update file to the Root of a USB key which uses USB 2.0 protocol. You are advised to use a blank key.

Save the basepar\_w.bin and basepar\_f.bin files (or one of the two) at the Root of a USB key which uses USB 2.0

Power on the system and wait for the emission of three "beeps" from the Control Unit. If the operation has been

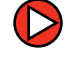

With the power supply to the system disconnected, insert the USB key to the relevant connection on the Control Unit, identifiable by the label "USB A"

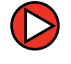

Power on the system and wait for the emission of three "beeps" from the Control Unit. If the operation has been carried out successfully, the display will show the message "UPGRADE OK 1"

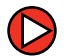

Remove the power supply from the Control Unit and remove the USB  $\operatorname{key}$ 

Once the procedure above has been carried out, when the system is next powered, it will restart with the new Software.

You may also update the Software of the Control Unit satellites (VFD or LCD Display Modules). For a detailed description of this procedure, please contact RICA technical support.

### 7.2 TYPE B USB 2.0 PORT

In some Control Unit versions, a type B USB 2.0 port is present, as illustrated in the image below.

### 7.3 SAFETY FUSE

The Control Unit has a fuse mounted in the power supply section, to protect the board against high currents resulting from e.g. a short-circuit between the phase and the neutral power supply.

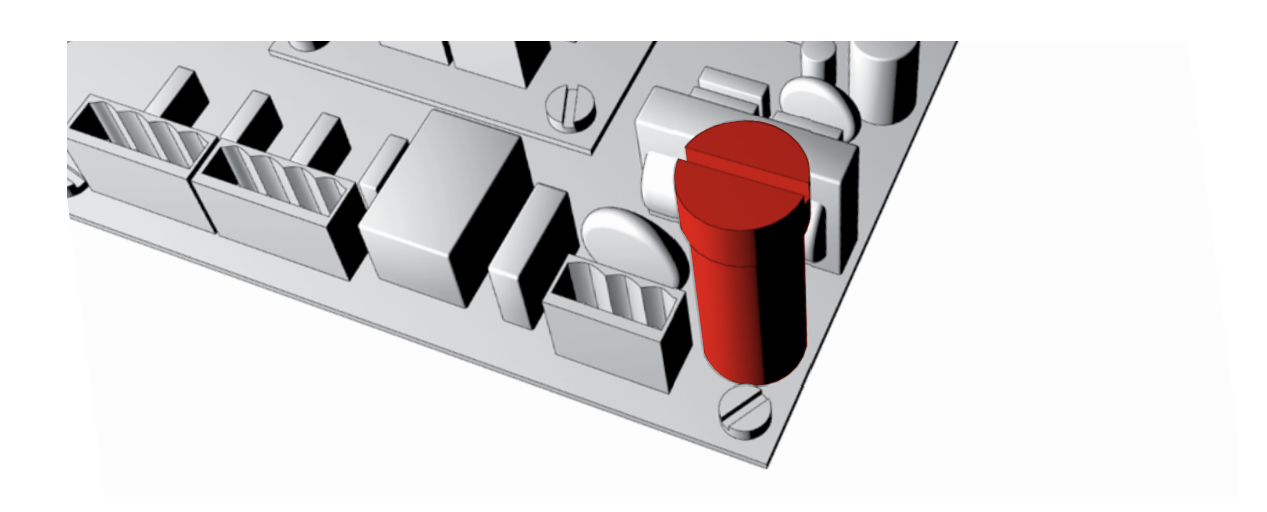

The table below shows the technical characteristics of the fuse to be used:

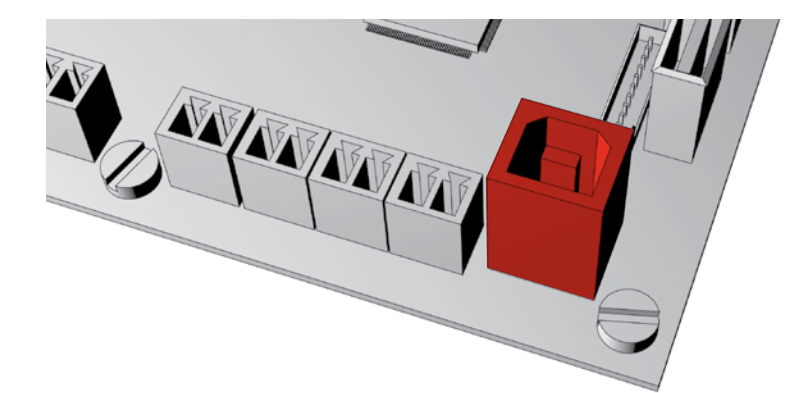

The function of this port is to allow the Control Unit to communicate with the Supervisor Software (not covered in this manual).

| SUPPLY VOLTAGE    | 250 Vac  |
|-------------------|----------|
| NOMINAL CURRENT   | 3.15 A   |
| INTERRUPT CURRENT | 1500 A   |
| DIMENSIONS        | 5 x 20 r |
| MOUNTING STYLE    | Fit      |
| TERMINATION STYLE | Cartridg |
|                   | 1        |

| c/300 ( | dc |       |                 |      |      |               |      |  |
|---------|----|-------|-----------------|------|------|---------------|------|--|
|         |    |       | <br>• • • • • • | <br> | <br> |               | <br> |  |
|         |    | ••••• | <br>            | <br> | <br> |               | <br> |  |
| mm      |    |       | <br>            | <br> | <br> |               | <br> |  |
|         |    |       | <br>            | <br> | <br> | • • • • • • • | <br> |  |
| ge      |    |       | <br>• • • • • • | <br> | <br> |               | <br> |  |
|         |    |       |                 |      |      |               |      |  |

# **CONTROL UNIT HARDWARE**

To change the fuse, unscrew the cap of the fuse holder using a flat head screwdriver as shown in the image below:

### 7.4 EMI FILTER

The Control Unit is equipped with an EMI filter, which for typical installations dispenses with the need to use an external filter.

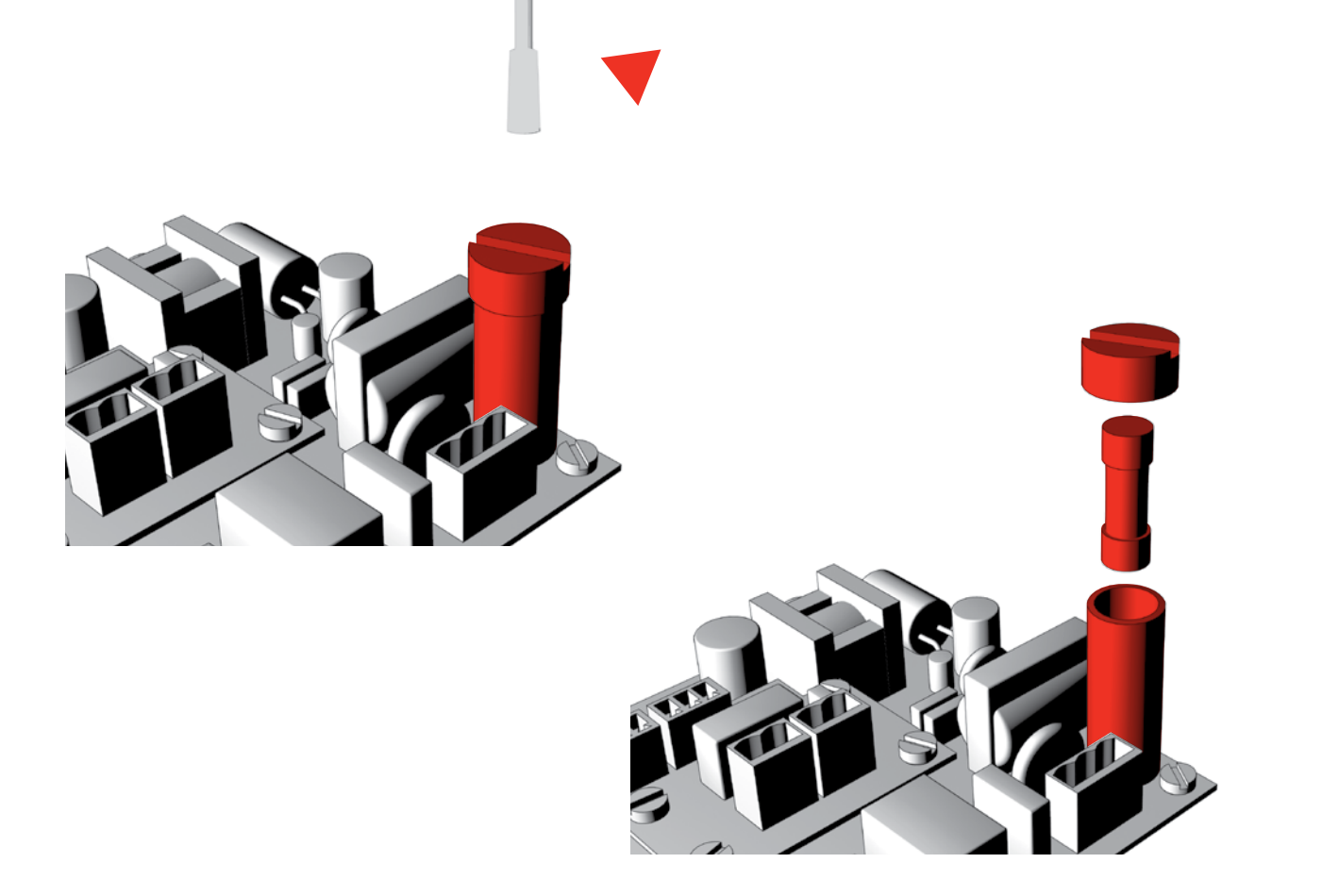

Then replace the fuse and retighten the cap.

### **7.5 HIGH VOLTAGE OUTPUT FEEDBACK**

Each power output is equipped with a feedback circuit with a diagnostic function for the output: detection of any disconnected load and Triac short circuit.

### 7.6 RECHARGEABLE BACKUP BATTERY

In some versions the board has a backup battery mounted to it that allows some data (such as time and date set) to be saved, even where there is no power supply. This battery is also rechargeable when the system is powered, thereby not requiring replacement.

**NB:** Before replacing the fuse, ensure that there is no power to the board and no voltage is present.

**NB:** If the Control Unit is not powered for a period of over 950 consecutive days, the battery will no longer be able to be recharged.

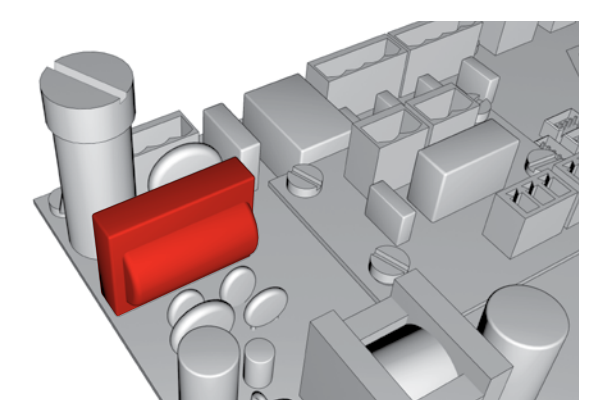

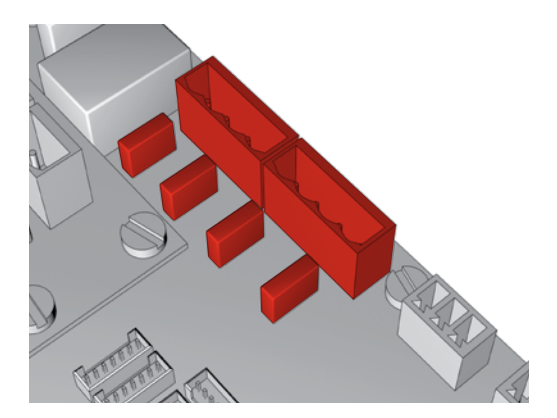

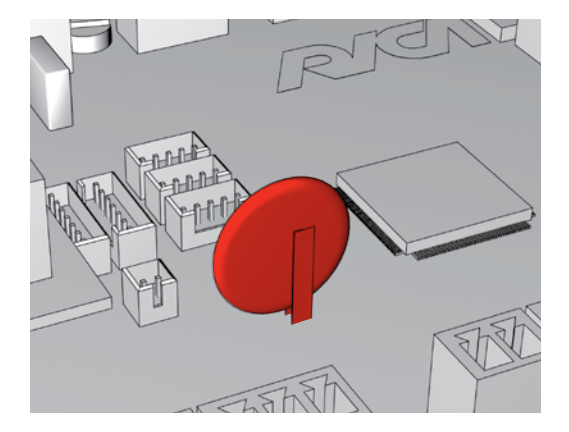

# **HYDRO CONFIGURATION**

8

### **7.7 DOUBLE INSULATION**

The control unit is equipped with double insulation, to insulate the power part of the Control Unit from the low voltage part, in compliance with the applicable safety requirements.

### The Pellet Control Kit can also be configured to manage hydro pellet stoves, with the aid of the on-board module "On Board Expansion".

More complex stove types with Hydro configuration can be managed using the module "On Bus Expansion" (not discussed in this paragraph).

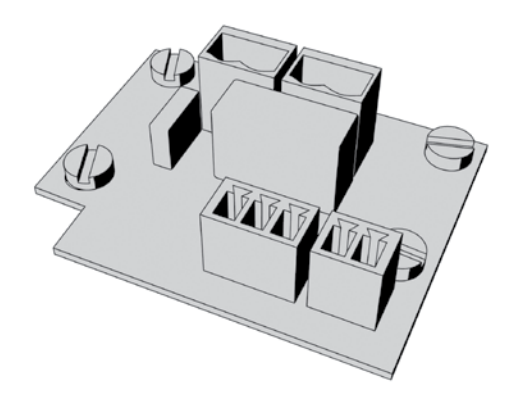

The On Board Expansion module allows the system to manage two additional inputs (one input for the NTC10KΩ Temperature Probe and a clean contact) and two power outputs (one Triac output, identical to that used in the Control Unit, and a relay output).

To configure the system in Hydro mode, you must change the "STOVE TYPE" parameter (in CONFIGURATION submenu) from "Air" to "Hydro".

### **8.1 ON BOARD EXPANSION FEATURES**

|       | DIME | INSIONS   | 44 x           |
|-------|------|-----------|----------------|
| INPUT |      | Insulated | 1 Inp<br>1 Inp |
|       | 01   | JTPUT     | 1 Re<br>1 Tri  |

### HIGH VOLTAGE AREA (230Vac)

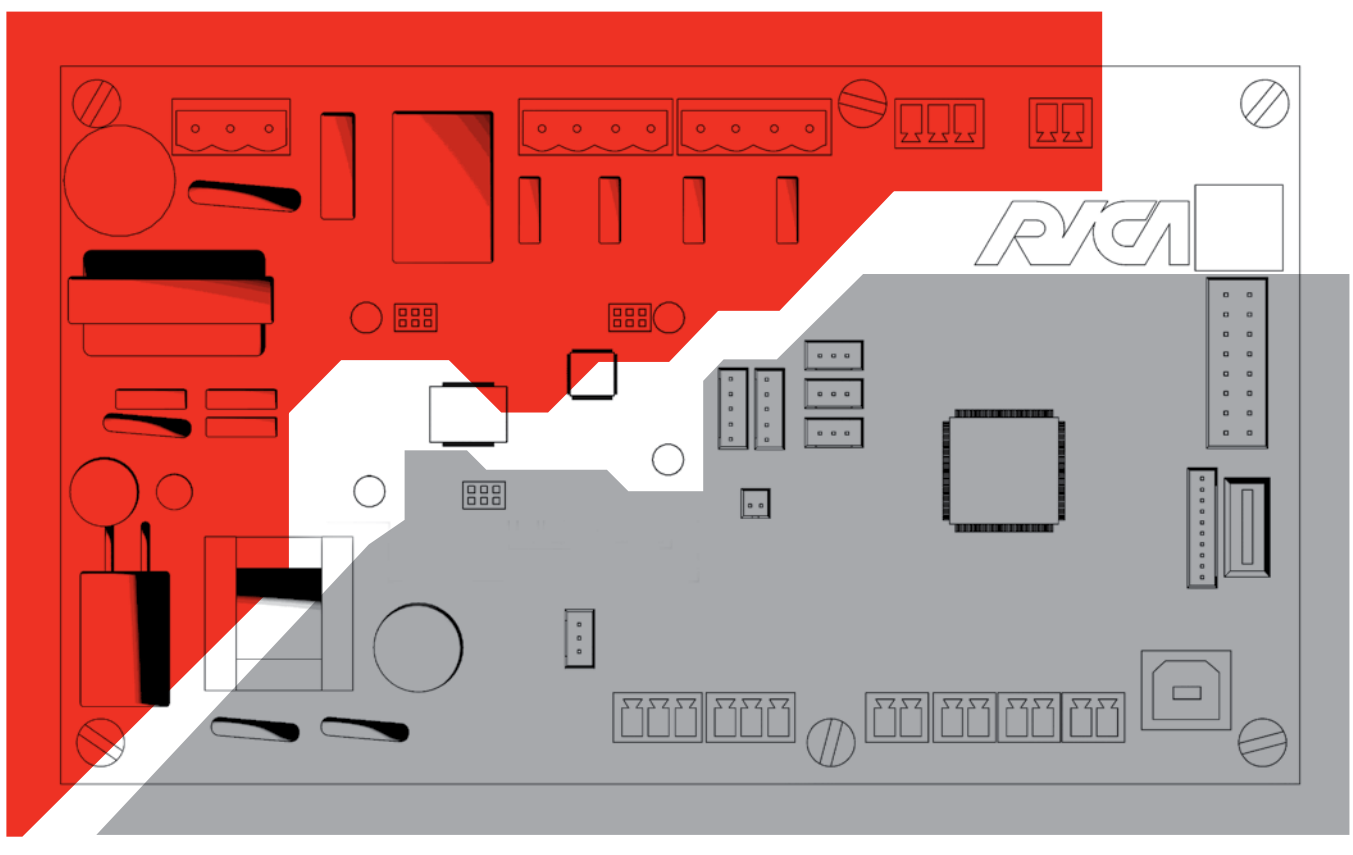

SELV AREA (MAX 12Vdc)

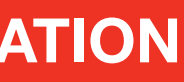

52 x 25mm

put for NTC 10K $\Omega$  probe put for Free Contact

elay Output (max current available: 3A) riac Output (Max Current available: 1.2A)

### **8.2 FASTENING AND WIRING** 8.2.1 Fastening

8

The On Board Expansion module is fastened to the Control Unit using three strip connectors, underneath the module, using the four M3 nylon spacers (preassembled on the Control Unit) and the four 3x6mm nylon tapping screws, as shown in the figure below:

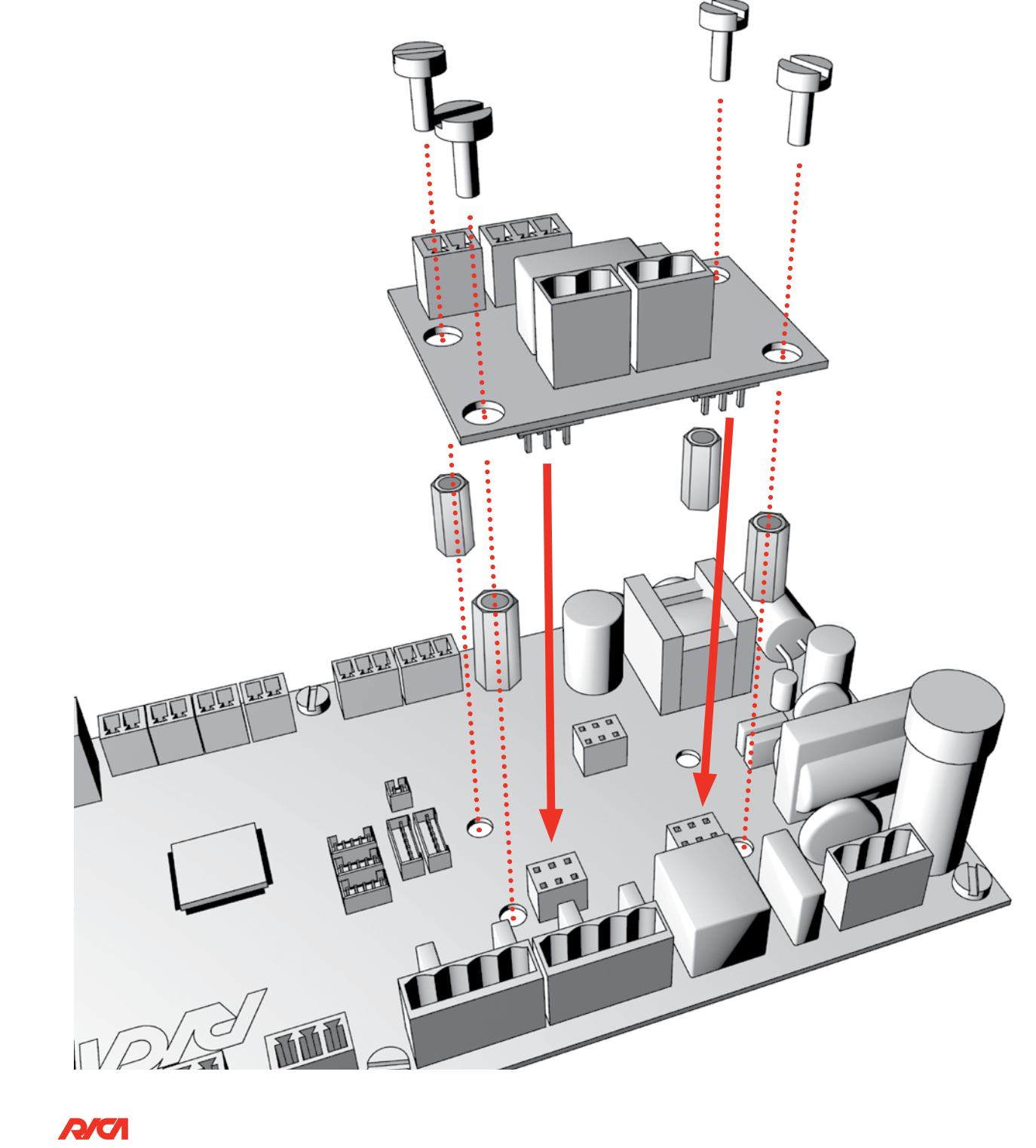

### 8.2.2 Wiring

For wiring, please refer to paragraph 3.4, integrating the wiring harness illustrated in the image below. It is necessary to make sure that for configurations of Hydro stoves described below, only a subset of the sensors/actuators shown in the image below are used from time to time.

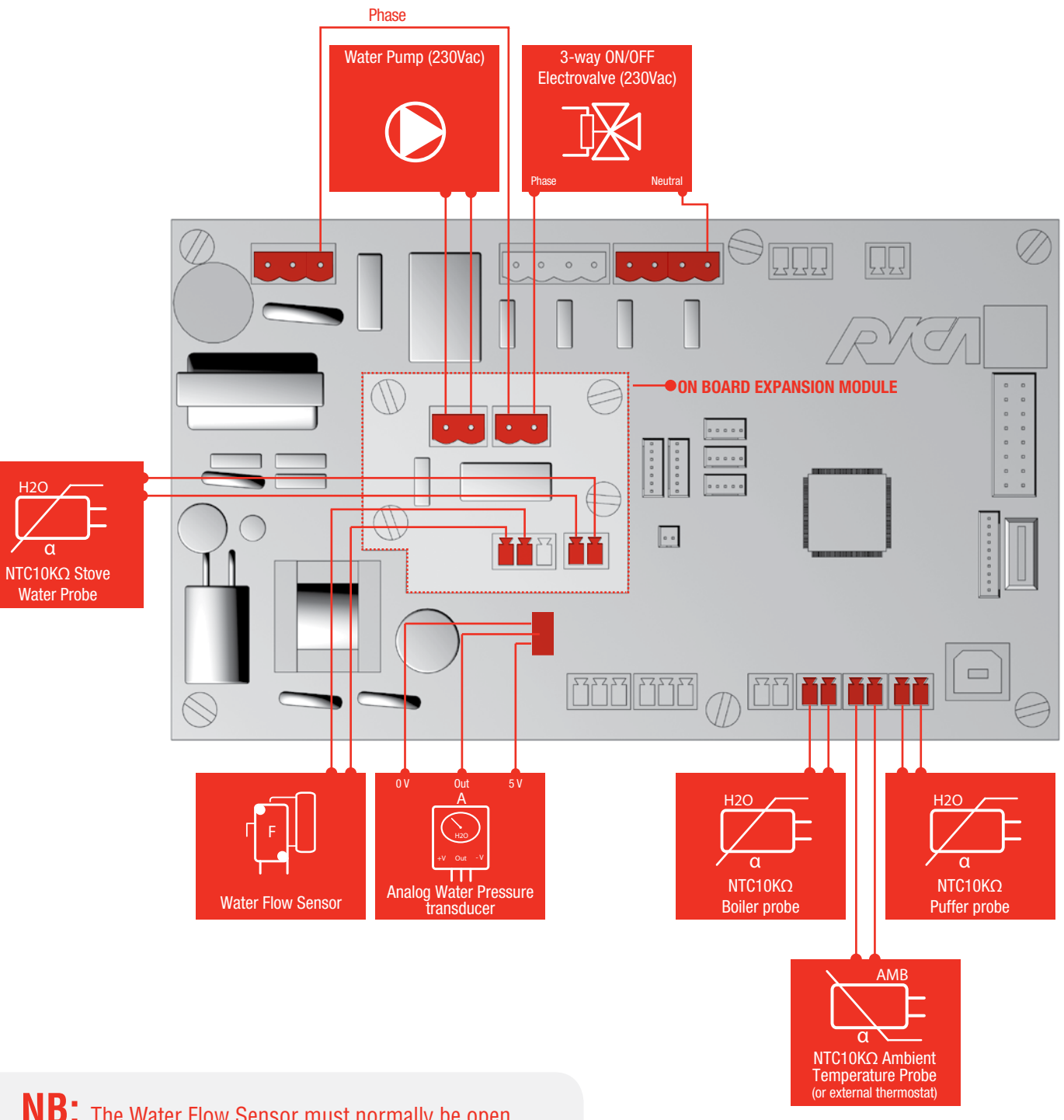

# 8.3 SPECIFIC TECHNICAL PARAMETERS FOR HYDRO CONFIGURATION

When in Hydro configuration, the CONFIGURATION submenu contains a new submenu called HYDRO MENU, in which the following parameters can be set:

| LOGIN                      | MAIN MENU  | LEVEL 1                               | LEVEL 2 | STRING                                                                                                    | DESCRIPTION                                                                                                    | RANGE   | RES. | UNIT |  |  |  |  |  |  |  |                   |                                                                                                    |         |   |    |
|----------------------------|------------|---------------------------------------|---------|----------------------------------------------------------------------------------------------------|----------------------------------------------------------------------------------------------------|---------|------|------|--|--|--|--|--|--|--|-------------------|----------------------------------------------------------------------------------------------------|---------|---|----|
| OEM CONFIGURATION HYDRO ME |            | Thermoregulation                      | AMBIENT | Standard Thermoregulation: Stove power is automatically regulated<br>to keep the ambient temperature around the ambient temperature Set<br>Point (if the parameter "AMBIENT PROBE" in the CONFIGURATION<br>submenu is set to "NTC10K") or in a temperature interval set in an<br>external thermostat (if the parameter "AMBIENT PROBE" is set to<br>"THERMOSTAT").<br>The thermoregulation parameters are the same as those used for the<br>Air stove type (see paragraph 6.3.2.1), taking into account that, where<br>Regulation is carried out using a Thermostat, the parameters "Inf<br>Differential" and "Sup Differential" are not used | -                                                                                                    | -       | -    |      |  |  |  |  |  |  |  |                   |                                                                                                    |         |   |    |
|                            | HYDRO MENU | HYDRO MENU                            | WATER   | Hydro Thermoregulation: is similar to that of Ambient, with the difference<br>that the temperature monitored is not that of the ambient air, but that of<br>the radiator water.<br>The Set Point is set using a parameter, while the other regulation-related<br>parameters (lower and upper temperature hysteresis and related Comfort<br>state) are the same as those used for thermoregulation in the Air stove<br>type (see paragraph 6.3.2.1)                                                                                                    | -                                                                                                    | -       | -    |      |  |  |  |  |  |  |  |                   |                                                                                                    |         |   |    |
|                            |            |                                       |         |                                                                                                    |                                                                                                    |         |      |      |  |  |  |  |  |  |  | Alarm Temp. Water | Radiator water temperature threshold above which the stove enters alarm state ("TOO HIGH WATER TEMPERATURE") | 50-90°C | 1 | °C |
|                            |            |                                       |         |                                                                                                    |                                                                                                    |         |      |      |  |  |  |  |  |  |  |                   |                                                                                                    |         |   |    |
|                            |            | Pump Temp. Sup<br>"Hydro Configurat." |         | Radiator water temperature threshold above which the circulation pump is activated or turned off according to the value set in the parameter "Hydro Configurat."                                                                                                    | 45-65°C                                                                                                    | 1       | °C   |      |  |  |  |  |  |  |  |                   |                                                                                                    |         |   |    |
|                            |            |                                       |         | Pump Temp. Inf                                                                                                    | Radiator water temperature threshold below which the circulation pump is activated or turned off according to the value set in parameter "Hydro Configurat." | 45-65°C | 1    | °C   |  |  |  |  |  |  |  |                   |                                                                                                    |         |   |    |
|                            |            |                                       |         | Hydro Configurat.                                                                                                    | Hydraulic Configurations setting (see para. 8.7)                                                                                                    | 1-8     | 1    | -    |  |  |  |  |  |  |  |                   |                                                                                                    |         |   |    |

| LOGIN                        | MAIN MENU  | LEVEL 1          | LEVEL 2                                                                                                    | STRING                                                                                                | DESCRIPTION | RANGE           | RES.                                                                                                    | UNIT |     |
|------------------------------|------------|------------------|----------------------------------------------------------------------------------------------------|----------------------------------------------------------------------------------------------------|-------------|-----------------|----------------------------------------------------------------------------------------------------|------|-----|
|                              |            | TempAccumulInf   | Lower temperature threshold of Boiler or Puffer water                                                                                                    | 45-65°C                                                                                               | 1           | °C              |                                                                                                    |      |     |
|                              |            | HYDRO MENU       | TempAccumulSup                                                                                                    | Upper temperature threshold of Boiler or Puffer water                                                 | 45-65°C     | 1               | °C                                                                                                    |      |     |
| DEM CONFIGURATION HYDRO MENU | HYDRO MENU |                  | Min Water Temp.                                                                                                    | Radiator water temperature threshold below which the circulation pump is activated for safety reasons | 5-15°C      | 1               | °C                                                                                                    |      |     |
|                              |            |                  | Water Pres. Sens.<br>Water Pres. Sens.<br>Water Pres. Sens.<br>Where present the warning message "TOO HIGH WATER<br>PRESSURE" or "LOW WATER PRESSURE" is activated                              | ON/OFF                                                                                                | -           | -               |                                                                                                    |      |     |
|                              |            |                  |                                                                                                    |                                                                                                    | Low         | Low Pres. Level | Parameter shown when "Water Pres. Sens. is set to ON and shows<br>the voltage level read by the water pressure transducer, below which<br>the alarm "LOW WATER LEVEL" is activated | 0-5  | 0.1 |
|                              |            | High Pres. Level | Parameter shown when "Water Pres. Sens. is set to "ON and<br>indicates the voltage level read by the water pressure transducer,<br>below which the alarm "TOO HIGH WATER PRESSURE" is activated | 0-5                                                                                                   | 0.1         | V               |                                                                                                    |      |     |

### LEGEND:

OEM

Menu accessible only by OEM with specific password

### 8.4 ALARMS AND WARNINGS WITH HYDRO CONFIGURATION

8.4.1 Alarms

# TOO HIGH WATER TEMPERATURE

| SHOWN ON DISPLAY (SCROLLING)                     | "TOO HIGH WATER TEMPERATURE"                                                               |
|--------------------------------------------------|--------------------------------------------------------------------------------------------|
| ABNORMAL DESCRIPTION                             | Radiator Water Temperature has exceeded the alarm threshold set                            |
| ACTIONS TAKEN                                    | Stove Controlled Turn Off + Actuator Management according to Configuration (see para. 8.7) |
| USER RESET                                       | Display knob depressed for 5s                                                              |
| DISPLAY SAVED TO EVENTS LOG<br>(INTERNAL MEMORY) | "WATER T HIGH"                                                                             |
|                                                  |                                                                                            |

## WATER PROBE KO

**SHOWN ON DISPLAY (S** 

**DISPLAY SAVED TO E** 

**ABNORMAL DE** 

ACTI

(INTERNAL

| CROLLING)            | "WATER PROBE KO"                                                                           |
|----------------------|--------------------------------------------------------------------------------------------|
| SCRIPTION            | Water Temperature Probe faulty or disconnected                                             |
| ONS TAKEN            | Stove Controlled Turn Off + Actuator Management according to Configuration (see para. 8.7) |
| SER RESET            | Display knob depressed for 5s                                                              |
| VENTS LOG<br>Memory) | "WATER PROBE KO"                                                                           |

# TOO HIGH WATER PRESSURE

| be activated only if parameter "Water |
|---------------------------------------|
| iit Actuators OFF                     |
|                                       |
|                                       |
| )                                     |

## LOW WATER PRESSURE

| SHOWN ON DISPLAY (SCROLLING)                     | "LOW WATER PRESSU                                  |
|--------------------------------------------------|----------------------------------------------------|
| ABNORMAL DESCRIPTION                             | Low Radiator Water Pr<br>Pres. Sens." is set to "( |
| ACTIONS TAKEN                                    | Stove Controlled Turn                              |
| USER RESET                                       | Display knob depresse                              |
| DISPLAY SAVED TO EVENTS LOG<br>(INTERNAL MEMORY) | "H20 PRESS LOW"                                    |
|                                                  |                                                    |

For all:

### INTERMITTENT BEEP ALARM YES

### 8.4.2. Warnings

# HIGH WATER TEMPERATURE

SHOWN ON DISPLAY (SCROLLING)"HIGH WATER TEMPER<br/>Radiators Water Temper<br/>Matter States Water Temper<br/>Warning Message active<br/>falls below the Warning<br/>according to Configural<br/>Display SAVED TO EVENTS LOG<br/>(INTERNAL MEMORY)Warning Message active<br/>falls below the Warning<br/>according to Configural<br/>Display knob short do<br/>---WATER PUMP FAULTImage: Configural<br/>Matter Saved To Events Log<br/>(INTERNAL MEMORY)Image: Configural<br/>Configural

| SHOWN ON DISPLAY (SCROLLING) |
|------------------------------|
| ABNORMAL DESCRIPTION         |
| ACTIONS TAKEN                |
| USER RESET                   |
| DISPLAY SAVED TO EVENTS LOG  |
| (INTERNAL MEMORY)            |

"WATER PUMP FAULT Pump output damaged Warning message activ Display knob short d "WATER PUMP FAULT"

| / WATER PRESSURE"                                                                                 |  |
|---------------------------------------------------------------------------------------------------|--|
| Radiator Water Pressure (alarm can be activated only if parameter "Water<br>Sens." is set to "ON" |  |
| e Controlled Turn Off + hydraulic circuit Actuators OFF                                           |  |
| ay knob depressed for 5s                                                                          |  |

| RATURE"                                                                                                    |  |
|----------------------------------------------------------------------------------------------------|--|
| erature has exceeded the Warning Threshold set                                                                                       |  |
| /ated + Minimum power until the water Temperature<br>g threshold set + hydraulic circuit Actuator Management<br>tion (see para. 8.7) |  |
| epress                                                                                                    |  |
|                                                                                                    |  |

| 11                       |
|--------------------------|
| d or no Pump connected   |
| vated + pump deactivated |
| lepress                  |
| и                        |

## LOW WATER TEMPERATURE

| SHOWN ON DISPLAY (SCROLLING)                     |    |
|--------------------------------------------------|----|
| ABNORMAL DESCRIPTION                             | R  |
| ACTIONS TAKEN                                    | Va |
| USER RESET                                       | C  |
| SPLAY SAVED TO EVENTS LOG (INTER-<br>Nal memory) |    |

### **"LOW WATER TEMPERATURE"** Radiators Water Temperature is below the value set in parameter "Min. Water Temp." Warning Message activated + hydraulic circuit Actuator Management according to Configuration (see para. 8.7) Display knob short depress

# BOILER PROBE KO

DI

DIS

| SHOWN ON DISPLAY (SCROLLING)                     | "BOILER PROBE KO"                                                                                                    |
|--------------------------------------------------|----------------------------------------------------------------------------------------------------|
| ABNORMAL DESCRIPTION                             | Boiler Water Temperature Probe (connected to NTC3 input on the Control Unit) faulty or not connected                                                                                                    |
| ACTIONS TAKEN                                    | Warning message activated + 3-way ON/OFF Electrovalve, managed so as<br>to keep water constantly flowing through the hydraulic radiator circuit +<br>Pump activate only to ensure water flows through the heating system |
| USER RESET                                       | Display knob short depress                                                                                                    |
| SPLAY SAVED TO EVENTS LOG (INTER-<br>NAL MEMORY) | "BOIL PROBE KO"                                                                                                    |

## PUFFER PROBE KO

| SHOWN ON DISPLAY (SCROLLING)                       | "PUFFER PROBE KO"                                                                                     |
|----------------------------------------------------|----------------------------------------------------------------------------------------------------|
| ABNORMAL DESCRIPTION                               | Puffer Water Temperature Probe (connected to NTC1 input on the Control Unit) faulty or not connected. |
| ACTIONS TAKEN                                      | Warning Message activated + Pump not activated to ensure water flow to Puffer                         |
| USER RESET                                         | Display knob short depress                                                                            |
| DISPLAY SAVED TO EVENTS LOG (INTER-<br>NAL MEMORY) | "PUFF PROBE KO"                                                                                       |
|                                                    |                                                                                                    |

### **8.5 OPERATIONAL MODES WITH HYDRO CONFIGURATION**

In hydro configuration, the system can operate in three distinct modes:

- Comfort
- Ambient Regulation
- Water Regulation

### 8.5.1 Comfort

To set mode, in parameter **REGULATION** (in User Menu), select the **COMFORT** menu item. As with the Air Type Stove, the stove operates with a fixed Comfort level. According to the value set in the parameter "**AMBIENT FAN**" the speed of the Ambient Fan can be manually or automatically regulated (in the latter case, the speed is linked to the Comfort level).

During Working phase, the ambient temperature is displayed where an NTC10K $\Omega$  sensor is present on input NTC2 of the Control Unit and where the parameter AMBIENT PROBE is set to NTC10K. If this parameter is set to THERMOSTAT and a thermostat is connected to input NTC2 on the Control Unit, a string is displayed showing the thermostat current state. If this parameter is set to NONE no message relating to ambient temperature or thermostat state is shown.

For a description of how to change the Comfort level, please see paragraph 6.3.1.

### 8.5.2 Ambient Regulation

To select this mode, in parameter REGULATION (in the User Menu) you must select the item TEMPERATURE and in parameter "Thermoregulation" (in the "HYDRO MENU", OEM level access) the item "AMBIENT". In this mode the parameter AMBIENT PROBE can be set to NTC10K or to THERMOSTAT. If the parameter "AMBIENT PROBE" is set to "NTC10K" the stove operates by modulating the Comfort level so as to maintain the temperature level read by the NTC10K $\Omega$  sensor (which must be connected to input NTC2 on the Control Unit) within a certain range. In working phase the set Set Point temperature is shown on the display. Regulation management (and the related parameters) and Temperature Set Point level update are described in detail in paragraph 6.3.2.1.

If the parameter "AMBIENT PROBE" is set to "THERMOSTAT" the stove operates by modulating the Comfort level as in the previous example, according to the state of the external thermostat (which must be connected to input NTC2

8

on the Control Unit).

Parameters related to Comfort level which are used for regulation are those used for Ambient Regulation (see paragraph 6.3.2.1).

In this mode, in the Working phase, the display will show a string indicating the current thermostat state.

### 8.5.3 Water Regulation

To select this mode, in parameter "REGULATION" (in the User Menu) you must select the item "TEMPERATURE" and in parameter "*Thermoregulation*" (in the "HYDRO MENU", OEM level access) the item "WATER".

This mode is identical to that for Ambient Regulation with NTC10K $\Omega$  Temperature Probe, with the sole difference that the temperature monitored is not that of the ambient air but that of the radiator water read by the NTC10K $\Omega$  (by contact or immersion) which must be connected to the NTC input of the On Board Expansion. The water Temperature Set Point is set in parameter "WATER SET" (in the User Menu).

Management of the Ambient Fan and that of display of the ambient temperature/thermostat state during Working phase are the same as those for Comfort regulation.

### **8.6 ADDED FUNCTIONS WITH HYDRO CONFIGURATION 8.6.1 Water Pump Anti - Lock Function**

When the stove is turned off the system automatically activates the circulation pump for a few seconds every ten days, to avoid blockages in the pump.

### **8.7 MANAGED HYDRAULIC CONFIGURATIONS 8.7.1 Configuration 1**

The following illustrates the hydraulic diagram for configuration 1:

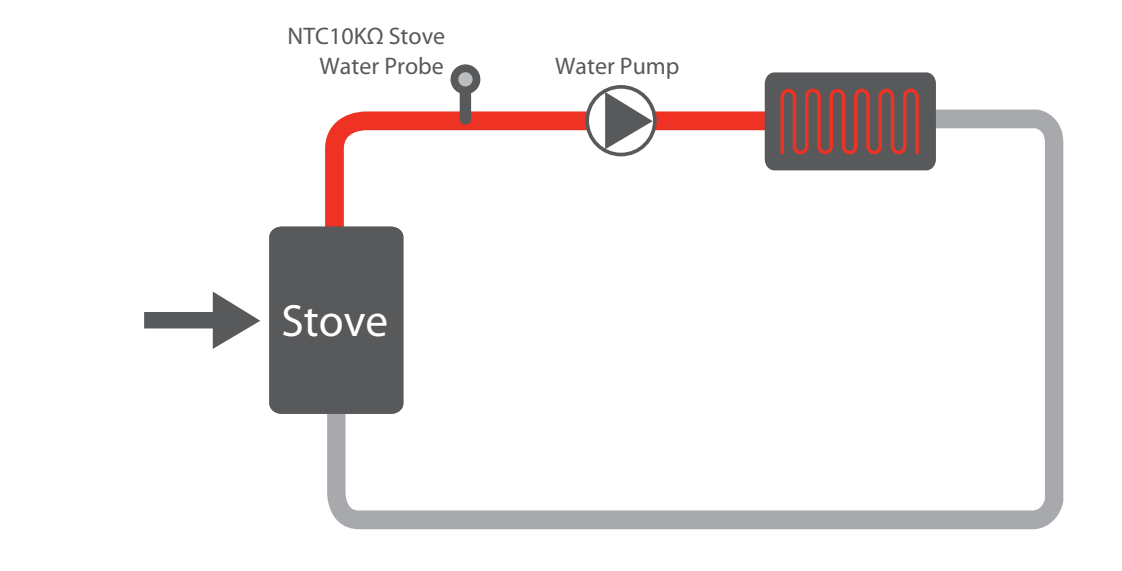

In the figure below a correct wiring model is shown for the Pellet Control Kit (to be integrated to the wiring shown in para. 3.4) in Hydro configuration for management of the hydraulic circuit for configuration 1:

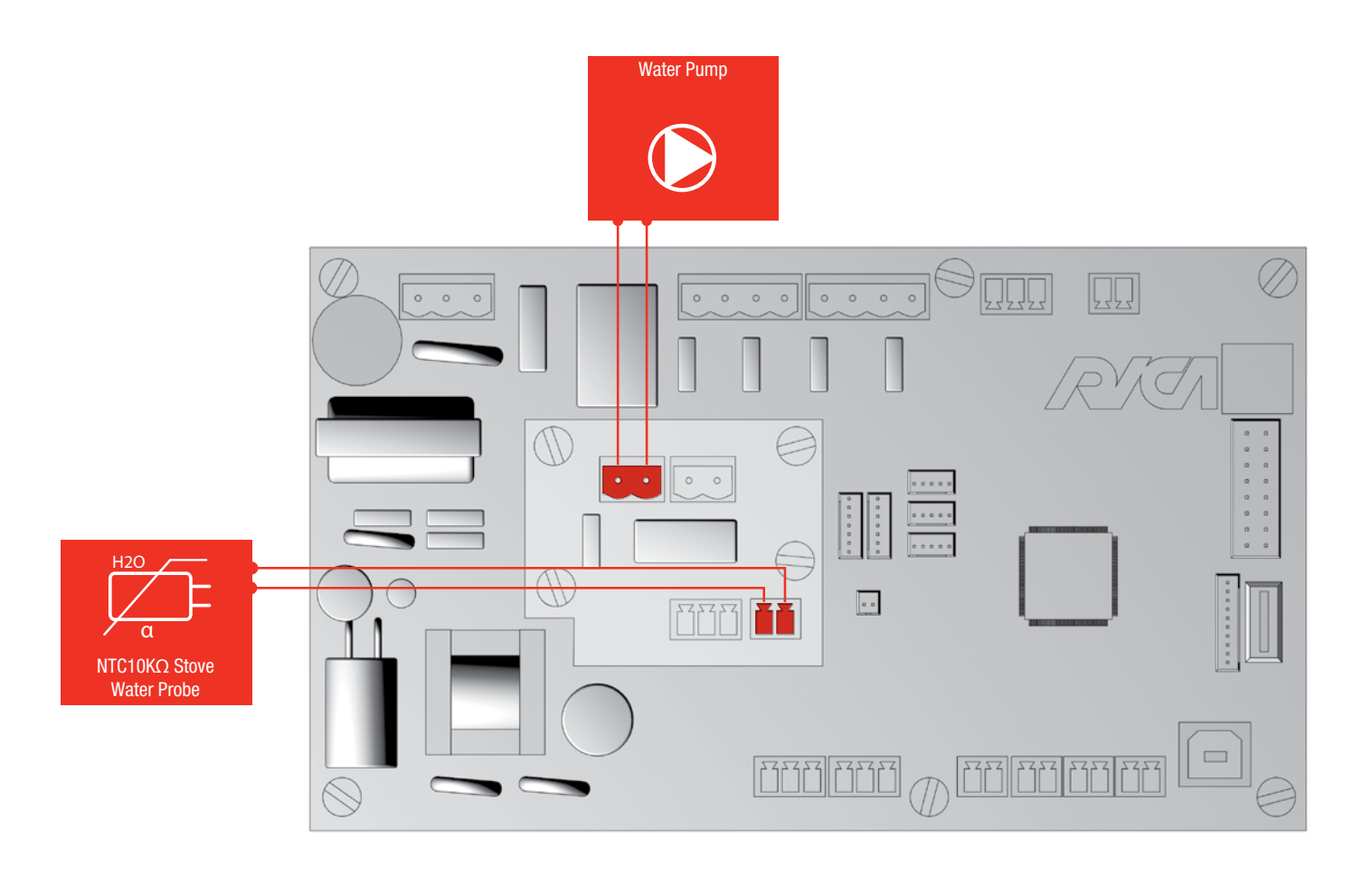

To operate in configuration 1 you must set parameter "Hydro Configurat." in the HYDRO MENU submenu to 1. The Table below summarises the hydraulic system functionality (under normal operating conditions) in configuration 1:

| STOVE WATER TEMPERATURE (T)    | PUMP |
|--------------------------------|------|
| Stove Water T > Pump Temp. Sup | ON   |
| Stove Water T < Pump Temp. Inf | OFF  |

The Table below summarises system functionality in anomalous cases:

| ABNORMAL CONDITION                                       | EVENT TYPE | SCROLLING STRING             | PUMP |
|----------------------------------------------------------|------------|------------------------------|------|
| Stove Water Temp. > Alarm<br>Water Temp.                 | ALARM      | "TOO HIGH WATER TEMPERATURE" | ON   |
| Stove Water Temp. > Warn<br>Water Temp.                  | WARNINGS   | "HIGH WATER TEMPERATURE"     | ON   |
| Stove Water Temp. < Min Water<br>Temp.                   | WARNINGS   | "LOW WATER TEMPERATURE"      | ON   |
| Stove Water Temperature Probe is disconnected or damaged | ALARM      | WATER PROBE KO               | ON   |

### 8.7.2 Configuration 2

The following illustrates the hydraulic diagram for configuration 2:

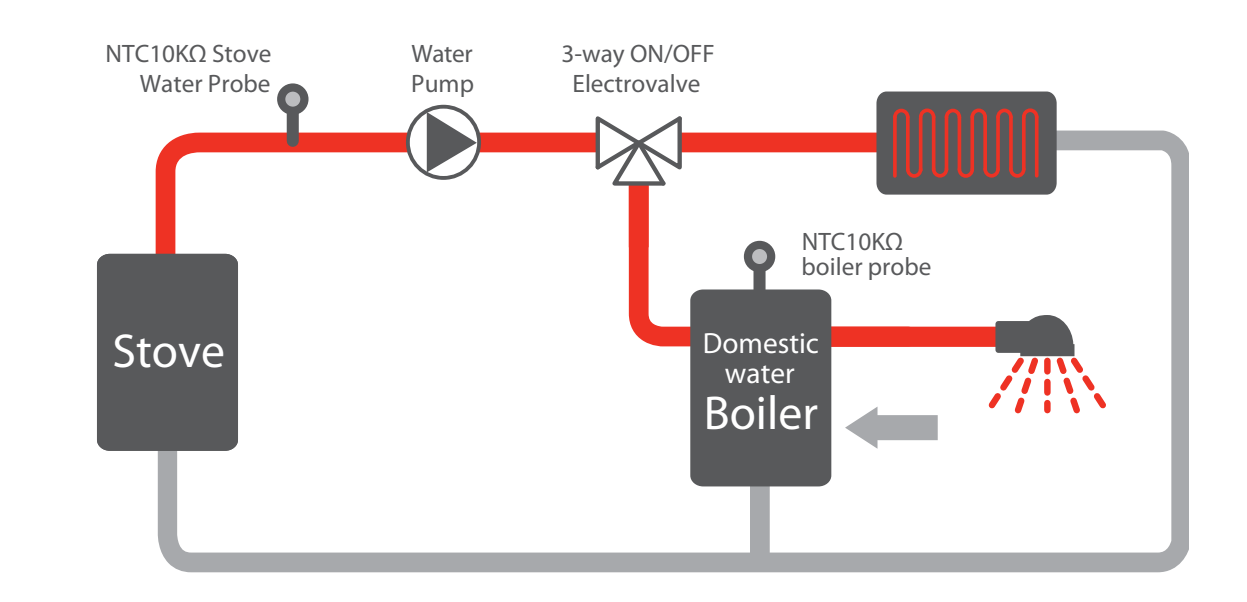

In the figure below a correct wiring model is shown for the Pellet Control Kit (to be integrated to the wiring shown in para. 3.4) in Hydro configuration for management of the hydraulic circuit for configuration 2:

To operate in configuration 2 you must set parameter *"Hydro Configurat."* in the HYDRO MENU submenu to 2. The Table below summarises the hydraulic system functionality (under normal operating conditions) in configuration 2:

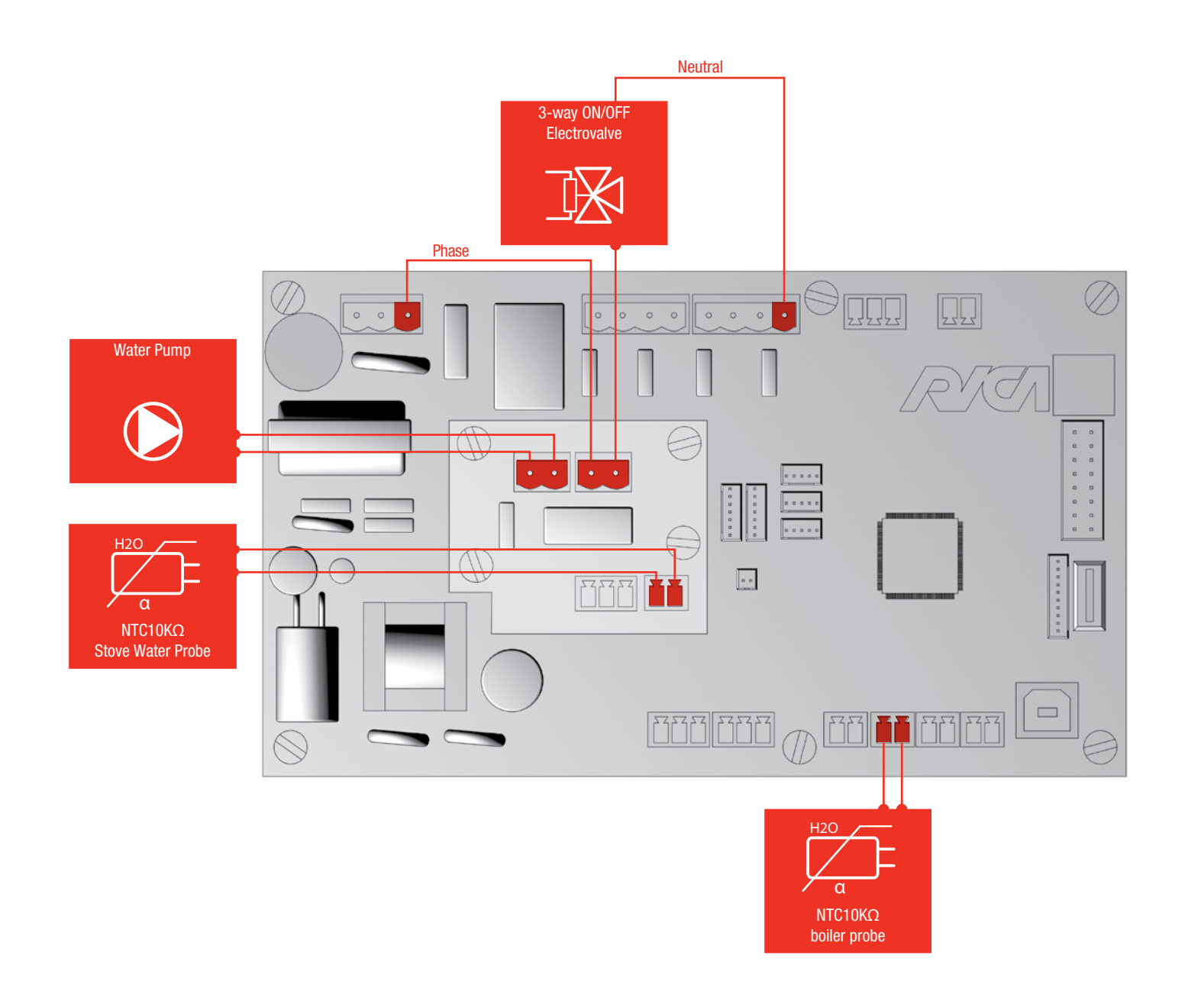

| STOVE WATER 1       | EMPERATURE (T)      | BOILER WATER TEMPE-<br>Rature (T)     | PUMP | ELECTROVALVE |
|---------------------|---------------------|---------------------------------------|------|--------------|
|                     | Stove Water T       | Boiler Water T<br>><br>TempAccumulSup | ON   | OFF          |
| Stove Water T       | 7<br>TempAccumulSup | Boiler Water T<br><<br>TempAccumulInf | ON   | ON           |
| Pump Temp. Sup      | Stove Water T       | Boiler Water T<br>><br>TempAccumulSup | ON   | OFF          |
|                     | < TempAccumulInf    | Boiler Water T<br><<br>TempAccumulInf | ON   | OFF          |
|                     | Stove Water T       | Boiler Water T<br>><br>TempAccumulSup | OFF  | OFF          |
| Stove Water T       | ><br>TempAccumulSup | Boiler Water T<br><<br>TempAccumulInf | ON   | ON           |
| <<br>Pump Temp. Inf | Stove Water T       | Boiler Water T<br>><br>TempAccumulSup | OFF  | OFF          |
|                     | <<br>TempAccumulInf | Boiler Water T<br><<br>TempAccumulInf | OFF  | OFF          |

8

The Table below summarises system functionality in anomalous cases:

| ABNORMAL CONDITION                                             | EVENT TYPE | SCROLLING STRING                | PUMP | ELECTROVALVE |
|----------------------------------------------------------------|------------|---------------------------------|------|--------------|
| Stove Water Temp.<br>><br>Alarm Water Temp.                    | ALARM      | "TOO HIGH WATER<br>TEMPERATURE" | ON   | OFF          |
| Stove Water Temp.<br>><br>Warn Water Temp.                     | WARNINGS   | "HIGH WATER<br>TEMPERATURE"     | ON   | OFF          |
| Stove Warer Temp.<br><<br>Min Water Temp.                      | WARNINGS   | "LOW WATER<br>TEMPERATURE"      | ON   | OFF          |
| Stove Water Temperature<br>Probe is disconnected or<br>damaged | ALARM      | WATER PROBE KO                  | ON   | OFF          |

In the figure below a correct wiring model is shown for the Pellet Control Kit (to be integrated to the wiring shown in para. 3.4) in Hydro configuration for management of the hydraulic circuit for configuration 3:

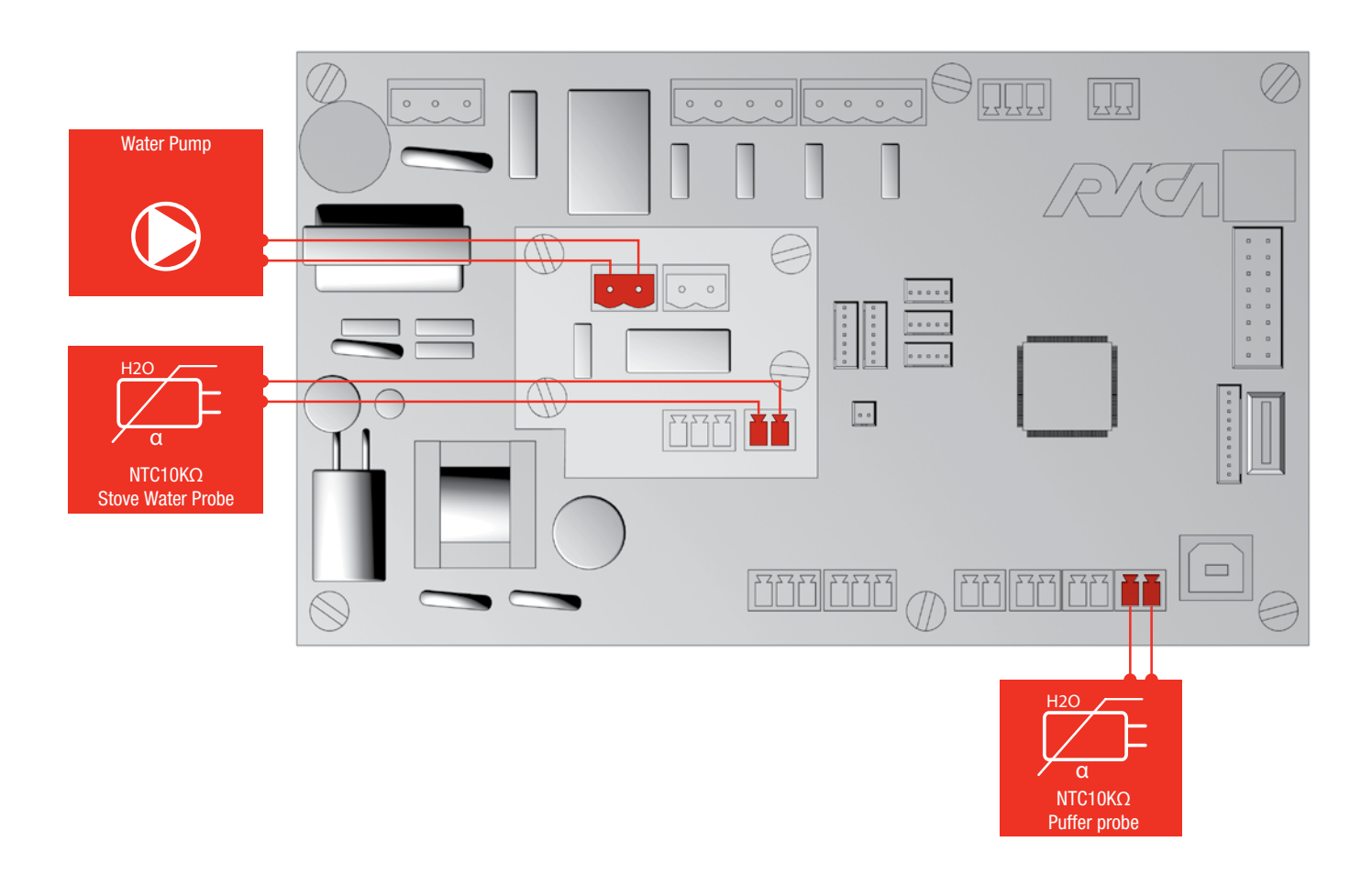

### 8.7.3 Configuration 3

The following illustrates the hydraulic diagram for configuration 3:

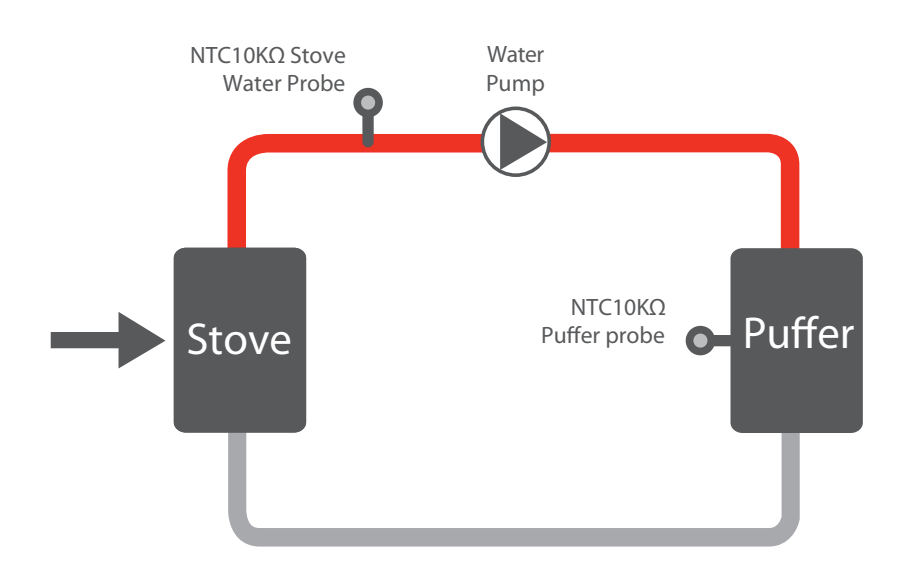

To operate in configuration 3 you must set parameter "Hydro Configurat." in the HYDRO MENU submenu to 3. The Table below summarises the hydraulic system functionality (under normal operating conditions) in configuration 3:

| STO                                      | PUMP                            |     |
|------------------------------------------|---------------------------------|-----|
| Stove Water T                            | Puffer Water T> TempAccumulSup  | OFF |
| > Pump Temp. Sup                         | Puffer Water T < TempAccumulInf | ON  |
| Stove Water Temp.<br><<br>Pump Temp. Inf | Puffer Water T> TempAccumulSup  | OFF |
|                                          | Puffer Water T < TempAccumulInf | OFF |

The Table below summarises system functionality in anomalous cases:

| ABNORMAL CONDITION                                       | EVENT TYPE | SCROLLING STRING                | PUMP |
|----------------------------------------------------------|------------|---------------------------------|------|
| Stove Water Temp.<br>><br>Temp. Alarm Water              | ALARM      | "TOO HIGH WATER<br>TEMPERATURE" | ON   |
| Stove Water Temp.<br>><br>Temp. Warn. Water              | WARNINGS   | "HIGH WATER TEMPE-<br>RATURE"   | ON   |
| Stove Water Temp.<br><<br>Min Water Temp.                | WARNINGS   | "LOW WATER TEMPE-<br>RATURE"    | ON   |
| Stove Water Temperature Probe is disconnected or damaged | ALARM      | WATER PROBE KO                  | ON   |

### 8.7.4 Configuration 4

The following illustrates the hydraulic diagram for configuration 4:

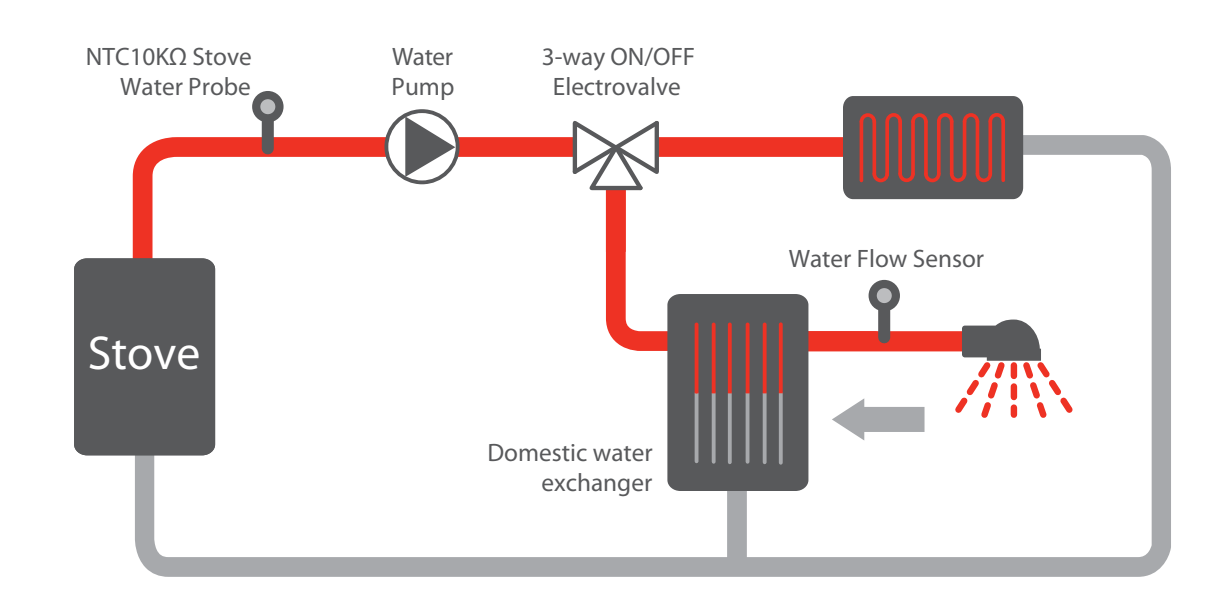

In the figure below a correct wiring model is shown for the Pellet Control Kit (to be integrated to the wiring shown in para. 3.4) in Hydro configuration for management of the hydraulic circuit for configuration 4:

To operate in configuration 4 you must set parameter *"Hydro Configurat."* in the HYDRO MENU submenu to 4. The Table below summarises the hydraulic system functionality (under normal operating conditions) in configuration 4:

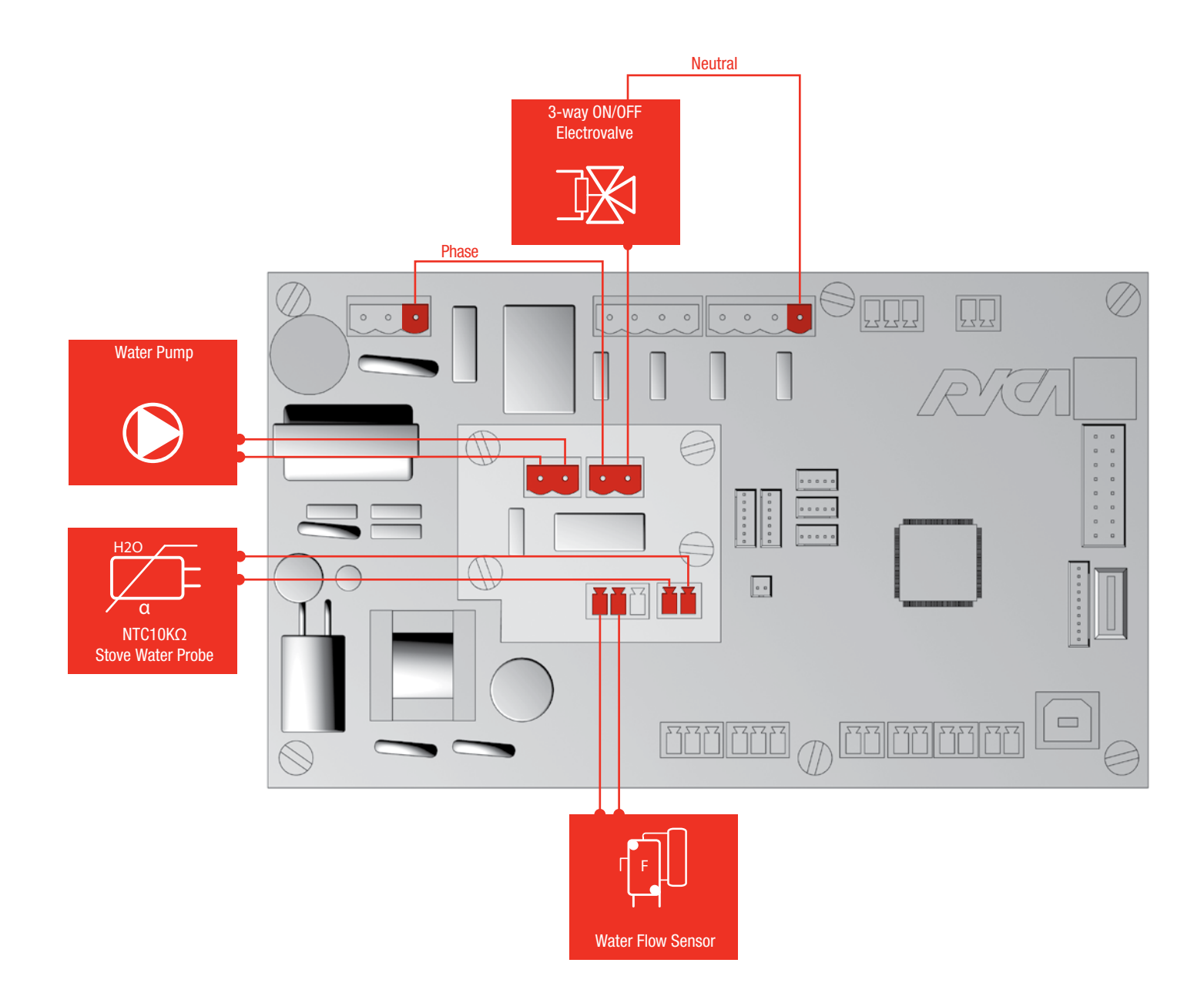

| STOVE WATER 1                                     | EMPERATURE (T)      | WATER FLOW SENSOR | PUMP | ELECTROVALVE |
|---------------------------------------------------|---------------------|-------------------|------|--------------|
|                                                   | Stove Water T       | OFF               | ON   | OFF          |
| Stove Water T                                     | ><br>TempAccumulSup | ON                | ON   | ON           |
| Pump Temp. Sup<br>Stove                           | Stove Water T       | OFF               | ON   | OFF          |
|                                                   | <<br>TempAccumulInf | ON                | ON   | OFF          |
|                                                   | Stove Water T       | OFF               | ON   | ON           |
| Stove Water T                                     | ><br>TempAccumulSup | ON                | ON   | ON           |
| Pump Temp. Inf<br>Stove Water T<br>TempAccumulInf | Stove Water T       | OFF               | OFF  | OFF          |
|                                                   | ON                  | OFF               | OFF  |              |

The Table below summarises system functionality in anomalous cases:

| ABNORMAL CONDITION                                               | EVENT TYPE | SCROLLING STRING                  | PUMP | ELECTROVALVE |
|------------------------------------------------------------------|------------|-----------------------------------|------|--------------|
| Stove Water Temp.<br>><br>Alarm Water Temp.                      | ALARM      | "TOO HIGH WATER TEMPE-<br>RATURE" | ON   | OFF          |
| Stove Water Temp.<br>><br>Warn Water Temp.                       | WARNINGS   | "HIGH WATER TEMPERATU-<br>RE"     | ON   | OFF          |
| Stove Water Temp.<br><<br>Min Water Temp.                        | WARNINGS   | "LOW WATER TEMPERATU-<br>RE"      | ON   | OFF          |
| Stove Water Temperatu-<br>re Probe is disconnected<br>or damaged | ALARM      | WATER PROBE KO                    | ON   | OFF          |

### 8.7.5 Configuration 5

The following illustrates the hydraulic diagram for configuration 5:

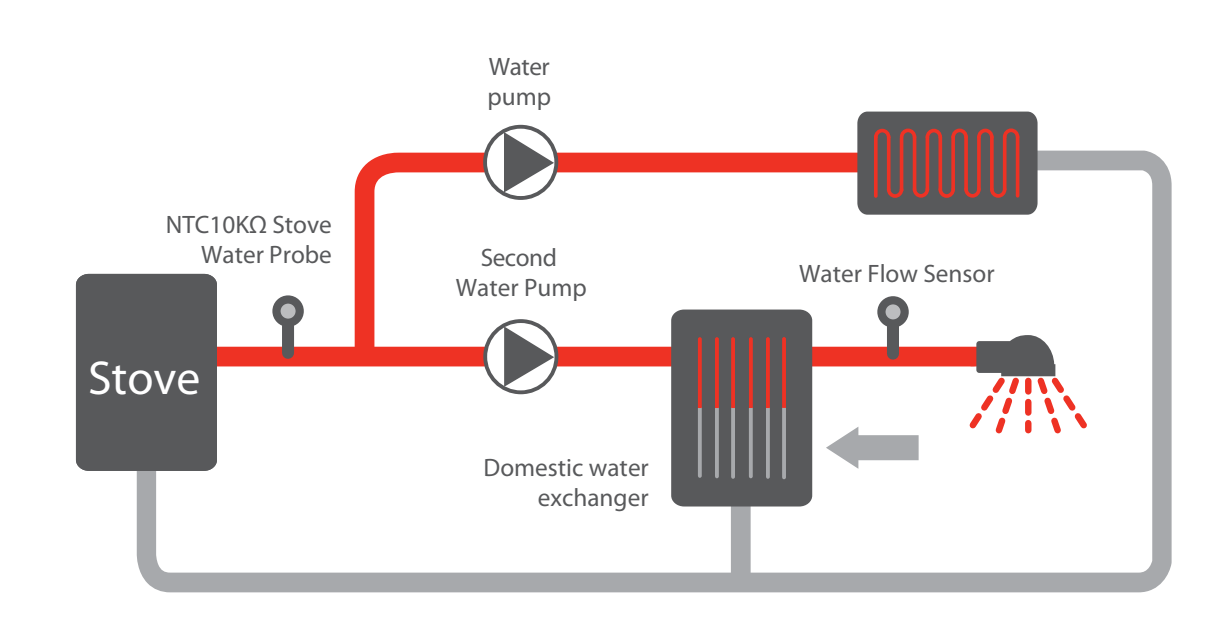

In the figure below a correct wiring model is shown for the Pellet Control Kit (to be integrated to the wiring shown in para. 3.4) in Hydro configuration for management of the hydraulic circuit for configuration 5:

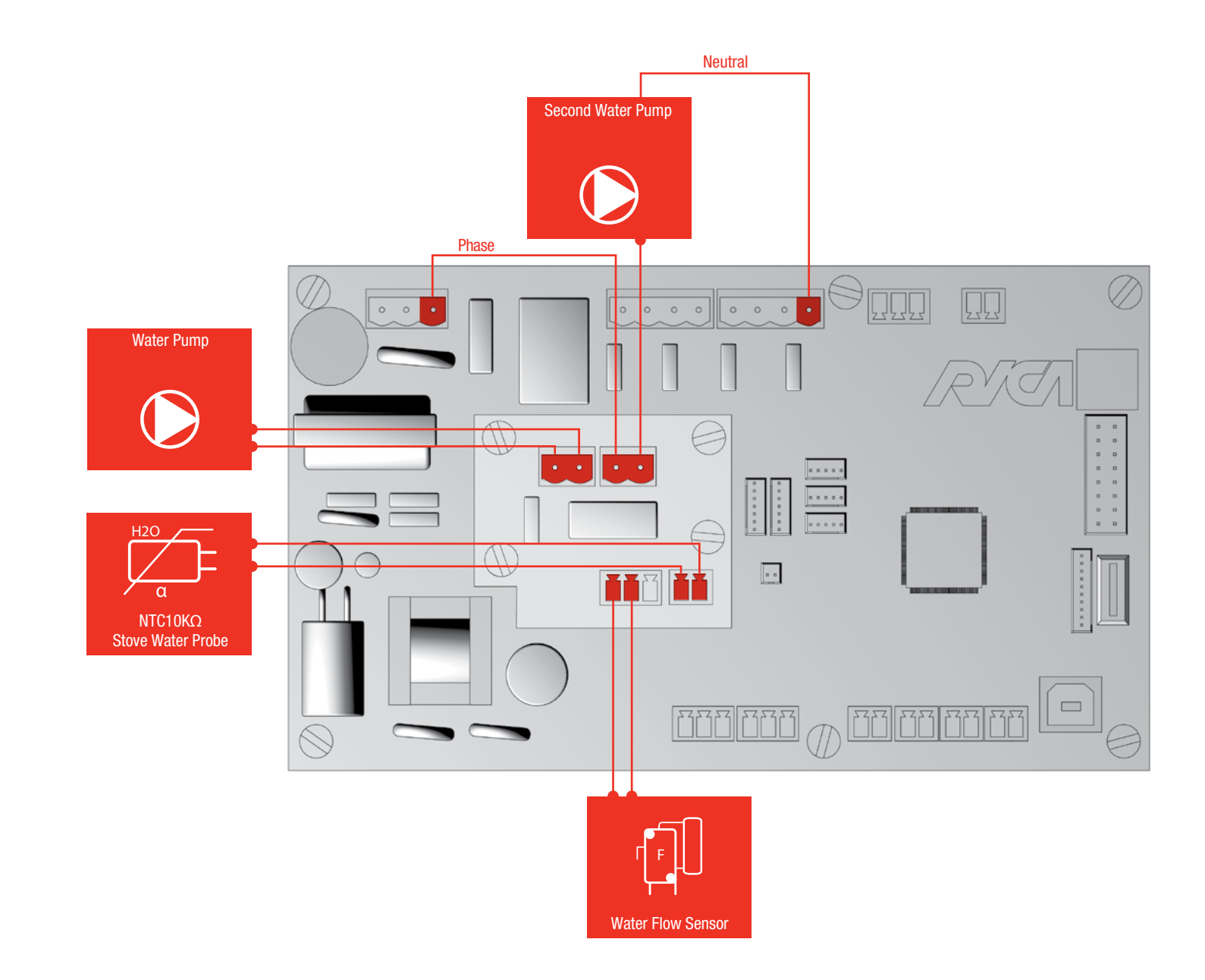

To operate in configuration 5 you must set parameter "Hydro Configurat." in the HYDRO MENU submenu to 5. The Table below summarises the hydraulic system functionality (under normal operating conditions) in configuration 5:

| STOVE WATER T       | EMPERATURE (T)      | WATER FLOW SENSOR | PUMP | SECOND PUMP |
|---------------------|---------------------|-------------------|------|-------------|
|                     | Stove Water T       | OFF               | ON   | OFF         |
| Stove Water T       | ><br>TempAccumulSup | ON                | OFF  | ON          |
| ><br>Pump Temp. Sup | Stove Water T       | OFF               | ON   | OFF         |
|                     | <<br>TempAccumulInf | ON                | ON   | OFF         |
|                     | Stove Water T       | OFF               | OFF  | ON          |
| Stove Water T       | ><br>TempAccumulSup | ON                | OFF  | ON          |
| <<br>Pump Temp. Inf | Stove Water T       | OFF               | OFF  | OFF         |
|                     | <<br>TempAccumulInf | ON                | OFF  | OFF         |

The Table below summarises system functionality in anomalous cases:

| ABNORMAL<br>Condition                                              | EVENT TYPE | SCROLLING STRING                  | PUMP | SECOND PUMP |
|--------------------------------------------------------------------|------------|-----------------------------------|------|-------------|
| Stove Water Temp.<br>><br>Alarm Water Temp.                        | ALARM      | "TOO HIGH WATER TEM-<br>PERATURE" | ON   | OFF         |
| Stove Water Temp.<br>><br>Warn Water Temp.                         | WARNINGS   | "HIGH WATER TEMPERA-<br>TURE"     | ON   | OFF         |
| Stove Water Temp.<br><<br>Min Water Temp.                          | WARNINGS   | "LOW WATER TEMPERA-<br>TURE"      | ON   | OFF         |
| Stove Water Tempera-<br>ture Probe is discon-<br>nected or damaged | ALARM      | WATER PROBE KO                    | ON   | OFF         |

### 8.7.6. Configuration 6

The following illustrates the hydraulic diagram for configuration 6:

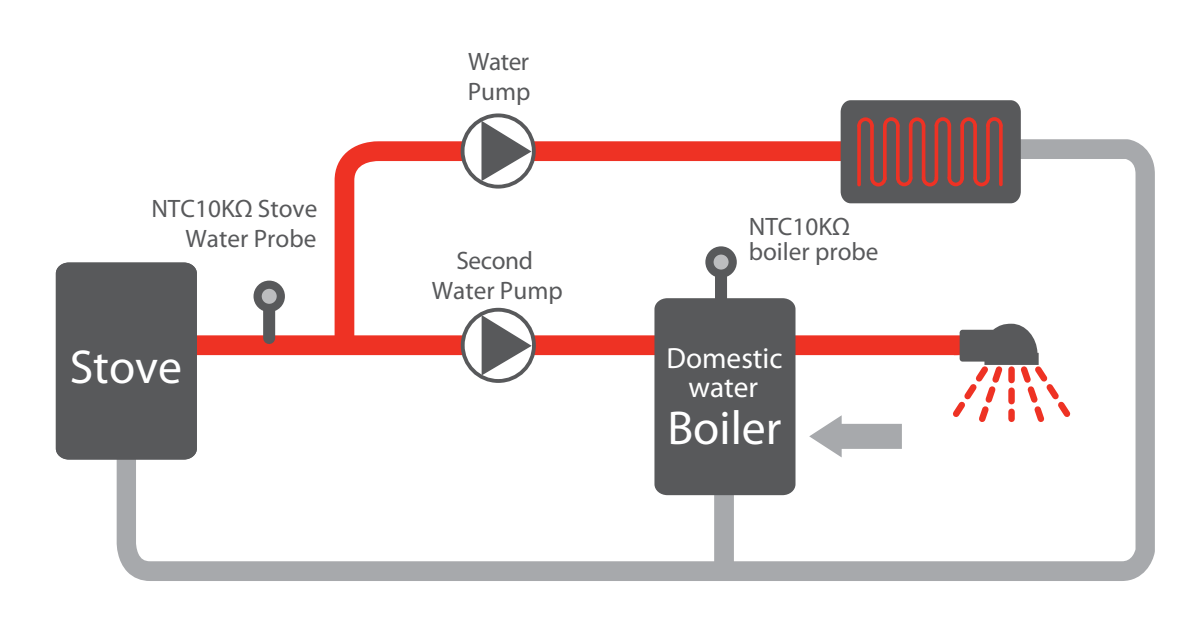

In the figure below a correct wiring model is shown for the Pellet Control Kit (to be integrated to the wiring shown in para. 3.4) in Hydro configuration for management of the hydraulic circuit for configuration 6:

To operate in configuration 6 you must set parameter *"Hydro Configurat."* in the HYDRO MENU submenu to 6. The Table below summarises the hydraulic system functionality (under normal operating conditions) in configuration 6:

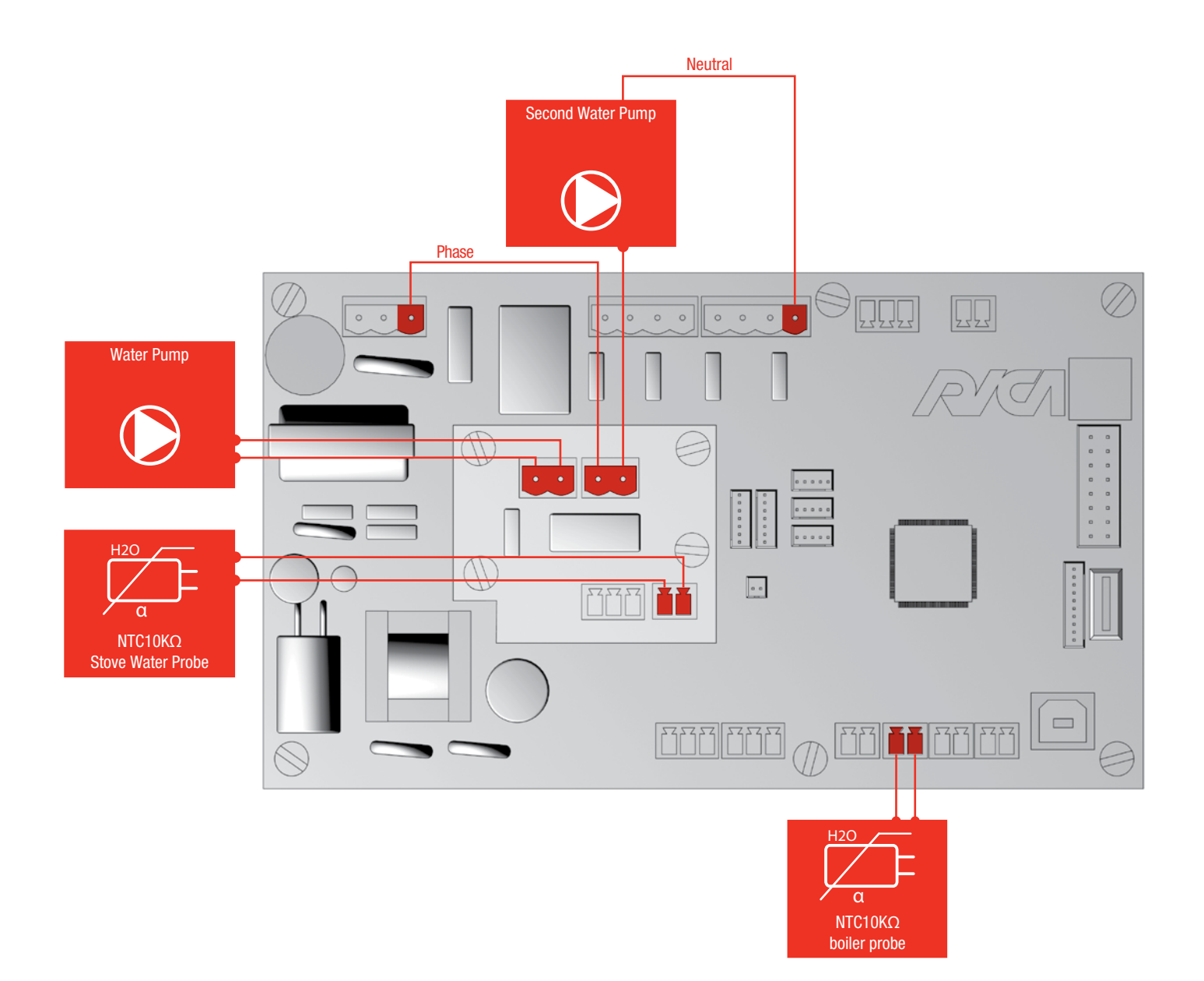

| STOVE WATER T    | EMPERATURE (T)                       | TEMPERATURE (T)<br>BOILER WATER       | PUMP | SECOND PUMP |
|------------------|--------------------------------------|---------------------------------------|------|-------------|
|                  | Stove Water T                        | Boiler Water T<br>><br>TempAccumulSup | ON   | OFF         |
| Stove Water T    | ∕<br>TempAccumulSup                  | Boiler Water T<br><<br>TempAccumulInf | OFF  | ON          |
| Pump Temp. Sup   | Stove Water T<br><<br>TempAccumulInf | Boiler Water T<br>><br>TempAccumulSup | ON   | OFF         |
|                  |                                      | Boiler Water T<br><<br>TempAccumulInf | ON   | OFF         |
|                  | Stove Water T<br>><br>TempAccumulSup | Boiler Water T<br>><br>TempAccumulSup | OFF  | OFF         |
| Stove Water T    |                                      | Boiler Water T<br><<br>TempAccumulInf | OFF  | ON          |
| < Pump Temp. Inf | Stove Water T                        | Boiler Water T<br>><br>TempAccumulSup | OFF  | OFF         |
|                  | <<br>TempAccumulInf                  | Boiler Water T<br><<br>TempAccumulInf | OFF  | OFF         |

The Table below summarises system functionality in anomalous cases:

| ABNORMAL CONDITION                                          | EVENT TYPE | SCROLLING STRING                  | PUMP | SECOND PUMP |
|-------------------------------------------------------------|------------|-----------------------------------|------|-------------|
| Stove Water Temp.<br>><br>Alarm Water Temp.                 | ALARM      | "TOO HIGH WATER TEM-<br>PERATURE" | ON   | OFF         |
| Stove Water Temp.<br>><br>Alarm Water Temp.                 | WARNINGS   | "HIGH WATER TEMPERA-<br>TURE"     | ON   | OFF         |
| Stove Water Temp.<br><<br>Min Water Temp.                   | WARNINGS   | "LOW WATER TEMPERA-<br>TURE"      | ON   | OFF         |
| Stove Water Temperature<br>Probe disconnected<br>or damaged | ALARM      | WATER PROBE KO                    | ON   | OFF         |

### 8.7.7. Configuration 7

The following illustrates the hydraulic diagram for configuration 7:

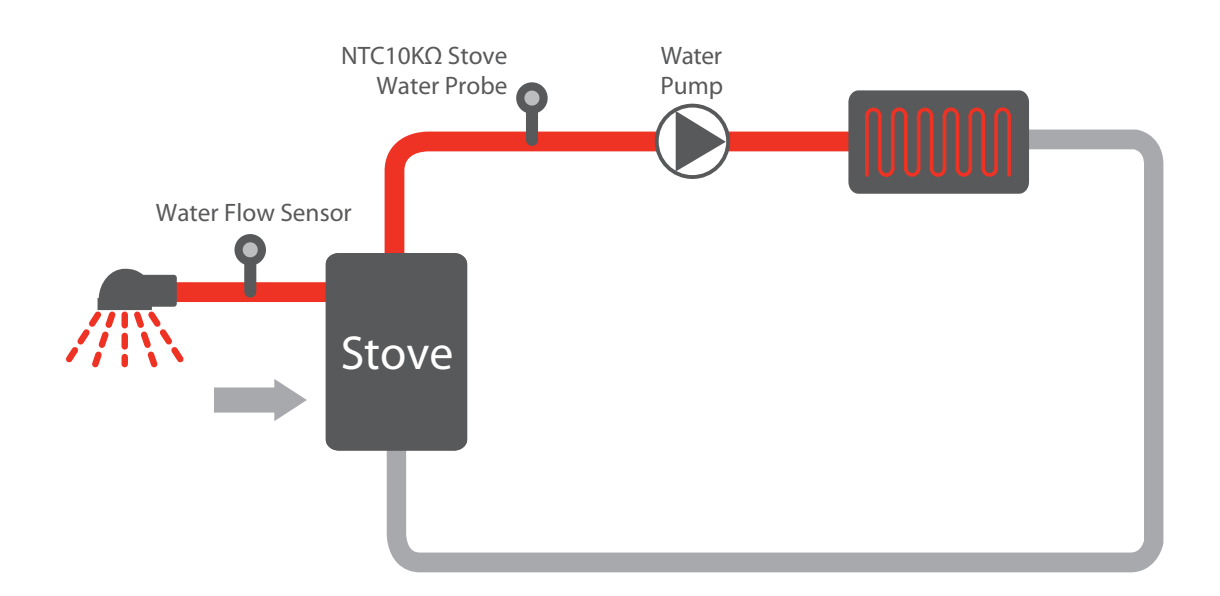

In the figure below a correct wiring model is shown for the Pellet Control Kit (to be integrated to the wiring shown in para. 3.4) in Hydro configuration for management of the hydraulic circuit for configuration 7:

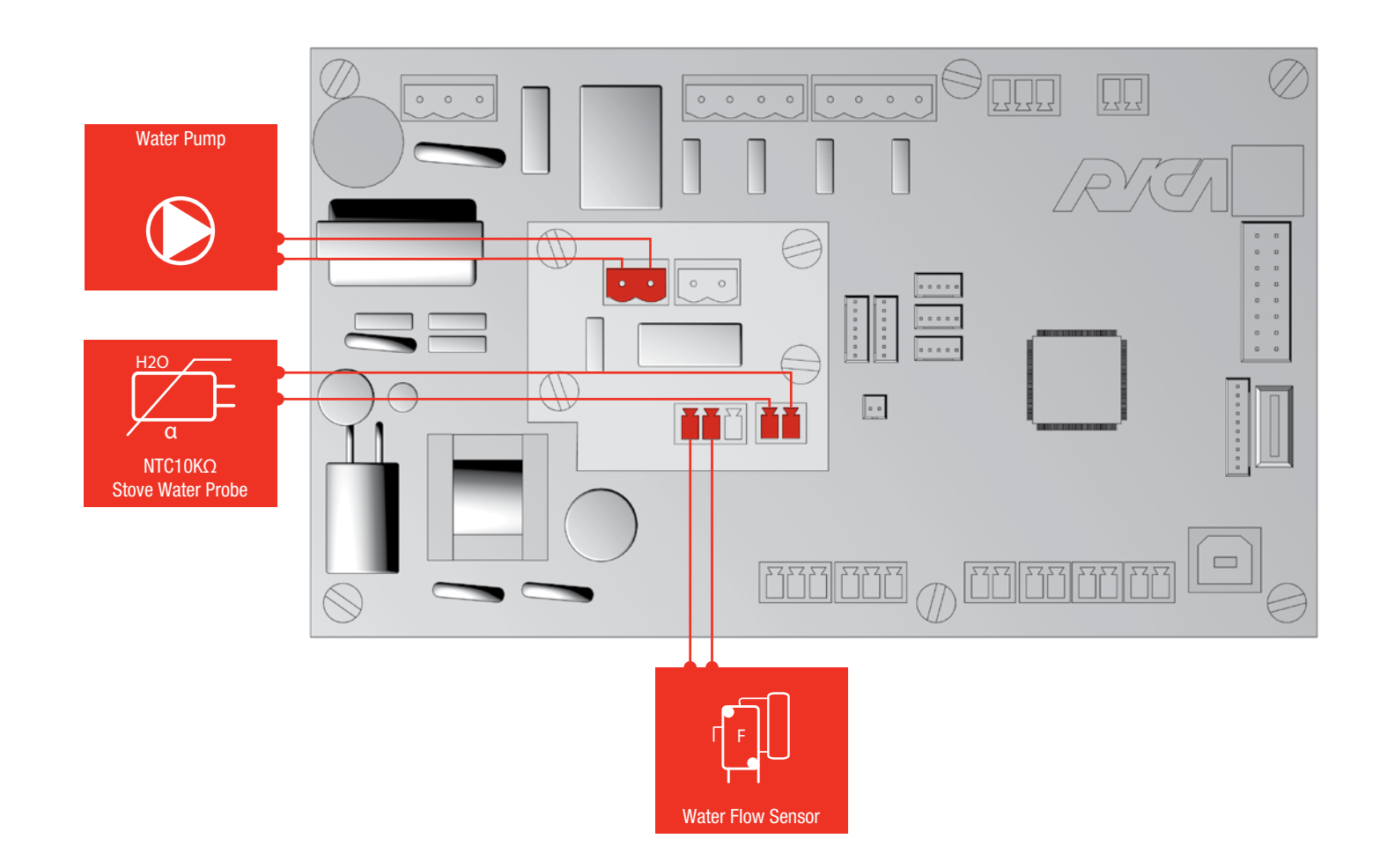

8

To operate in configuration 7 you must set parameter *"Hydro Configurat."* in the HYDRO MENU submenu to 7. The Table below summarises the hydraulic system functionality (under normal operating conditions) in configuration 7:

| The Table below summarises system | functionality in anomalous |
|-----------------------------------|----------------------------|
|-----------------------------------|----------------------------|

| ABNORMAL CONDITION                                          | EVENT TYPE | SCROLLING STRING             | PUMP |
|-------------------------------------------------------------|------------|------------------------------|------|
| Stove Water Temp. > Alarm<br>Water Temp.                    | ALARM      | "TOO HIGH WATER TEMPERATURE" | ON   |
| Stove Water Temp. > Warn<br>Water Temp.                     | WARNINGS   | "HIGH WATER TEMPERATURE"     | ON   |
| Stove Water Temp. < Min Water<br>Temp.                      | WARNINGS   | "LOW WATER TEMPERATURE"      | ON   |
| Stove Water Temperature Probe<br>is disconnected or damaged | ALARM      | WATER PROBE KO               | ON   |

### 8.7.8 Configuration 8

The following illustrates the hydraulic diagram for configuration 8:

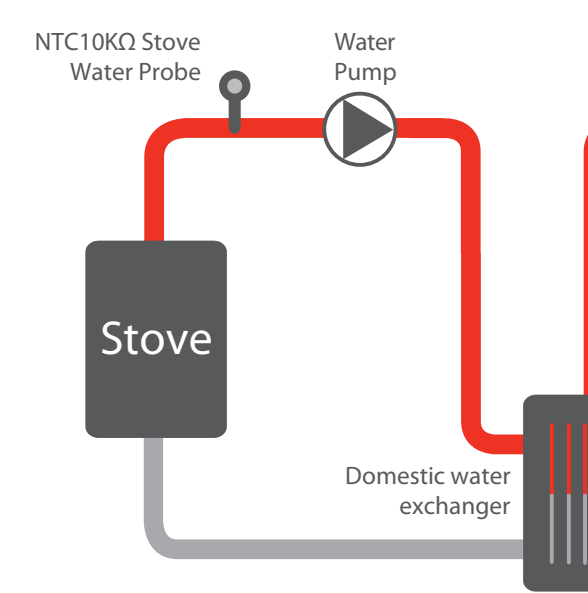

| STOVE WATER TEMPERATURE (T)    | WATER FLOW SEN-<br>Sor | PUMP |
|--------------------------------|------------------------|------|
| Stove Water T > Dump Temp, Sup | OFF                    | ON   |
| Stove water 1 > Pump Temp. Sup | ON                     | OFF  |
| Stove Weter T. Dump Temp. Inf  | OFF                    | OFF  |
| Stove water i < Pump temp. Im  | ON                     | OFF  |

s cases:

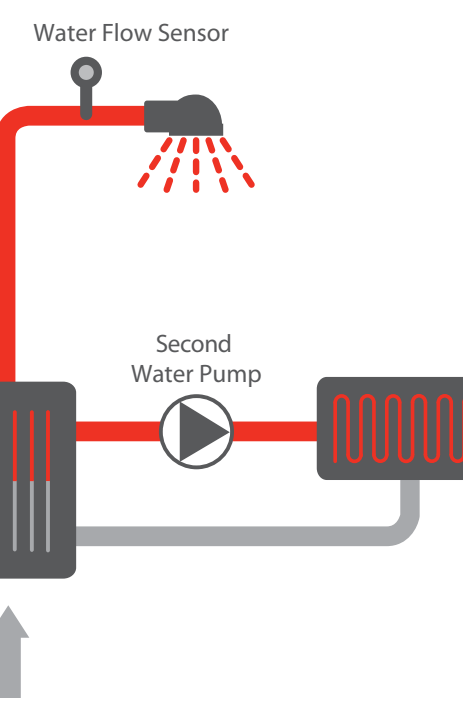

In the figure below a correct wiring model is shown for the Pellet Control Kit (to be integrated to the wiring shown in para. 3.4) in Hydro configuration for management of the hydraulic circuit for configuration 8:

To operate in configuration 8 you must set parameter "Hydro Configurat." in the HYDRO MENU submenu to 8. The Table below summarises the hydraulic system functionality (under normal operating conditions) in configuration 8:

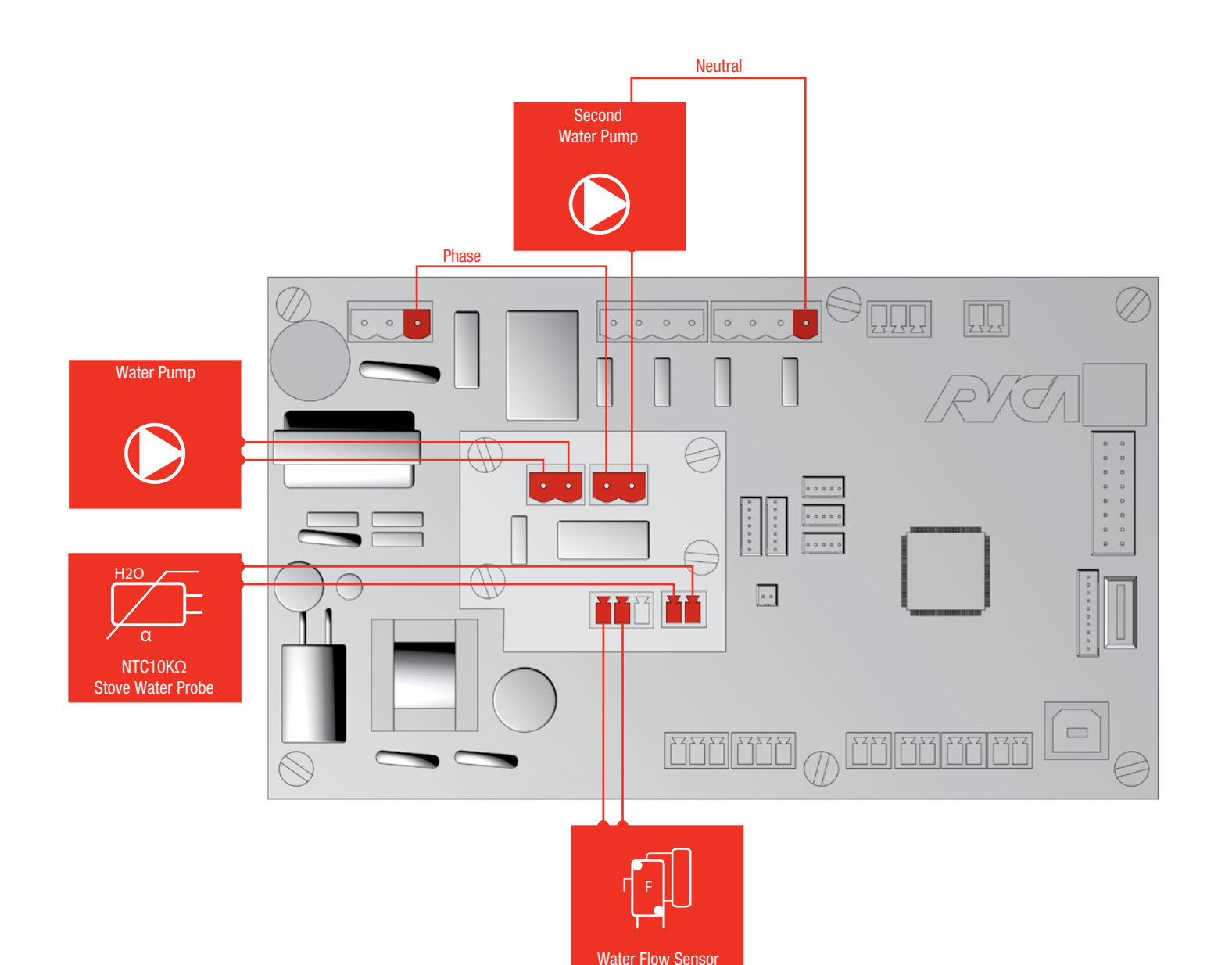

| STOVE WATER     | TEMPERATURE (T)     | WATER FLOW<br>Sensor | PUMP | SECOND PUMP |
|-----------------|---------------------|----------------------|------|-------------|
|                 | Stove Water T       | OFF                  | ON   | ON          |
| Stove Water T > | TempAccumulSup      | ON                   | ON   | OFF         |
| Pump Temp. Sup  | Stove Water T       | OFF                  | ON   | ON          |
|                 | <<br>TempAccumulInf | ON                   | OFF  | OFF         |
|                 | Stove Water T       | OFF                  | ON   | OFF         |
| Stove Water T < | ><br>TempAccumulSup | ON                   | ON   | OFF         |
| Pump Temp. Inf  | Stove Water T       | OFF                  | OFF  | OFF         |
|                 | <<br>TempAccumulInf | ON                   | OFF  | OFF         |

The Table below summarises system functionality in anomalous cases:

| ABNORMAL<br>Condition                                              | EVENT TYPE | SCROLLING STRING                  | PUMP | SECOND<br>PUMP |
|--------------------------------------------------------------------|------------|-----------------------------------|------|----------------|
| Stove Water Temp.<br>><br>Alarm Water Temp.                        | ALARM      | "TOO HIGH WATER TEMPE-<br>RATURE" | ON   | ON             |
| Stove Water Temp.<br>><br>Warn Water Temp.                         | WARNINGS   | "HIGH WATER TEMPERA-<br>TURE"     | ON   | ON             |
| Stove Water Temp.<br><<br>Min Water Temp.                          | WARNINGS   | "LOW WATER TEMPERA-<br>TURE"      | ON   | ON             |
| Stove Water Tempera-<br>ture Probe is discon-<br>nected or damaged | ALARM      | WATER PROBE KO                    | ON   | ON             |

The Pellet Control Kit can also be configured to manage Ducted pellet stoves, with the aid of the on-board module "On Board Expansion". In particular you can manage a pellet stove with a single Ambient Fan for ducting (Single Ducted) or with two Ambient Fans for ducting (Double Ducted).

To configure the system in Single Ducted mode, you must change the "STOVE TYPE" parameter (in CONFIGURATION submenu) from "Air" to "Single Ducted" while to set the system to Double Ducted mode the "STOVE TYPE" parameter must be set to "Double Ducted".

### **9.1 WIRING** 9.1.1 Single Ducted Air

For wiring, please refer to paragraph 3.4, integrating the wiring harness illustrated in the image below:

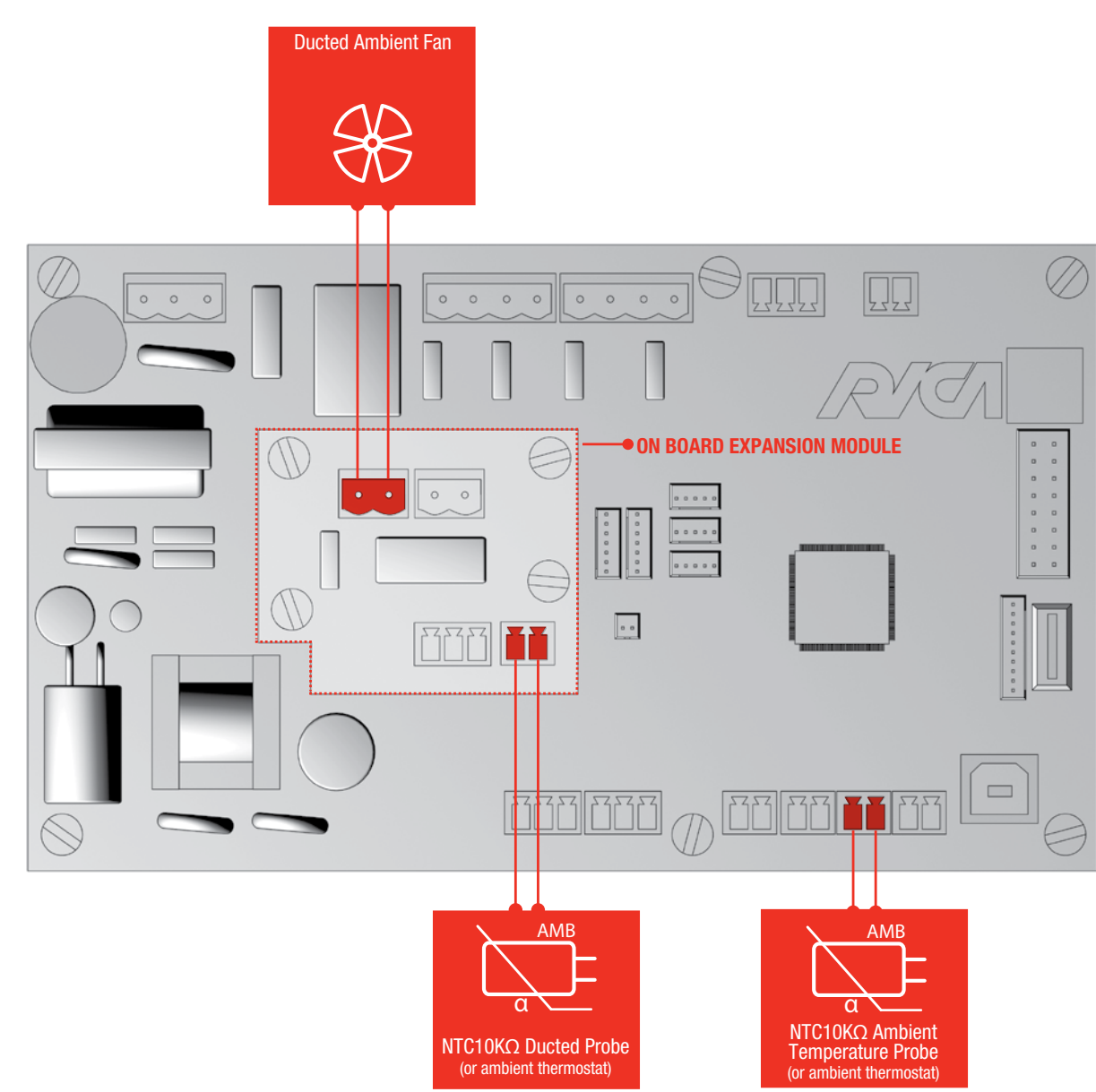

### 9.1.2 Double Ducted Air

For wiring, please refer to paragraph 3.4, integrating the wiring harness illustrated in the image below:

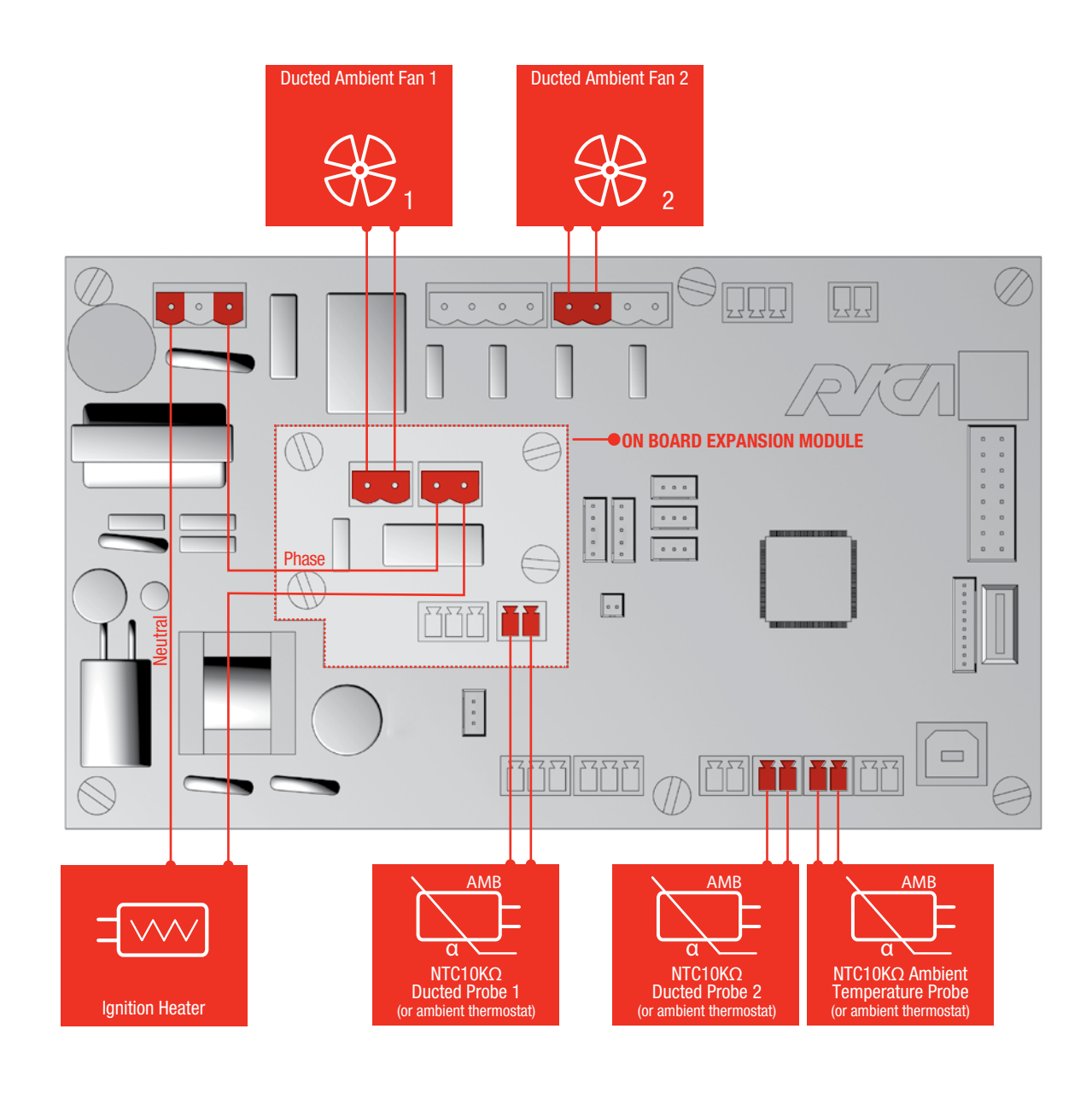

# 9.2 SPECIFIC TECHNICAL PARAMETERS FOR DUCTED AIR CONFIGURATION

When in Ducted configuration (Single or Double) you may display and set the following technical parameters:

| LOGIN | MAIN MENU | LEVEL 1                                                                                                    | LEVEL 2                                                                                                    | STRING                                                                                                    | DESCRIPTION                                                                                                    | RANGE                                                                                                    | RES.   | UNIT |    |
|-------|-----------|----------------------------------------------------------------------------------------------------|----------------------------------------------------------------------------------------------------|----------------------------------------------------------------------------------------------------|----------------------------------------------------------------------------------------------------|----------------------------------------------------------------------------------------------------|--------|------|----|
|       |           |                                                                                                    |                                                                                                    | Duct1 Ambient Fan                                                                                                    | Ducted Ambient Fan 1 speed associated to Comfort1                                                                                                    | 0-100                                                                                                    | 1      | %    |    |
|       |           |                                                                                                    |                                                                                                    | Duct2 Ambient Fan                                                                                                    | Ducted Ambient Fan 2 speed associated to Comfort1. Shown only for<br>Double Air Ducted                                                                                                    | 0-100                                                                                                    | 1      | %    |    |
|       |           |                                                                                                    | COMFORT 1                                                                                                    | Duct1 Temp. Thrs.                                                                                                    | Smoke temperature threshold, above which the Ducted Ambient Fan 1 is<br>activated at Comfort 1, if the Ducted Fan 1 is in AUTO mode.<br>If the smoke temperature threshold is below this value the Ducted<br>Ambient Fan 1 is switched off | 10-350                                                                                                    | 1      | °C   |    |
|       |           |                                                                                                    | Duct2 Temp. Thrs.<br>Duct2 Temp. Thrs.<br>Duct2 Temp. Thrs.<br>Duct2 Temp. Thrs.<br>Duct2 Temp. Thrs.<br>Duct2 Temp. Thrs.<br>Duct2 Temp. Thrs.<br>Smoke temperature threshold, above which the Ducted Ambient Far<br>activated at Comfort 1, if the Ducted Fan 2 is in AUTO mode.<br>If the smoke temperature threshold is below this value the Ducted<br>Ambient Fan 2 is switched off. Shown only for Double Air Ducted | Smoke temperature threshold, above which the Ducted Ambient Fan 2 is activated at Comfort 1, if the Ducted Fan 2 is in AUTO mode.<br>If the smoke temperature threshold is below this value the Ducted Ambient Fan 2 is switched off. Shown only for Double Air Ducted | 10-350                                                                                                    | 1                                                                                                    | °C     |      |    |
|       |           |                                                                                                    |                                                                                                    | Duct1 Ambient Fan                                                                                                    | Ducted Ambient Fan 1 speed associated to Comfort2                                                                                                    | 0-100                                                                                                    | 1      | %    |    |
|       |           |                                                                                                    |                                                                                                    |                                                                                                    | Duct2 Ambient Fan                                                                                                    | Ducted Ambient Fan 2 speed associated to Comfort2. Shown only for<br>Double Air Ducted                                           | 0-100  | 1    | %  |
|       |           |                                                                                                    | COMFORT 2                                                                                                    | Duct1 Temp. Thrs.                                                                                                    | Smoke temperature threshold, above which the Ducted Ambient Fan 1 is activated at Comfort 2, if the Ducted Fan 1 is in AUTO mode.                                                                                                    | 10-350                                                                                                    | 1      | °C   |    |
| OEM   | PROCESS   | WORKING                                                                                                    | ·                                                                                                    | Duct2 Temp. Thrs.                                                                                                    | Smoke temperature threshold, above which the Ducted Ambient Fan 2 is activated at Comfort 2, if the Ducted Fan 2 is in AUTO mode. Shown only for Double Air Ducted                                                                         | 10-350                                                                                                    | 1      | °C   |    |
|       |           |                                                                                                    |                                                                                                    | Duct1 Ambient Fan                                                                                                    | Ducted Ambient Fan 1 speed associated to Comfort3                                                                                                    | 0-100                                                                                                    | 1      | %    |    |
|       |           |                                                                                                    |                                                                                                    | Duct2 Ambient Fan                                                                                                    | Ducted Ambient Fan 2 speed associated to Comfort3.<br>Shown only for Double Air Ducted                                                                                                    | 0-100                                                                                                    | 1      | %    |    |
|       |           | COMFORT 3Duct1 Temp. Thrs.Duct2 Temp. Thrs.Duct2 Temp. Thrs.Duct1 Ambient FanDuct2 Ambient FanCOMFORT 4Duct1 Temp. Thrs. |                                                                                                    | COMFORT 3                                                                                                    | Duct1 Temp. Thrs.                                                                                                    | Smoke temperature threshold, above which the Ducted Ambient Fan 1 is activated at Comfort 3, if the Ducted Fan 1 is in AUTO mode | 10-350 | 1    | °C |
|       |           |                                                                                                    |                                                                                                    | Duct2 Temp. Thrs.                                                                                                    | Smoke temperature threshold, above which the Ducted Ambient Fan 2 is activated at Comfort 3, if the Ducted Fan 2 is in AUTO mode. Shown only for Double Air Ducted                                                                         | 10-350                                                                                                    | 1      | °C   |    |
|       |           |                                                                                                    | Ducted Ambient Fan 1 speed associated to Comfort4                                                                                                    | 0-100                                                                                                    | 1                                                                                                    | %                                                                                                    |        |      |    |
|       |           |                                                                                                    | Ducted Ambient Fan 2 speed associated to Comfort4.<br>Shown only for Double Air Ducted                                                                                                    | 0-100                                                                                                    | 1                                                                                                    | %                                                                                                    |        |      |    |
|       |           |                                                                                                    | Duct1 Temp. Thrs.                                                                                                    | Smoke temperature threshold, above which the Ducted Ambient Fan 1 is activated at Comfort 4, if the Ducted Fan 1 is in AUTO mode                                                                                                    | 10-350                                                                                                    | 1                                                                                                    | °C     |      |    |
|       |           |                                                                                                    |                                                                                                    | Duct2 Temp. Thrs.                                                                                                    | Smoke temperature threshold, above which the Ducted Ambient Fan 2 is activated at Comfort 4, if the Ducted Fan 2 is in AUTO mode. Shown only for Double Air Ducted                                                                         | 10-350                                                                                                    | 1      | °C   |    |

| LOGIN | MAIN MENU           | LEVEL 1                       | LEVEL 2           | STRING                                                                                                    | DESCRIPTION                                                                                                    | RANGE  | RES. | UNIT |
|-------|---------------------|-------------------------------|-------------------|----------------------------------------------------------------------------------------------------|----------------------------------------------------------------------------------------------------|--------|------|------|
|       |                     |                               |                   | Duct1 Ambient Fan                                                                                                    | Ducted Ambient Fan 1 speed associated to Comfort5                                                                                                    | 0-100  | 1    | %    |
|       |                     |                               |                   | Duct2 Ambient Fan                                                                                                    | Ducted Ambient Fan 2 speed associated to Comfort5. Shown only for<br>Double Air Ducted                                                                                                    | 0-100  | 1    | %    |
|       |                     |                               | COMFORT 5         | Duct1 Temp. Thrs.                                                                                                    | Smoke temperature threshold, above which the Ducted Ambient Fan 1 is activated at Comfort 5, if the Ducted Fan 1 is in AUTO mode                                                                                                    | 10-350 | 1    | °C   |
|       | OEM PROCESS WORKING |                               | Duct2 Temp. Thrs. | Smoke temperature threshold, above which the Ducted Ambient Fan 2 is activated at Comfort 5, if the Ducted Fan 2 is in AUTO mode. Shown only for Double Air Ducted                                                                         | 10-350                                                                                                    | 1      | °C   |      |
| OEM   |                     | DCESS WORKING<br>THERMOREGUL. |                   | Duct1 Inf Diff.                                                                                                    | Value to subtract from Set Point temperature associated to Ducted Fan 1 to reach temperature limit below which Comfort is set to "Max Comfort". Used only if "AMBIENT PROBE" is set to "NTC10K"                                                                                                    | 0.1-5  | 0.1  | °C   |
| UEM   |                     |                               |                   | Duct1 Sup Diff.                                                                                                    | Value to be added to the Set Point temperature associated with Ducted<br>1 to obtain the temperature limit above which Comfort is set to "Min<br>Comfort", even if other ambient temperature probes (in the room<br>containing the stove and that of any additional duct) read an ambient<br>temperature above their relative upper limit. Used only if "AMBIENT<br>PROBE"<br>is set to "NTC10K"                              | 0.1-5  | 0.1  | °C   |
|       |                     |                               | Duct2 Inf Diff.   | Value to subtract from Set Point temperature associated to Ducted Fan 2<br>to reach temperature limit below which Comfort is set to "Max Comfort".<br>Shown only for Double Air Ducted.<br>Used only if "AMBIENT PROBE" is set to "NTC10K" | 0.1-5                                                                                                    | 0.1    | °C   |      |
|       |                     |                               |                   | Duct2 Sup Diff.                                                                                                    | Value to be added to the Set Point temperature associated with<br>Ducted 2 to obtain the temperature limit above which Comfort is set<br>to "Min Comfort", even if other ambient temperature probes (in the<br>room containing the stove and that of the first duct) read an ambient<br>temperature above their relative upper limit. Shown only for Double<br>Air Ducted.<br>Used only if "AMBIENT PROBE" is set to "NTC10K" | 0.1-5  | 0.1  | °C   |

LEGEND:

# 9.3 ALARMS AND WARNINGS IN DUCTED AIR CONFIGURATION

### 9.3.1 Alarms

# DUCTED 1 FAN KO

| SHOWN ON DISPLAY (SCROLLING)                     | "DUCTED 1 FAN KO"                                                                                                    |
|--------------------------------------------------|----------------------------------------------------------------------------------------------------|
| ABNORMAL DESCRIPTION                             | Ducted Ambient Fan 1 phases disconnected or Ducted Am-<br>bient Fan 1 output damaged                                                                                                    |
| ACTIONS TAKEN                                    | During the Alarm phase: Ignition Heater OFF, Auger OFF,<br>Smoke Motor to maximum speed, until stove cold (smoke<br>temperature below threshold of "Smoke Temperat." in<br>LIGHTING OFF submenu) |
| USER RESET                                       | Display knob depressed for 5s                                                                                                    |
| DISPLAY SAVED TO EVENTS LOG<br>(INTERNAL MEMORY) | "DUCTED1 FAN KO"                                                                                                    |

# DUCTED 2 FAN KO

| SHOWN ON DISPLAY (SCROLLING)                     | "DUCTED 2 FAN KO"                                                                                                    |
|--------------------------------------------------|----------------------------------------------------------------------------------------------------|
| ABNORMAL DESCRIPTION                             | Ducted Ambient Fan 2 phases disconnected or Ducted Am-<br>bient Fan 2 output damaged                                                                                                    |
| ACTIONS TAKEN                                    | During the Alarm phase: Ignition Heater OFF, Auger OFF,<br>Smoke Motor to maximum speed, until stove cold (smoke<br>temperature below threshold of "Smoke Temperat." in<br>LIGHTING OFF submenu) |
| USER RESET                                       | Display knob depressed for 5s                                                                                                    |
| DISPLAY SAVED TO EVENTS LOG<br>(INTERNAL MEMORY) | "DUCTED2 FAN KO"                                                                                                    |

### For all:

INTERMITTENT BEEP ALARM YES

### 9.3.2 Warnings

SHOWN O

DISPLAY

# DUCTED 1 AIR PROBE KO

| N DISPLAY (SCROLLING)                    | "DUCTED                                     |
|------------------------------------------|---------------------------------------------|
| BNORMAL DESCRIPTION                      | Ambient<br>On Board                         |
| ACTIONS TAKEN                            | Warning<br>working<br>mode if a<br>thermore |
| USER RESET                               | Display k                                   |
| SAVED TO EVENTS LOG<br>(Internal memory) | "DUC.AIF                                    |

# DUCTED 2 AIR PROBE KO

| SHOWN ON DISPLAY (SCROLLING)                     | "DUCTEI                                     |
|--------------------------------------------------|---------------------------------------------|
| ABNORMAL DESCRIPTION                             | Ambient<br>Control                          |
| ACTIONS TAKEN                                    | Warning<br>at minim<br>other am<br>tion mar |
| USER RESET                                       | Display                                     |
| DISPLAY SAVED TO EVENTS LOG<br>(INTERNAL MEMORY) | "DUC.AII                                    |

### ED 1 AIR PROBE KO"

| Temperature Probe 1 (connected to NTC INPUT of<br>d Expansion) faulty or disconnected                                                                                              |
|----------------------------------------------------------------------------------------------------|
| Message activated + Ducted Ambient Fan 1<br>at minimum power + Automatic setting to Comfort<br>all other ambient temperature probes involved in<br>egulation management are faulty |
| anob short depress                                                                                                    |

knob short depress

AIR SEN.1KO"

### D 2 AIR PROBE KO"

| Temperature Probe 2 (connected to NTC3 INPUT of<br>Jnit) faulty or disconnected                                                                                                    |
|----------------------------------------------------------------------------------------------------|
| Message activated + Ducted Ambient Fan 2 working<br>um power + Automatic setting to Comfort mode if all<br>bient temperature probes involved in thermoregula-<br>agement are faulty |
| nob short depress                                                                                                    |

### IR SEN.2KO"

### 9.4 FUNCTIONALITY WITH DUCTED AIR CONFIGURATION

### 9.4.1 Ducted Ambient Fan management

According to the value set in parameter "DUCTED FAN 1" in the User Menu, the Ducted Ambient Fan associated to it (connected to Triac OUT of the On Board Expansion) can operate in the following modes:

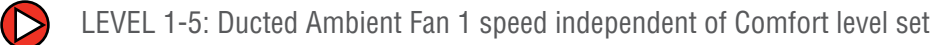

AUTO: Ducted Ambient Fan speed automatically linked to Comfort level set (Automatic Fan Management)

OFF: The Ducted Ambient Fan is turned off and the system does not take into account the reading in the room heated by Ducted Ambient Fan 1 for thermoregulation

The same considerations apply to parameter "DUCTED FAN 2" in the User Menu, associated to the second Ducted Ambient Fan (connected to OUT3 on the Control Unit), where the stove is configured as Double Ducted.

### 9.4.2 Thermoregulation management

When the system is configured to operate in thermoregulation, there are various operational possibilities according to the value set in parameter "AMBIENT PROBE":

### "NONE":

9

In this case, no ambient temperature probe is present and the stove is set automatically to Comfort Regulation.

### "NTC10K":

In this case, an NTC10K $\Omega$  type Ambient Temperature Probe must be used in all thermoregulated rooms. Also only in this configuration it is possible to use the user parameters "DUCTED SET 1" and "DUCTED SET 2" (in the case of Double Ducted) to set the Set Point temperature in the room managed by the Ducted Ambient Fan associated with these parameters

 $(\triangleright$ "THERMOSTAT":

> In this case an external ambient thermostat, normally open (the contacts must close if the room temperature falls below the temperature threshold set) must be used in all thermoregulated rooms

### 9.4.3 Thermoregulation with Single Ducted Air Configuration

The table below summarises management of stove and main Ambient Fan and Ducted Ambient Fan power, where configured as Single Ducted:

| ROOM               | STATE                  | PARAMETERS SETTING           |                 | SYSTEM FUNCTIONALITY             |  |
|--------------------|------------------------|------------------------------|-----------------|----------------------------------|--|
| MAIN ROOM<br>State | DUCTED 1<br>Room state | DUCTED FAN 1 PARAMETER VALUE | STOVE POWER     | MAIN ROOM AMBIENT FAN MANAGEMENT |  |
| Cold               | Cold                   |                              | May Comfort     |                                  |  |
|                    | Warm                   | OFF                          | Max Connort     | Automatic Fan Managament         |  |
| 14/0               | Cold                   | UFF                          | Min Operatori   | Automatic Fan Management         |  |
| warm               | Warm                   |                              | Min Comfort     |                                  |  |
| 0-1-1              | Cold                   |                              | Marc Orang Card |                                  |  |
| Cold               | Warm                   |                              | Max Comfort     |                                  |  |
|                    | Cold                   | LEVEL 1-5                    |                 | Automatic Fan Management         |  |
| Warm               | Warm                   |                              | Min Comfort     |                                  |  |
| 0.11               | Cold                   |                              |                 | Automatic Fan Management         |  |
| Gold               | Warm                   |                              | Max Comfort     | Automatic Fan Management         |  |
| Warm               | Cold                   | AUTU                         |                 | Minimum Power (Comfort 1)        |  |
| vvarm              | Warm                   |                              | Min Comfort     | Automatic Fan Management         |  |

If "AMBIENT PROBE" is set to "NTC10K" and one of the two Ambient Temperature Probes (in the main or ducted room) is faulty, the system regulates the stove power taking into account only the reading from the working ambient temperature probe. Also the Ducted Ambient Fan associated to the faulty Ambient Temperature Probe is managed at minimum power (Comfort 1). If both temperature probes are inoperative at the same time, the system moves automatically to Comfort Regulation.

R/M

### DUCTED ROOM AMBIENT FAN MANAGEMENT

### OFF

.....

Constant Power (Comfort 1-5)

| Automatic Fan Management  |
|---------------------------|
| Minimum Power (Comfort 1) |
| Automatic Fan Management  |
| Automatic Fan Management  |

### 9.4.4 Thermoregulation with Double Ducted Air Configuration

The table below summarises management of stove and main Ambient Fan and the two Ducted Ambient Fans power, where configured as Double Ducted:

|                    | ROOM STATE             |                        | PARAN                           | IETERS SETTING                  |             |                                     | SYSTEM      |            |   |
|--------------------|------------------------|------------------------|---------------------------------|---------------------------------|-------------|-------------------------------------|-------------|------------|---|
| MAIN ROOM<br>State | DUCTED 1 ROOM<br>State | DUCTED 2 ROOM<br>State | DUCTED FAN 1<br>Parameter value | DUCTED FAN 2 PARAMETER<br>VALUE | STOVE POWER | MAIN ROOM AMBIENT FAN<br>MANAGEMENT | D<br>1<br>N |            |   |
|                    | Cold                   | Cold                   | · · · · · ·                     |                                 |             |                                     | •           |            |   |
| Cold               | GOIU                   | Warm                   |                                 |                                 | Max Comfort |                                     |             |            |   |
| GOIU               | Warm                   | Cold                   |                                 |                                 |             |                                     |             |            |   |
|                    | vvaiiii                | Warm                   |                                 | OFF                             |             | Automatic Fan                       |             |            |   |
|                    | Cold                   | Cold                   | UFF                             | UFF                             |             | Management                          |             |            |   |
| Marm .             | GOIU                   | Warm                   |                                 |                                 | Min Comfort |                                     |             |            |   |
| VVdIIII            | Warm .                 | Cold                   |                                 |                                 |             |                                     |             |            |   |
|                    | vvaiiii                | Warm                   |                                 |                                 |             |                                     |             |            |   |
|                    | Cold                   | Cold                   |                                 |                                 |             |                                     |             |            |   |
| Cold               |                        | Warm                   |                                 |                                 | Max Comfort |                                     |             |            |   |
| 0010               | Warm                   | Cold                   |                                 |                                 |             | . Automatic Fan                     |             |            |   |
|                    | vvaiiii                | Warm                   | I FV/FL 1-5                     |                                 |             |                                     | C           |            |   |
|                    | Cold                   | Cold                   | Cold<br>Warm<br>Cold            |                                 |             | 011                                 |             | Management | ( |
| Warm ·             |                        | Warm                   |                                 |                                 |             |                                     | Min Comfort |            |   |
| vvarm              | Warm                   | Cold                   |                                 |                                 |             |                                     |             |            |   |
|                    | waim                   | Warm                   |                                 |                                 |             |                                     |             |            |   |
|                    | Cold                   | Cold                   |                                 |                                 |             |                                     | A           |            |   |
| Cold ·             |                        | Warm                   |                                 |                                 |             | Automatic Fan                       |             |            |   |
| 0010               | Warm                   | Cold                   | <br>                            |                                 | Max Comfort | Management                          | Μ           |            |   |
|                    | vvaiiii                | Warm                   |                                 | OFF                             |             |                                     |             |            |   |
|                    | Cold                   | Cold                   |                                 | 011                             |             | Minimum Power                       |             |            |   |
| Warm ·             |                        | Warm                   |                                 |                                 |             | (Comtort 1)                         | . A         |            |   |
| vvailli            | Warm                   | Cold<br>Warm           |                                 |                                 | Min Comfort | Automatic Fan<br>Management         |             |            |   |

| FUNCTIONALITY                                                                           |                                         |
|-----------------------------------------------------------------------------------------|-----------------------------------------|
| UCTED ROOM<br>Ambient fan<br>Ianagement                                                 | DUCTED ROOM 2 AMBIENT<br>FAN MANAGEMENT |
| OFF                                                                                     | OFF                                     |
| onstant Power<br>Comfort1-5)                                                            | OFF                                     |
| utomatic Fan<br>Management<br>inimum Power<br>(Comfort 1)<br>utomatic Fan<br>Management | OFF                                     |

| MAIN ROOM<br>STATE     DUCTED 1 ROOM<br>STATE     DUCTED 2 ROOM<br>STATE     DUCTED FAN 1<br>PARAMETER VALUE     DUCTED FAN 2 PARAMETER<br>VALUE     STOVE POWER     MAIN ROOM AMBIENT FAN<br>MANAGEMENT     DUCTED FAN 1<br>MANAGEMENT       Cold     Cold     Warm     Warm     Marm     Max Comfort     Max Comfort       Cold     Warm     Cold     Warm     OFF     LEVEL 1-5     Max Comfort       Warm     Cold     Warm     Cold     Warm     Min Comfort       Warm     Cold     Warm     Warm     Min Comfort |                    | ROOM STATE             |                        | PARAN                                   | IETERS SETTING                  |                             | SYSTEM FL                           | INCTIONAL          |
|----------------------------------------------------------------------------------------------------|--------------------|------------------------|------------------------|-----------------------------------------|---------------------------------|-----------------------------|-------------------------------------|--------------------|
| Cold     Warm       Cold     Warm       Marm     Cold       Warm     Max       Warm     OFF       Cold     Warm       Cold     Warm       Cold     Warm       Warm     Cold       Warm     Cold       Warm     Cold       Warm     Cold       Warm     Cold       Warm     Warm                                                                                                    | MAIN ROOM<br>State | DUCTED 1 ROOM<br>State | DUCTED 2 ROOM<br>State | DUCTED FAN 1<br>Parameter value         | DUCTED FAN 2 PARAMETER<br>Value | STOVE POWER                 | MAIN ROOM AMBIENT FAN<br>MANAGEMENT | DUC<br>1 An<br>Mai |
| Cold     Max     Max       Warm     Warm     OFF       Cold     Cold       Warm     Cold       Warm     Cold       Warm     Cold       Warm     Cold       Warm     Cold       Warm     Cold       Warm     Cold       Warm     Cold       Warm     Warm                                                                                                    | Cold               | Cold                   | Cold<br>Warm           |                                         |                                 | Max Comfort                 |                                     |                    |
| Warm Warm Warm Warm Warm Warm Warm Warm                                                                                                    | oolu               | Warm                   | Cold                   |                                         | Wax connert                     |                             |                                     |                    |
| Cold     Management       Warm     Warm       Warm     Cold       Warm     Cold       Warm     Cold       Warm     Warm                                                                                                    |                    | vvaim                  | Warm                   |                                         | A                               | Automatic Fan               |                                     |                    |
| Warm Warm Warm Cold Warm Cold Warm Cold Warm Cold Warm Warm Warm Warm Warm Warm Warm Warm                                                                                                    |                    | Cold                   | Cold                   |                                         |                                 |                             | Management                          |                    |
| Cold<br>Warm<br>Cold<br>Warm<br>Cold<br>Cold<br>Cold<br>Warm                                                                                                    | W/arm              |                        | Warm                   |                                         |                                 | Min Comfort                 |                                     |                    |
| Cold<br>Warm<br>Cold<br>Warm                                                                                                    | vvaim              | Warm                   | Cold                   |                                         |                                 |                             |                                     |                    |
| Cold Warm                                                                                                    |                    | vvaiiii                | Warm                   |                                         |                                 |                             |                                     |                    |
| Warm                                                                                                    |                    | Cold                   | Cold                   |                                         |                                 |                             |                                     |                    |
| Cold Max Comfort                                                                                                    | Cold               |                        | Warm                   |                                         |                                 | Max Comfort                 |                                     |                    |
| Cold                                                                                                    | 0010               | Warm                   | Cold                   |                                         |                                 |                             |                                     |                    |
| Warm LEVEL 1-5 LEVEL 1-5 Automatic Fan Co                                                                                                    |                    | wann                   | Warm                   | LEVEL 1-5     LEVEL 1-5     Min Comfort |                                 | Automatic Fan<br>Management | Con:<br>(Co                         |                    |
| Cold Management (                                                                                                    |                    | Cold                   | Cold                   |                                         | Min Comfort                     |                             |                                     |                    |
| Warm Min Comfort                                                                                                    | Warm               |                        | Warm                   |                                         |                                 |                             |                                     |                    |
| Cold                                                                                                    | Wann               | Warm                   | Cold                   |                                         |                                 |                             |                                     |                    |
| Warm                                                                                                    |                    | vvarm                  | Warm                   |                                         |                                 |                             |                                     |                    |
| Cold                                                                                                    |                    | Cold                   | Cold                   |                                         |                                 | Aut                         |                                     |                    |
| Warm Automatic Fan                                                                                                    | Cold               |                        | Warm                   |                                         | Max Comfr                       |                             | Automatic Fan                       | Ma                 |
| Cold Management Mi                                                                                                    | 0010               | Warm                   | Cold                   |                                         |                                 | Max Comfort                 | Management                          | Mini               |
| Warm<br>ALITO LEVEL 1-5                                                                                                    |                    |                        | Warm                   |                                         | LEVEL 1-5                       |                             |                                     | (C                 |
| Cold Minimum Power A                                                                                                    |                    | Cold                   | Cold                   |                                         |                                 |                             | Minimum Power                       | Aut                |
| Warm (Comfort 1)                                                                                                    | W/arm              |                        | Warm                   |                                         |                                 | (Comfort 1)                 | (Comfort 1)                         | Ma                 |
| Cold Min Comfort Automatic Fan A                                                                                                    | VVCIIII            | Warm                   | Cold                   |                                         |                                 | Min Comfort                 | Automatic Fan                       | Aut                |
| Warm Management                                                                                                    |                    | vvaiiii                | Warm                   |                                         |                                 | Will Connort                | Management                          | Ma                 |

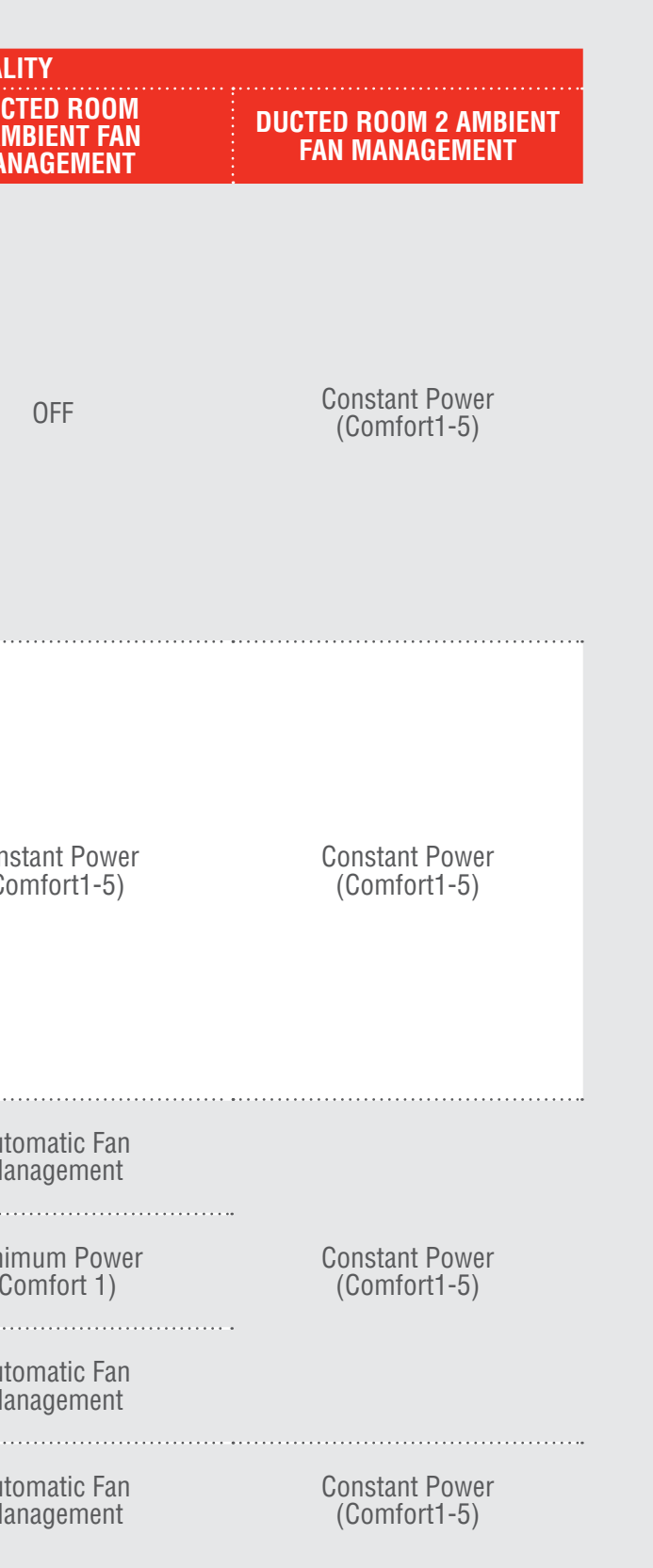

|                    | ROOM STATE             |                        | PARAN                           | IETERS SETTING                  |             | SYSTEM FUI                          | NCTIONA           |
|--------------------|------------------------|------------------------|---------------------------------|---------------------------------|-------------|-------------------------------------|-------------------|
| MAIN ROOM<br>State | DUCTED 1 ROOM<br>State | DUCTED 2 ROOM<br>State | DUCTED FAN 1<br>Parameter value | DUCTED FAN 2 PARAMETER<br>Value | STOVE POWER | MAIN ROOM AMBIENT FAN<br>MANAGEMENT | DUC<br>1 AI<br>MA |
|                    | Cold                   | Cold                   |                                 |                                 |             |                                     |                   |
| Cold               | Gold                   | Warm                   |                                 |                                 |             | Automatic Fan                       |                   |
| GOIU               | Warm                   | Cold                   |                                 |                                 | Max Comfort | Management                          |                   |
|                    | warm                   | Warm                   | 055                             |                                 |             |                                     |                   |
|                    | 0-14                   | Cold                   | UFF                             | AUTU                            |             | Minimum Power<br>(Comfort 1)        |                   |
| 14/2002            | Cola -                 | Warm                   |                                 |                                 | Min Comfort | Automatic Fan<br>Management         |                   |
| warm               |                        | Cold                   |                                 |                                 | Max Comfort | Minimum Power<br>(Comfort 1)        |                   |
|                    | warm ···               | Warm                   |                                 |                                 | Min Comfort | Automatic Fan<br>Management         |                   |
| 0-14               | Cold ·                 | Cold<br>Warm           |                                 |                                 |             | Automatic Fan                       |                   |
| Cold               | Warm •                 | Cold<br>Warm           |                                 |                                 | Max Comfort | Management                          | Con               |
|                    | <u></u>                | Cold                   | EVEL 1-5                        | AUTO                            |             | Minimum Power<br>(Comfort 1)        | (Co               |
|                    | Cold .                 | Warm                   |                                 |                                 | Min Comfort | Automatic Fan<br>Management         |                   |
| Warm               | ,                      | Cold                   |                                 |                                 | Max Comfort | Minimum Power<br>(Comfort 1)        |                   |
|                    | Warm                   | Warm                   |                                 |                                 | Min Comfort | Automatic Fan<br>Management         |                   |

| LITY<br>CTED ROOM<br>MBIENT FAN<br>NAGEMENT | DUCTED ROOM 2 AMBIENT<br>Fan Management |
|---------------------------------------------|-----------------------------------------|
|                                             | Automatic Fan Management                |
|                                             | Minimum Power<br>(Comfort 1)            |
| OFF                                         | Automatic Fan Management                |
|                                             | Minimum Power<br>(Comfort 1)            |
|                                             | Automatic Fan Management                |
|                                             | Automatic Fan Management                |
|                                             | Automatic Fan Management                |
|                                             | Automatic Fan Management                |
| istant Power<br>omfort1-5)                  | Minimum Power<br>(Comfort 1)            |
|                                             | Automatic Fan Management                |
|                                             | Minimum Power<br>(Comfort 1)            |
|                                             | Automatic Fan Management                |
|                                             |                                         |

| ROOM STATE         |                        |                        | PARAMETERS SETTING              |                                 | SYSTEM FUNCTIONA |                                     |                    |
|--------------------|------------------------|------------------------|---------------------------------|---------------------------------|------------------|-------------------------------------|--------------------|
| MAIN ROOM<br>State | DUCTED 1 ROOM<br>State | DUCTED 2 ROOM<br>State | DUCTED FAN 1<br>Parameter value | DUCTED FAN 2 PARAMETER<br>Value | STOVE POWER      | MAIN ROOM AMBIENT FAN<br>MANAGEMENT | DUC<br>1 An<br>Mai |
| Cold               | Cold                   | Cold                   | <br><br>AUTO<br>                | AUTO                            | Max Comfort      | Automatic Fan<br>Management         | Aut<br>Ma          |
|                    |                        | Warm                   |                                 |                                 |                  |                                     |                    |
|                    | Warm                   | Cold                   |                                 |                                 |                  |                                     | Mini<br>(C         |
|                    |                        | Warm                   |                                 |                                 |                  |                                     |                    |
| Warm               | Cold ··                | Cold                   |                                 |                                 |                  | Minimum Power<br>(Comfort 1)<br>    | Aut<br>Ma          |
|                    |                        | Warm                   |                                 |                                 |                  |                                     |                    |
|                    | Warm ··                | Cold                   |                                 |                                 |                  |                                     | Mini<br>(C         |
|                    |                        | Warm                   |                                 |                                 | Min Comfort      | Automatic Fan<br>Management         | Aut<br>Ma          |

If "AMBIENT PROBE" is set to "NTC10K" and one or two of the three Ambient Temperature Probes (in the main or ducted room) is faulty, the system regulates the stove power taking into account only the readings from the working ambient temperature probes.

Also the Ducted Ambient Fan associated to the faulty ambient temperature probe is managed at minimum power (Comfort 1). If all temperature probes are inoperative at the same time, the system moves automatically to Comfort Regulation.

R/CA

### LITY CTED ROOM MBIENT FAN NAGEMENT

### DUCTED ROOM 2 AMBIENT FAN MANAGEMENT

| tomatic Fan              | Automatic Fan Management  |  |  |  |
|--------------------------|---------------------------|--|--|--|
| anagement                | Minimum Power (Comfort 1) |  |  |  |
| imum Power               | Automatic Fan Management  |  |  |  |
| Comfort 1)               | Minimum Power (Comfort 1) |  |  |  |
| tomatic Fan              | Automatic Fan Management  |  |  |  |
| anagement                | Minimum Power (Comfort 1) |  |  |  |
| imum Power<br>Comfort 1) | Automatic Fan Management  |  |  |  |
| tomatic Fan<br>anagement | Automatic Fan Management  |  |  |  |

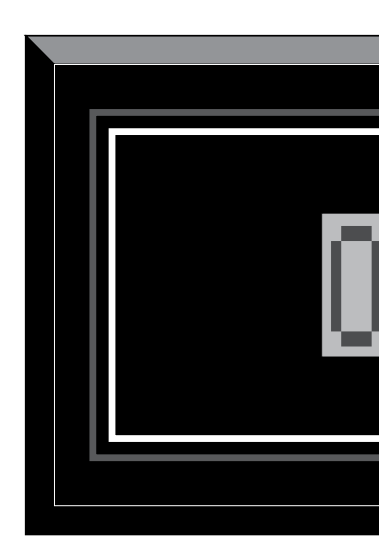

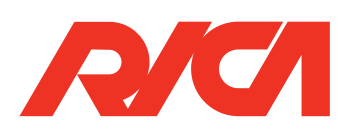